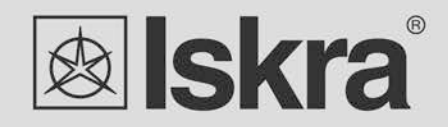

EN

# User 's Manual

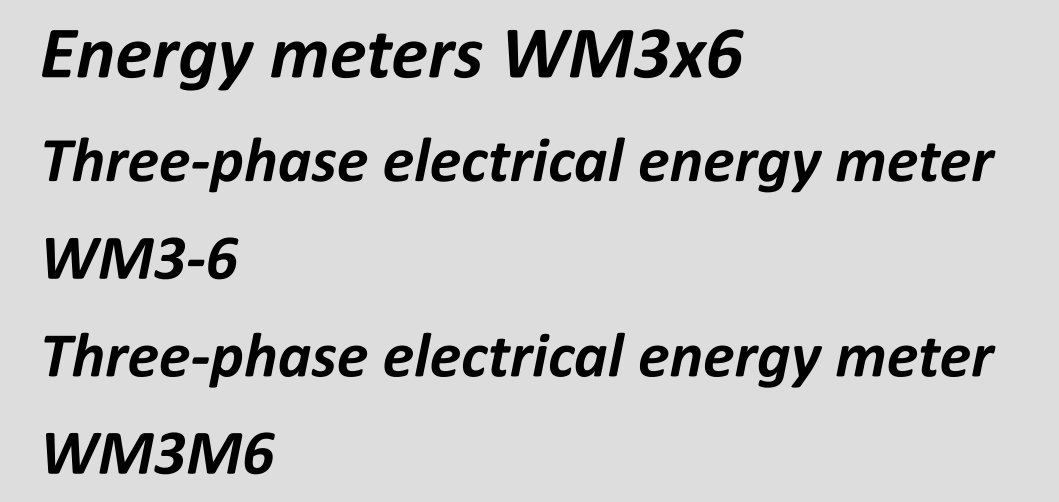

# **Three-phase electrical energy meter**

# WM3x6

User and Installation manual

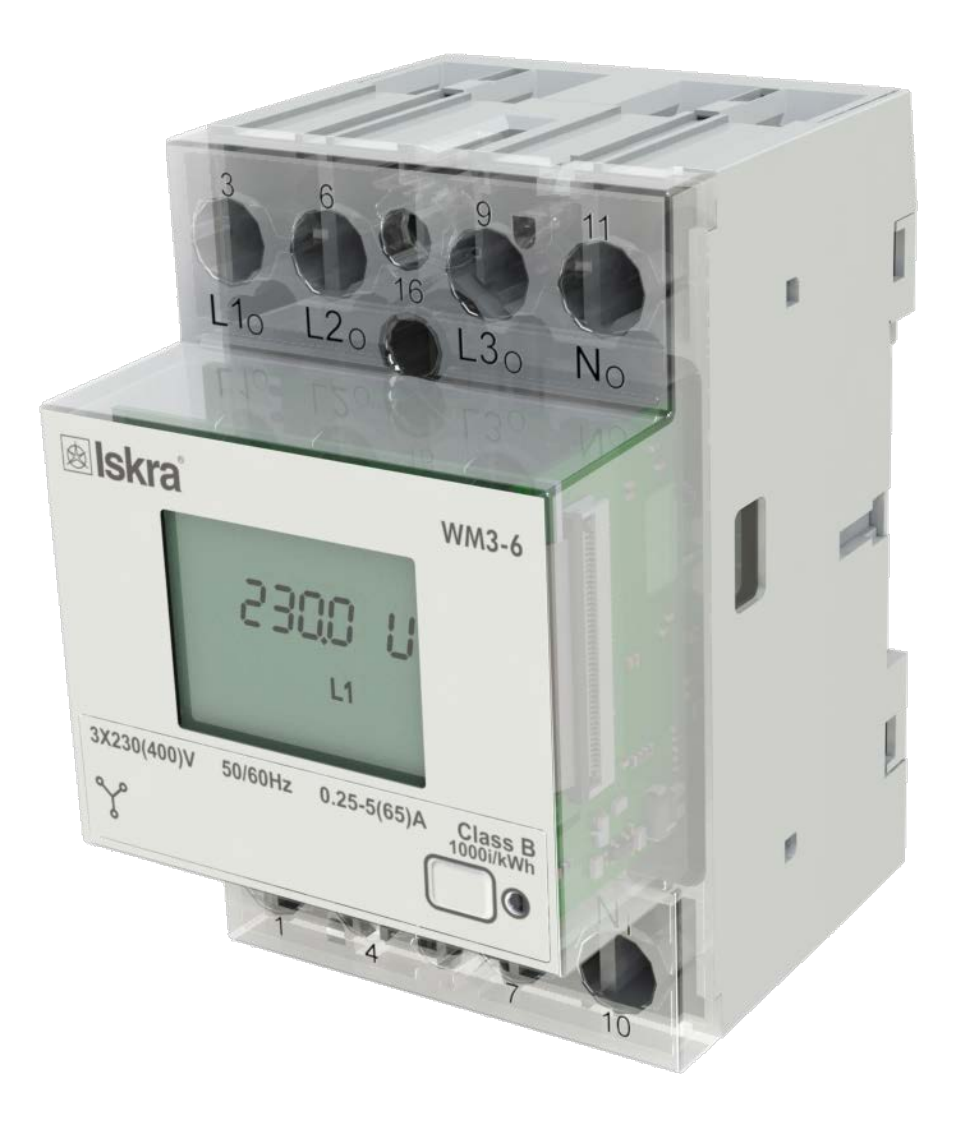

# **Security Advices and Warnings**

Please read this chapter carefully and examine the equipment carefully for potential damages which might arise during transport and to become familiar with it before continue to install, energize and work with a three-phase energy meter WM3x6.

This chapter deals with important information and warnings that should be considered for safe installation and handling with a device in order to assure its correct use and continuous operation.

Everyone using the product should become familiar with the contents of chapter »Security Advices and Warnings«.

If equipment is used in a manner not specified by the manufacturer, the protection provided by the equipment may be impaired.

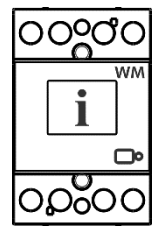

#### PLEASE NOTE

This booklet contains instructions for installation and use of three-phase energy meter WM3x6. Installation and use of a device also includes handling with dangerous currents and voltages therefore should be installed, operated, serviced and maintained by qualified personnel only. ISKRA Company assumes no responsibility in connection with installation and use of the product. If there is any doubt regarding installation and use of the system in which the device is used for measuring or supervision, please contact a person who is responsible for installation of such system.

#### Before switching the device ON

Check the following before switching on the device:

- Nominal voltage.
- Terminals integrity.
- Protection fuse for voltage inputs (recommended maximal external fuse size is 65 A).
- External switch or circuit breaker must be included in the installation for disconnection of the devices' power supply. It must be suitably located and properly marked for reliable disconnection of the device when needed.
- Proper connection and voltage level of I/O module.

# Used symbols on devices' housing and labels

| SYMBOL   | EXPLANATION                                                                                                    |
|----------|----------------------------------------------------------------------------------------------------|
|          | DANGER                                                                                                    |
|          | injury or death if not handled with care.                                                                                                    |
| •        | WARNING                                                                                                    |
|          | Indicates situations where careful reading of this manual is required and following requested steps to avoid potential injury is advised.                                                                                                    |
|          | Compliance of the product with directive 2002/96/EC, as first priority, the prevention of waste electrical and electronic equipment (WEEE), and in addition, the reuse, recycling and other forms of recovery of such wastes so as to reduce the disposal of waste. It also seeks to improve the environmental performance of all operators involved in the life cycle of electrical and electronic equipment. |
| ()       | Compliance of the product with European CE directives.                                                                                                    |
| UK<br>CA | Compliance of the product with UK Conformity Assessed (UKCA) directives.                                                                                                    |
| Disposal |                                                                                                    |

It is strongly recommended that electrical and electronic equipment (WEEE) is not deposit as municipal waste. The manufacturer or provider shall take waste electrical and electronic equipment free of charge. The complete procedure after lifetime should comply with the Directive 2002/96/EC about restriction on the use of certain hazardous substances in electrical and electronic equipment.

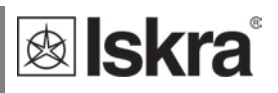

# **Table of contents**

| <u>1</u> | BASIC DESCRIPTION | AND OPERATION                           |    | 1  |
|----------|-------------------|-----------------------------------------|----|----|
|          |                   |                                         | 2  |    |
|          | 1.1               |                                         | 2  |    |
|          | 1.2               |                                         | 3  |    |
|          | 1.3               | MAIN FEATURES                           | 3  |    |
| <u>2</u> | CONNECTION        |                                         |    | 4  |
|          |                   |                                         |    |    |
|          | 2.1               | Mounting                                | 5  |    |
|          | 2.2               | ELECTRICAL CONNECTION                   | 6  |    |
| <u>3</u> | FIRST STEPS       |                                         |    | 10 |
|          |                   |                                         |    |    |
|          | 3.1               | DISPLAY OF DEVICE INFO                  | 11 |    |
|          | 3.2               | LCD USER INTERFACE                      | 12 |    |
|          | 3.3               | Limits                                  | 22 |    |
|          | 3.4               | FREEZE COUNTERS                         | 27 |    |
| 4        | SETTINGS          |                                         |    | 29 |
|          |                   |                                         |    |    |
|          | 4.1               | INTRODUCTION                            | 30 |    |
|          | 4.2               | MIQEN SOFTWARE                          | 30 |    |
|          | 4.3               | Devices management                      | 31 |    |
|          | 4.4               | Device settings                         | 32 |    |
|          | 4.5               | Real-time measurements                  | 34 |    |
|          | 4.6               | DATA ANALYSIS                           | 36 |    |
|          | 4.7               | My devices                              | 36 |    |
|          | 4.8               | Software upgrading                      | 36 |    |
| 5        | MEASUREMENTS      |                                         |    | 37 |
| <u> </u> | MERSONEMENTS      |                                         |    |    |
|          | 5.1               | Online measurements                     | 38 |    |
|          | 5.2               | SELECTION OF AVAILABLE QUANTITIES       | 39 |    |
|          | 5.3               | CALCULATION AND DISPLAY OF MEASUREMENTS | 40 |    |
| <u>6</u> | TECHNICAL DATA    |                                         |    | 42 |
|          |                   |                                         |    |    |
|          | 6.1               | Accuracy                                | 43 |    |
|          | 6.2               | MECHANICAL CHARACTERISTICS OF INPUT     | 43 |    |
|          | 6.3               | ELECTRICAL CHARACTERISTICS OF INPUT     | 43 |    |
|          | 6.4               | SAFETY AND AMBIENT CONDITIONS           | 45 |    |
|          | 6.5               | EU DIRECTIVES CONFORMITY                | 46 |    |
|          | 6.6               | DIMENSIONS                              | 46 |    |
| U        | ser's Manual      |                                         | v  |    |

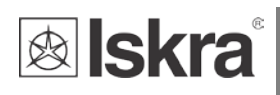

47

<u>48</u>

#### 7 ABBREVIATION/GLOSSARY

#### 8 APPENDICES

| 8.1 | APPENDIX A: MODBUS COMMUNICATION PROTOCOL | 48 |
|-----|-------------------------------------------|----|
| 8.2 | APPENDIX B: M-BUS                         | 66 |
| 8.4 | APPENDIX C: EQUATIONS                     | 69 |

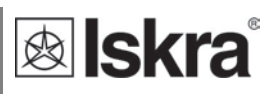

# **1 BASIC DESCRIPTION AND OPERATION**

The following chapter presents basic information about a three-phase energy meter WM3x6 required to understand its purpose, applicability and basic features connected to its operation. In this chapter you will find:

| 1.1 | DESCRIPTION OF THE DEVICE             | 2 |
|-----|---------------------------------------|---|
| 1.2 | THREE-PHASE ENERGY METERS APPLICATION | 3 |
| 1.3 | MAIN FEATURES                         | 3 |

# 1.1 Description of the device

The three-phase energy meters WM3-6, WM3M6 (MID certified) are intended for energy measurements in three-phase electrical power network and can be used in residential, industrial and utility applications. Meters measure energy directly in 4-wire networks according to the principle of fast sampling of voltage and current signals. A built-in microprocessor calculates active/reactive/apparent power and energy, current, voltage, frequency, power factor, power angle and frequency (for each phase and total sum) from the measured signals. This smart meter can also perform basic harmonic analysis (THDU, THDI). This enables quick overview of harmonic distortion either coming from a network or generated by the load. Microprocessor also controls LCD, LED, IR communication and optional extensions.

Connecting terminals can be sealed up against non-authorised access with protection covers. They are built to be fastened according to EN 60715 standard.

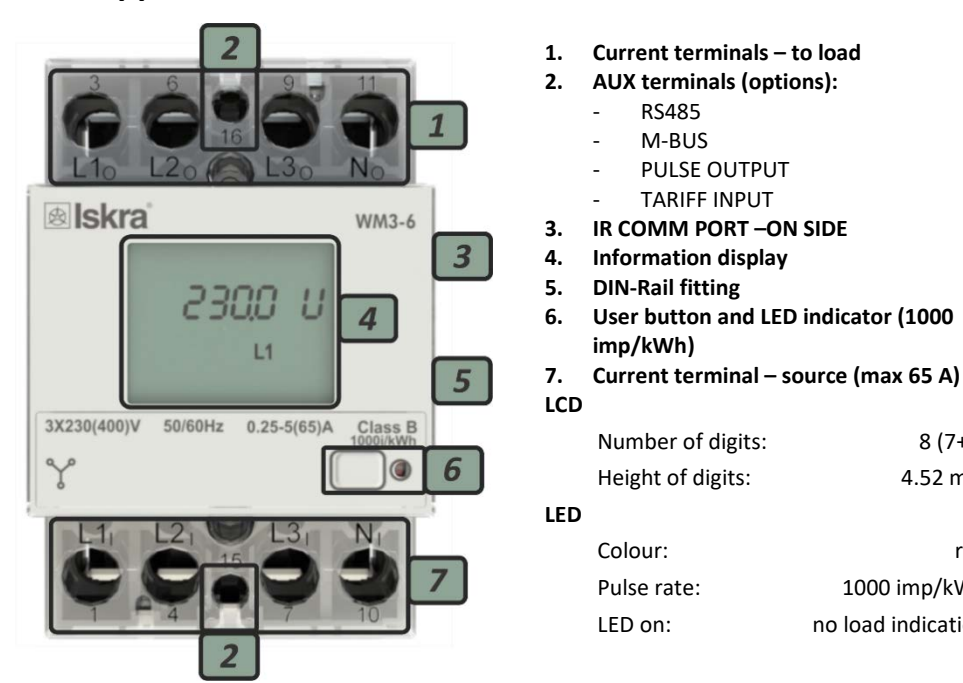

## 1.1.1 Appearance

Figure 1: Appearance of three-phase electric energy meter WM3x6

8 (7+1)

red

4.52 mm

1000 imp/kWh

no load indication

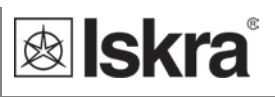

# 1.2 Three-phase energy meters application

Energy meters have built-in optical (IR) communication port on the side as a standard. Special WM-USB adapter (size 1 DIN module) can easily be attached to it. It can be used for direct communication with a PC to change settings of devices without any communication installed.

Energy meters could also be connected with iHUB-L1 or Bicom by optical communication (IR).

Optional the meter can be equipped with the following communications:

- > RS485 serial communication with the MODBUS protocol,
- M-BUS serial communication,

Communication modules enables data transmission and thus connection of the measuring places into the network for the control and management with energy.

Instead of communication modules, there can be also **tariff input** (option) or built-in **pulse output** (option).

Tariff input provides measurement of two tariffs for selected energy registers.

Pulse output is sending data to the devices for checking and monitoring consumed energy.

On the housing there are only two terminals, thus only one functional extension is possible (serial communication, tariff input, pulse output).

#### 1.3 Main features

- Three-phase direct connected DIN-rail mounting meters up to maximum current (I<sub>max</sub>) 65 A.
- Basic current (I<sub>b</sub>) 5 A.
- **MID** approval (option for WM3M6).
- Class 1 for active energy according to EN 62053-21 and B according to EN 50470-3.
- Class 2 for reactive energy according to EN 62053-23.
- Reference frequency 50 Hz and 60 Hz.
- Bidirectional energy measurement (import/export).
- Reference voltage 3x230 V/400 V (U<sub>n</sub>).
- Voltage operating range (-20 % ... +15 %)  $U_n$ .
- Pulse output according to EN 62053-31 (option).
- Tariff input (option).
- **RS485** serial communication (option).
- M-BUS serial communication (option).
- Display LCD 7+1 digit (100 Wh resolution).
- Multifunctional front LED.
- LED constant 1000 imp/kWh.
- Built-in optical (IR) communication port.
- Measurement of:
  - o power (active, reactive, apparent) and energy (each phase and total).
  - Voltage (each phase).
  - o Current (each phase).
  - Phase to phase voltage.
  - Phase to phase angle.
  - Frequency.
  - Power factor (each phase and total).
  - Power angle (each phase and total).
  - o Active tariff (option).
  - THD of voltage.
  - o THD of current.
- **3-DIN rail** width mounting according to EN 60715.
- Sealable terminal cover.

# **2** CONNECTION

This chapter deals with the instructions for three-phase electrical energy meter WM3x6 connection. Both the use and connection of the device includes handling with dangerous currents and voltages. Connection shall therefore be performed ONLY by a qualified person using an appropriate equipment. ISKRA, d.o.o. does not take any responsibility regarding the use and connection. If any doubt occurs regarding connection and use in the system which device is intended for, please contact a person who is responsible for such installations.

In this chapter you will find:

| 2.1 | Mounting              | 5 |
|-----|-----------------------|---|
| 2.2 | ELECTRICAL CONNECTION | 6 |

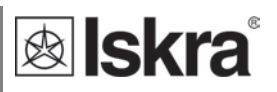

# 2.1 Mounting

Threee-phase electrical energy meter WM3x6 is intended for DIN-rail mounting. In case of using the stranded wire, the ferrule must be attached before the mounting.

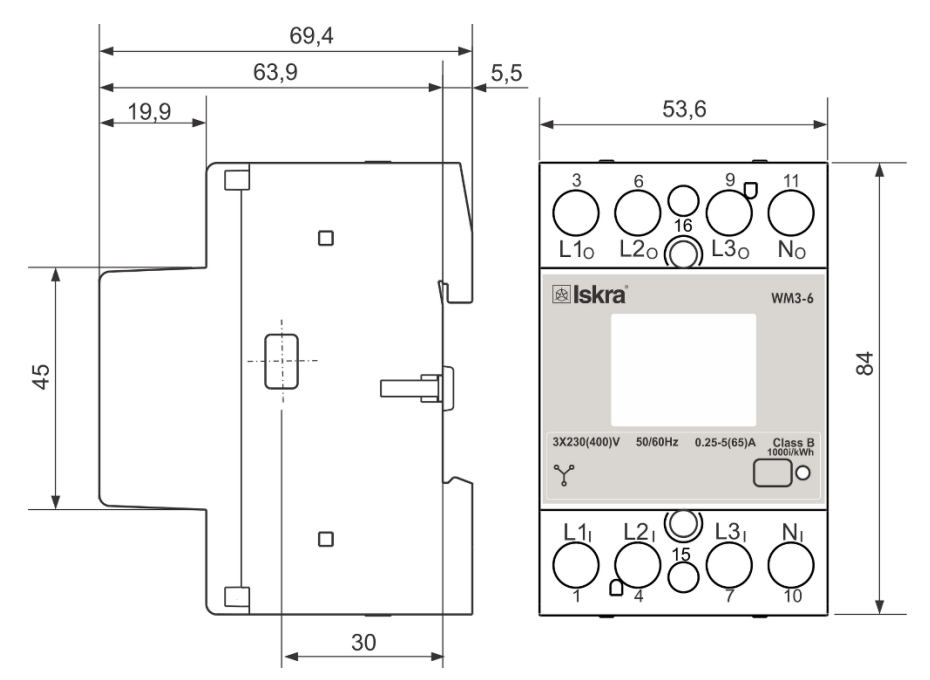

Figure 2: Dimensional drawing and rear connection terminals position

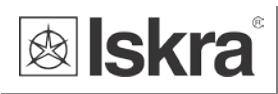

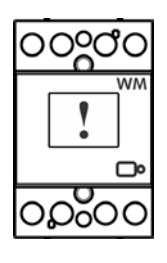

# 2.2 Electrical connection

# WARNING

Wrong or incomplete connection of voltage or other terminals can cause non-operation or damage to the device.

Meter is used for direct connection into the four-wire networks. Meter can be equipped with different modules. Pictures below are showing equipped combinations.

Recommended installation:

- 1 Mounting to DIN rail according to DIN EN60715
- 2 Power contacts:
  - a. Power contacts capacity 2.5 mm<sup>2</sup> 16 mm<sup>2</sup>
  - b. Connection screws M5
  - c. Recommended / Maximum torque: 3/3.5 Nm (PZ2).
  - d. Length or removed isolation: 10 mm.
- 3 Auxiliary terminals:
  - a. Auxiliary terminals contact capacity 1 mm<sup>2</sup> 2.5 mm<sup>2</sup>
  - b. Auxiliary terminals screws M3
  - c. Recommended / Maximum torque: 0.7/0.8 Nm (PZ1).
  - d. Length or removed isolation: 8 mm.

#### PLEASE NOTE

Neutral wire must be connected to the meter.

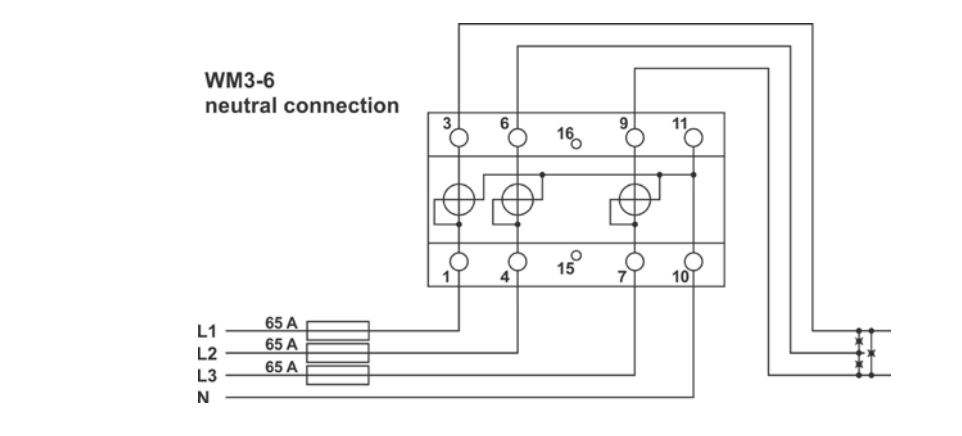

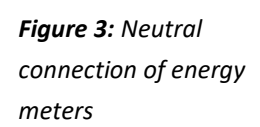

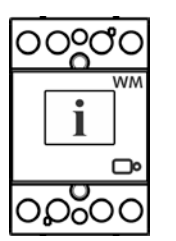

Figure 4: Connection

diagram for M-BUS

option

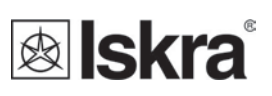

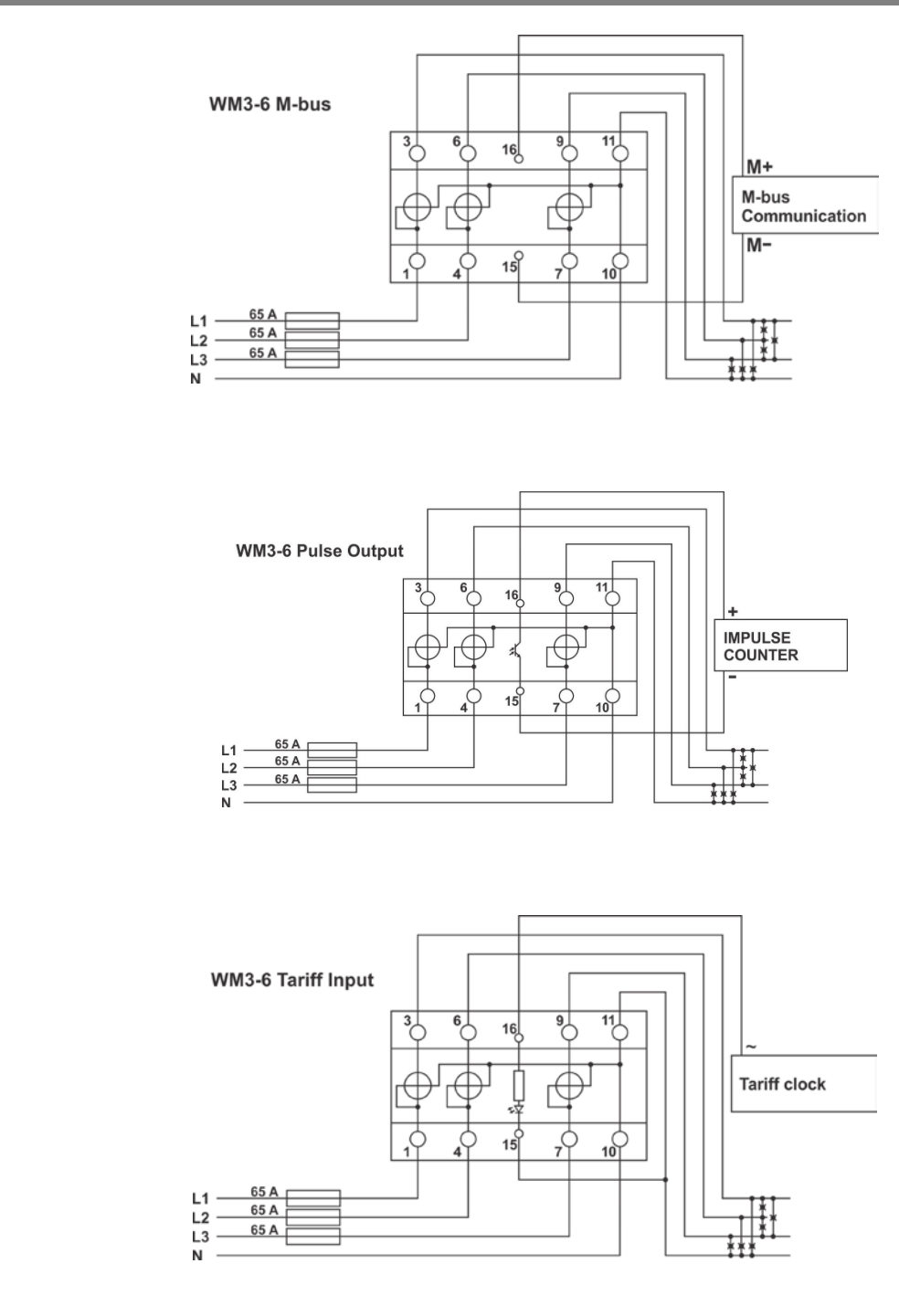

*Figure 5:* Connection diagram for pulse

output option

*Figure 6:* Connection diagram for tariff input option

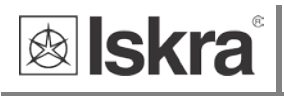

Figure 7: Connection

diagram for RS485

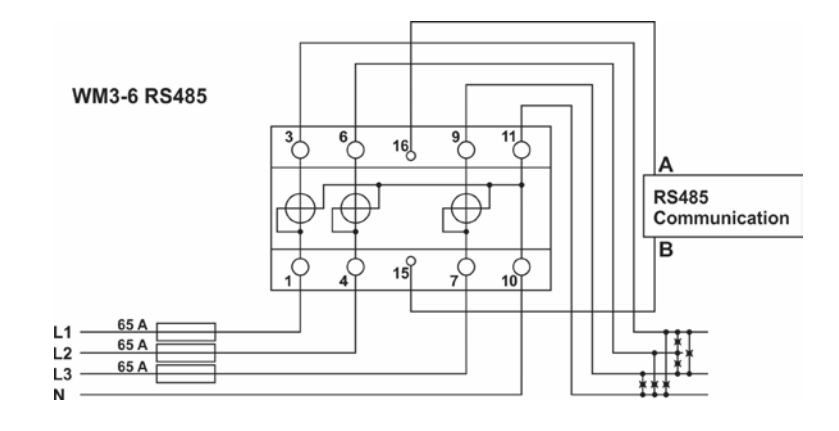

Complete WM3x6 system is assembled with three main units and optionally communication unit:

- Individual phase measurement unit.
- Power supply unit (based on configuration).
- Processing unit (MCU) with IR communication, LED indicator, LCD support and EEPROM.
- Optionally available different communication units or extension modules (RS485, M-BUS, TARIFF, PULSE).

#### 2.2.1 Communication connection

For communication with outside world multiple manners are used:

- IR communication module using MODBUS protocol is equipped on each meter. It can be used for setting and testing the meter using WM-USB adapter.
- Pulse output (option) module is used for counting number of pulses depending on consumed energy.
- Tariff input (option) module is used to set active tariff.
- LED diode is used for indication of no-load condition and test output proportional to measured active energy. It can be also switched to reactive energy for test purpose using IR communication.
- RS485 (option) communication module is galvanic isolated form meter. It enables setting the meter, data readout in the network and tariff setting.
- **M-BUS (option)** communication module is galvanic isolated form meter. It enables setting the meter, data readout in the network and tariff setting.
- **Push button** is used to select display of desired measured or group of them.

Table1:Surveyofcommunicationconnection

| Auxiliary terminal       | 15          | 16        |
|--------------------------|-------------|-----------|
| M-Bus                    | M-          | M+        |
| Pulse output             | SO-         | SO+       |
| Tariff input             | AC2         | AC1       |
| RS485*                   | В           | А         |
| *It is recommended to    | use ferrite | bead on   |
| communication line RS485 | (two turns) | to reduce |

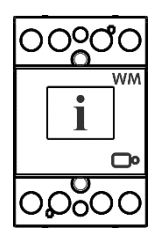

#### PLEASE NOTE

Check labels on the side of the meter to check what modules are built in.

radiated emission.

**lskra**<sup>®</sup>

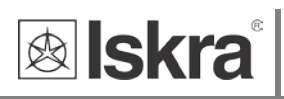

# **3 FIRST STEPS**

Programming a three-phase electrical energy meter WM3x6 is very transparent and user friendly. Numerous settings are organized in groups according to their functionality.

In this chapter you will find basic programming steps:

| 3.1 | DISPLAY OF DEVICE INFO | 11 |
|-----|------------------------|----|
| 3.2 | LCD USER INTERFACE     | 12 |
| 3.3 | Limits                 | 22 |
| 3.4 | FREEZE COUNTERS        | 27 |

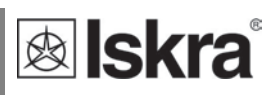

# 3.1 Display of device info

Energy meters have LCD display with following layout.

- 1 Tariff setting for displayed counter/actual tariff
- 2  $(\rightarrow)$  Energy import/active power import
- (←) Energy export/active power export
- 3 kWh display
- 4 kvarh display
- 5 Actual Value
- 6 Info:
  - VAh display
  - PF power factor
  - VA apparent power
  - PA power angle
  - Four numbers Code of MID approved energy counter.
- 7 A currently active counter, nr non-resettable counter or r resettable counter
- 8 W active power
- var reactive power
- 9 Inductive or capacitive load
- 10 Active phase display

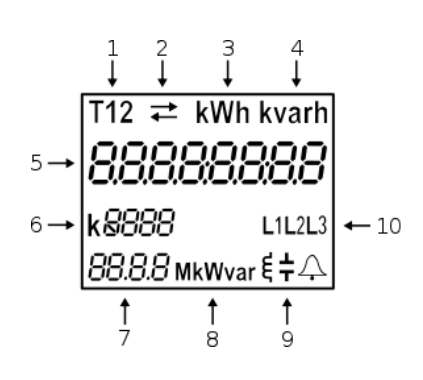

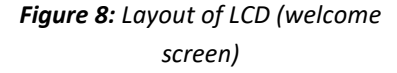

Energy registers are displayed with resolution 7 + 1 (kWh, kvarh and kVAh). The meter can be set to *Test measuring mode* which displays energy registers with better resolution. The test mode is used for test purposes during type testing and test of meter constant during initial verification. After power off meter automatically goes back to normal operation.

Test output is provided as LED with number of impulses proportional to active energy. Pulse constant is 1000 imp/kWh. Optionally the S0 impulse output with the same constant can be used for active energy. Pulse output is defined to be  $(32 \pm 2)$  ms long according EN 62053-31.

Energy measurement is blocked for the currents less than 20 mA. The meter measures actual voltage and frequency. Current and power values are set to zero and there is no energy registration. No load condition is indicated with the LED on.

If the supply voltage is too low, the energy measurements are also blocked and communication is disabled. LCD stops to cycle and displays only value of voltage.

# 3.2 LCD User Interface

After the electrical connection, the display shows a welcome screen for two seconds then the firmware version for the next two seconds. The following is a measurement screen automatically cycling on the screen, regarding the period that is defined in settings. The cycling period and required measurement could be set factory or in MiQen software.

Regarding the period that is defined in settings, measurement screen cycling is started until any key is pressed.

The LCD display allows displaying the following measurement values:

1 Energy registers. Two different types (resettable and non-resettable), both of them count the same quantity. The resettable energy counter can be reset, while the non-resettable has been measuring the quantity continuously. The energy counter you reset starts to re-measure the value from the zero.

#### I. Resettable energy counters

- i. Energy counter 1 (default)
- ii. Energy counter 2
- iii. Energy counter 3
- iv. Energy counter 4

#### II. Non resettable energy counters

- i. Energy counter 1
- ii. Energy counter 2
- iii. Energy counter 3
- iv. Energy counter 4

#### 2 Actual measured values

- I. Active Power, total, ph1, ph2, ph3
- II. Reactive Power, total, ph1, ph2, ph3
- III. Apparent Power total, ph1, ph2, ph3
- IV. Power Factor, total, ph1, ph2, ph3
- V. Voltages U1, U2, U3
- VI. Phase to phase voltages U12, U13, U23
- VII. Frequency
- VIII. Current I1, I2, I3
- IX. Power Angle total

The measured values can be scrolled automatically or can be selected by pressing a button.

The button is used for navigating between measurement screens and for selecting/confirming the settings.

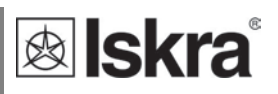

# 3.2.1 Energy counters

Energy counters are represented as shown on LCD examples bellow (up to 4 resettable counters, letter r representing it). At the top of the screen is settings of energy counter (tariff, import/export/total, active/reactive/apparent), the 8-digit numerical number shows the value of the energy and the letter at the bottom shows actual activity (counting (A)/not counting ()).

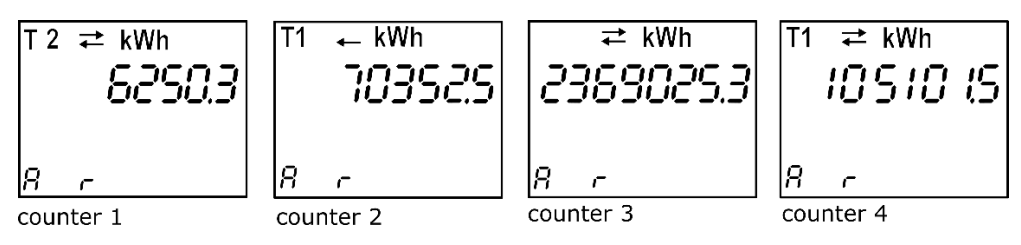

Non-MID meters show resettable counters (letter r representing it).

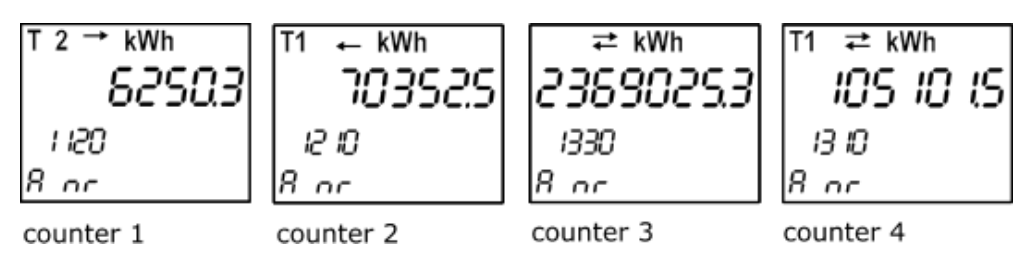

MID meters show non-resettable counters (letters nr representing it).

Counter 1 shows: Import Active Energy = 6250.3 kWh at Tarif 2.

Counter 2 shows: Export Active Energy = 70352.5 kWh at Tarif 1.

Counter 3 shows: Total Active Energy = 2369025.3 kWh at both Tarif 1 and 2.

Counter 4 shows: Total Active Energy = 105101.5 kWh at Tarif 1.

#### 3.2.2 Other measurements

The number on the screen shows the actual value of the measured quantity (P-W, Q-var, S, PF, U, f and I). On the screen as well is the direction of active energy flow (import/export), reactance (inductive/capacitive) and active tariff (regarding tariff input).

Active power phase 2

#### Active power:

Active power total

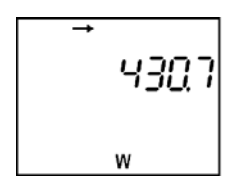

Phase currents: Current phase 1

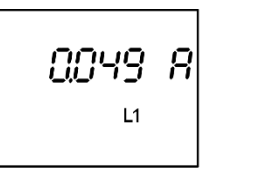

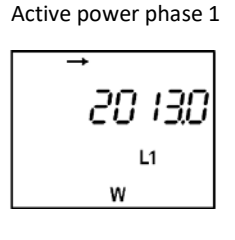

Current phase 2

ISO93 R

L2

w

960

L2

Current phase 3

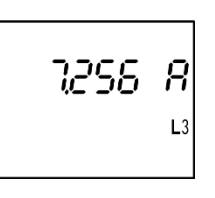

5437

w

L3

Active power phase 3

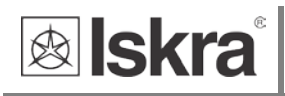

#### Phase Voltages:

Voltage phase 1

**Phase to phase Voltages:** Phase to phase U<sub>12</sub>

Reactive powers: Reactive power total

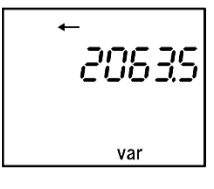

Apparent powers: Apparent power total

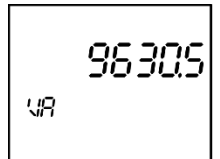

**Power factors:** Power factor total

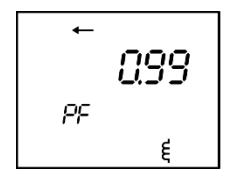

Power angle: Power angle total

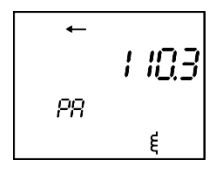

BES.7 U L2 L3 Reactive power phase 1

Voltage phase 2

2246 U

Phase to phase U<sub>23</sub>

L2

Apparent power phase 1

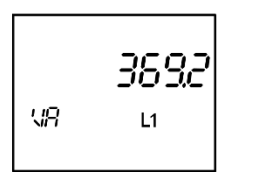

Power factor phase 1

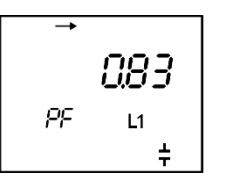

Frequency:

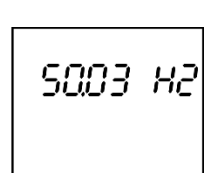

Voltage phase 3

Phase to phase  $U_{13}$ 

Reactive power phase 2

← 190,3 L2 var

Apparent power phase 2

Power factor phase 2

PΕ

076

L2

Ę

L2

VR.

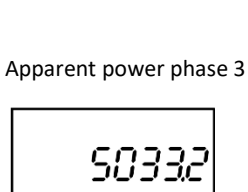

var

Reactive power phase 3

88

L3

L3

Power factor phase 3

NR

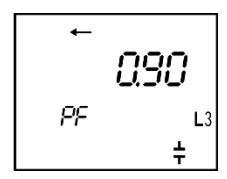

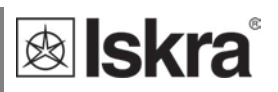

## 3.2.3 Display menu structure

The display menu is entered by holding the push button for more than one second. Blinking of the screen indicates that. Short clicks then move user through the main menu.

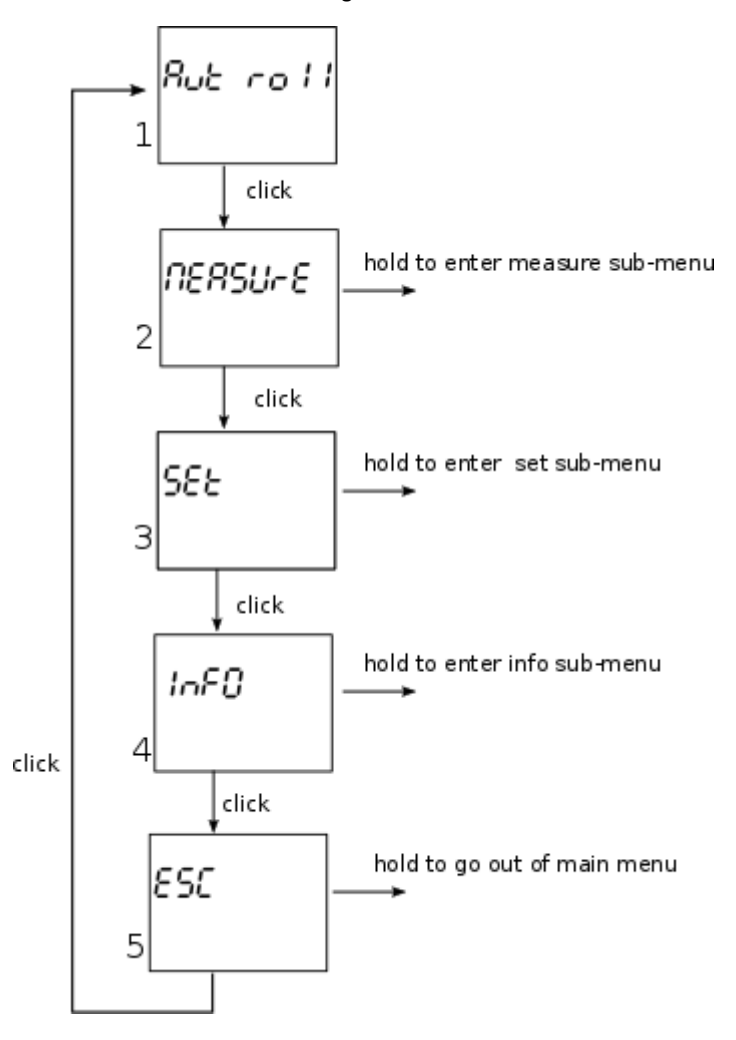

By holding the button when positioned on certain screen (e.g. measure, set, etc...) the sub-menu is entered.

# **lskra**<sup>®</sup>

#### 3.2.3.1 Measure sub-menu

When in measure sub-menu, short clicks move user through it, allowing her/him to select a dedicated menu.

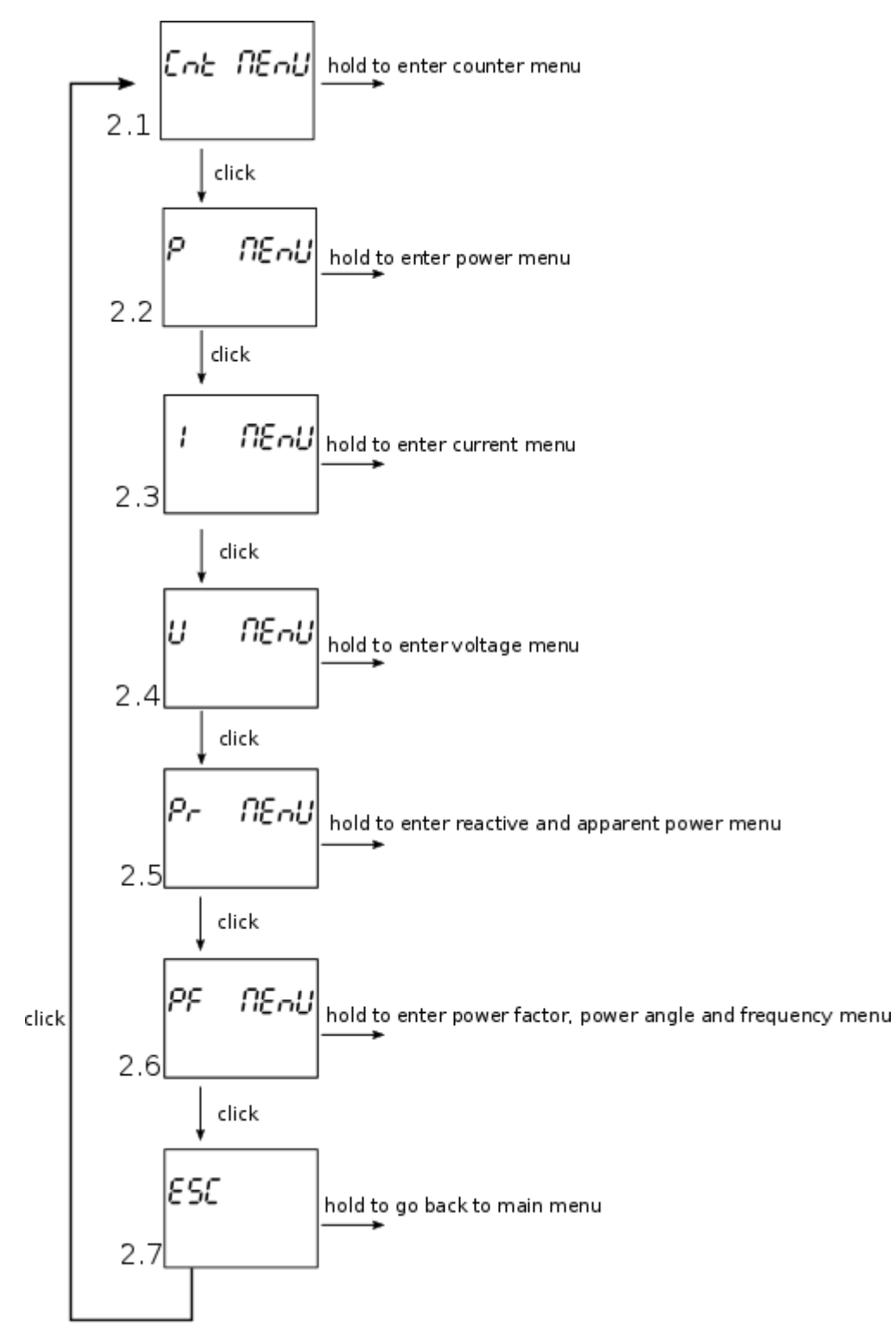

#### 3.2.3.1.1 Counter menu

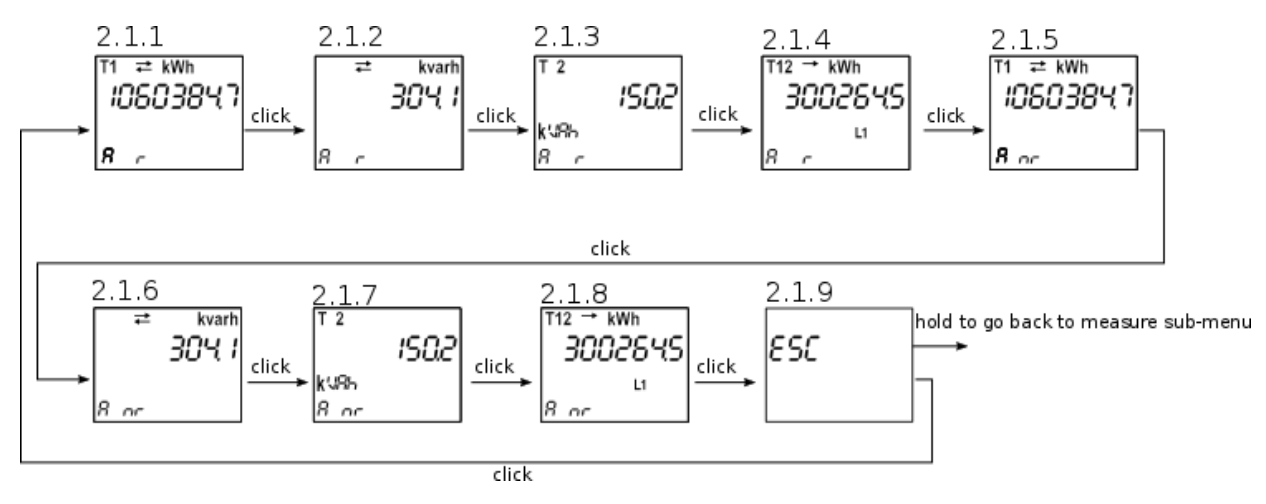

Holding button on any of screens 2.1.1 through 2.1.8 sets this screen as a meter screen.

In the Counter menu all counters (resettable and non-resettable) are displayed for both – MID and non MID meters.

#### 3.2.3.1.2 Power menu

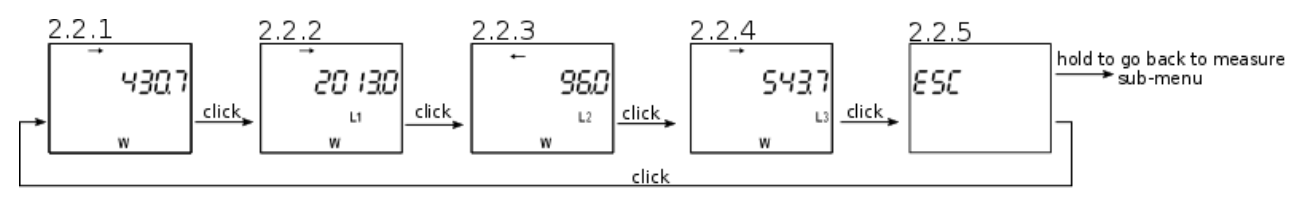

Holding button on any of screens 2.2.1 through 2.2.4 sets this screen as a meter screen.

#### 3.2.3.1.3 Current menu

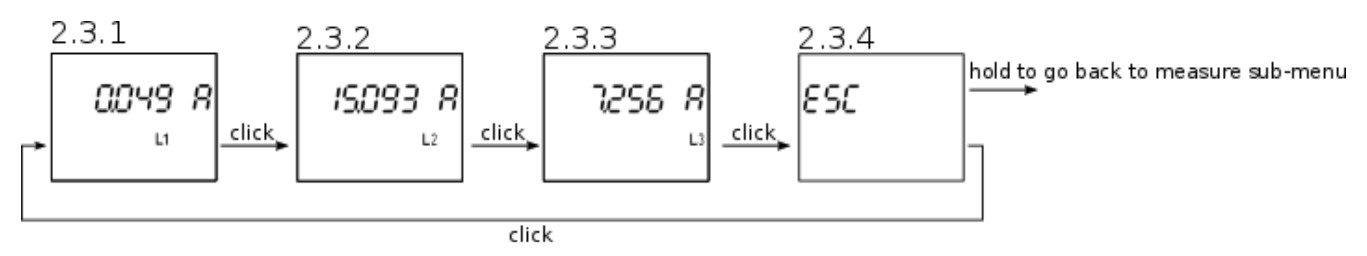

Holding button on any of screens 2.3.1 through 2.3.3 sets this screen as a meter screen.

#### 3.2.3.1.4 Voltage menu

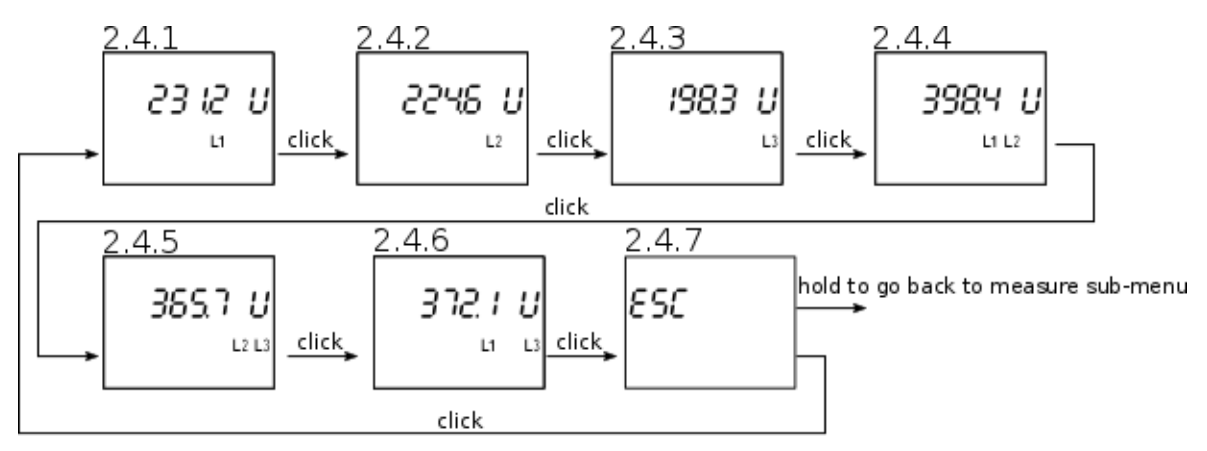

Holding button on any of screens 2.4.1 through 2.4.6 sets this screen as a meter screen.

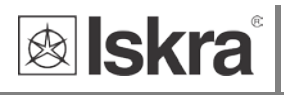

#### 3.2.3.1.5 Reactive and apparent power menu

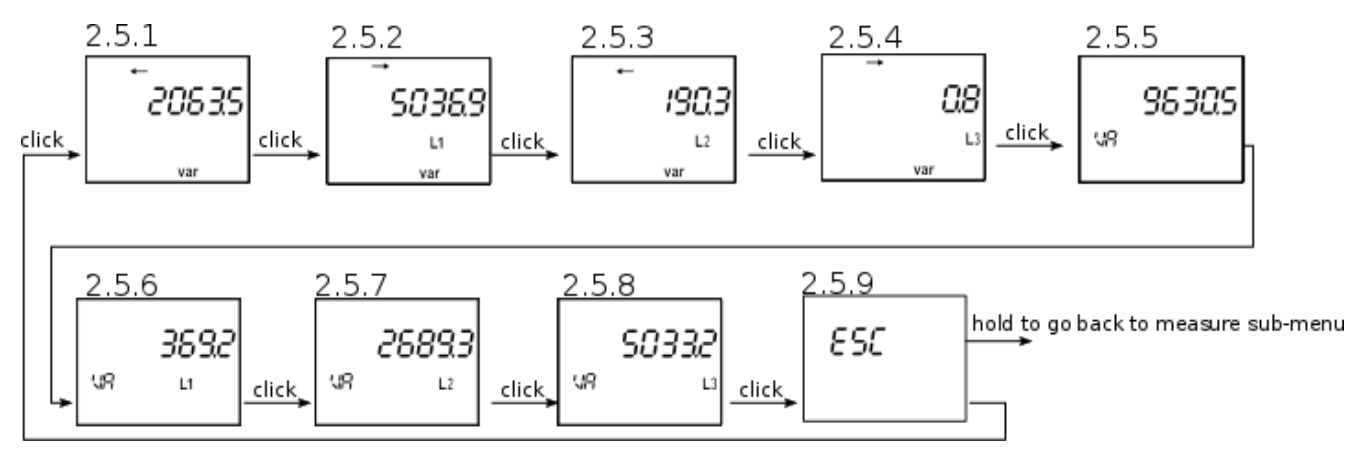

Holding button on any of screens 2.5.1 through 2.5.8 sets this screen as a meter screen.

#### 3.2.3.1.6 Power factor, power angle and frequency menu

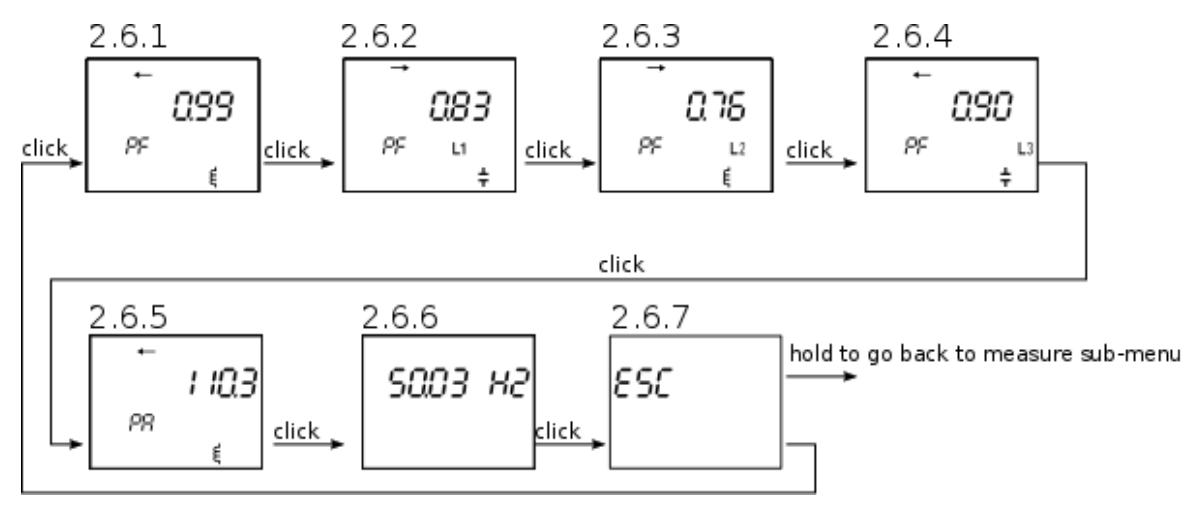

Holding button on any of screens 2.6.1 through 2.6.6 sets this screen as a meter screen.

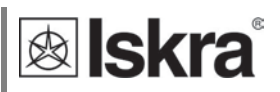

#### 3.2.3.2 Set sub-menu

When in set sub-menu, short clicks move user through it, allowing her/him to select a dedicated menu.

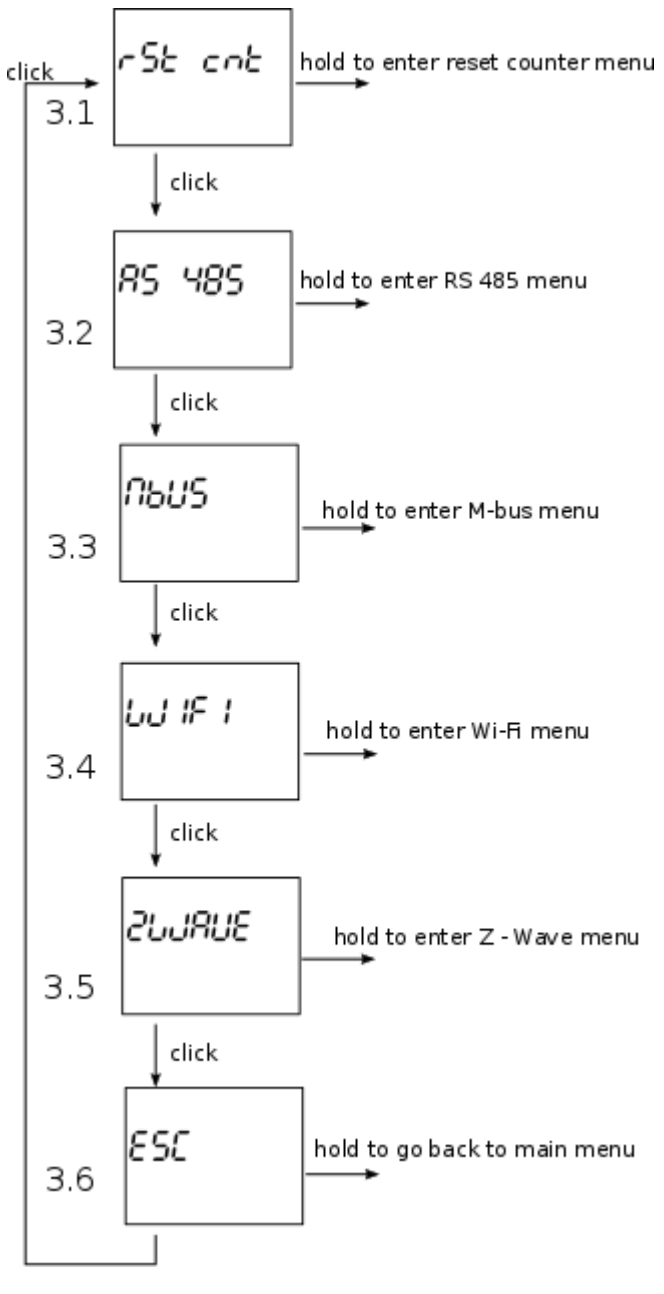

The screens 3.2 to 3.4 appear only in case the actual option is available on the meter.

**lskra**°

#### 3.2.3.2.1 Reset counters menu

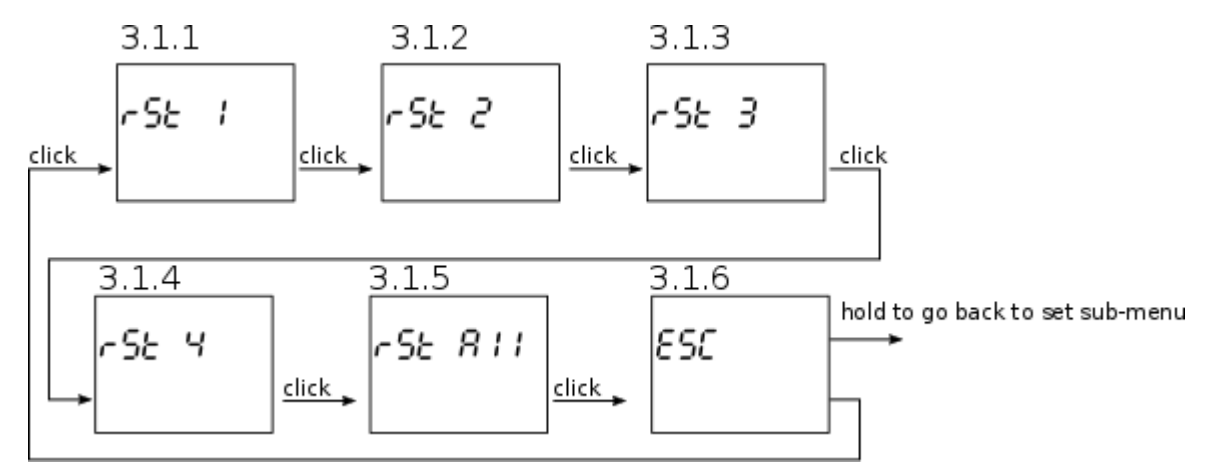

Holding button on any of screens 3.1.1 through 3.1.5 resets any of counters or all of them respectively.

#### 3.2.3.2.2 RS485 menu

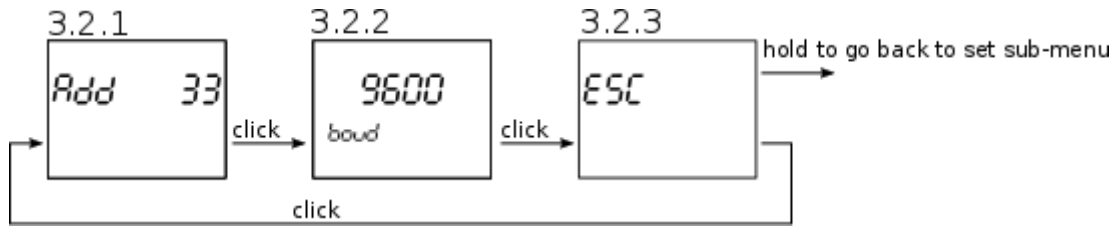

Screen 3.2.1 shows the address of RS 485 communication and screen 3.2.2 shows the baud rate.

#### 3.2.3.2.3 M-bus menu

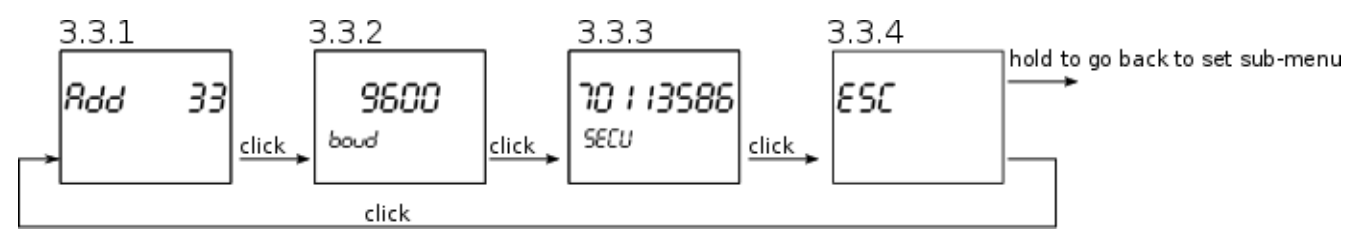

Screens 3.3.1 shows the primary address of M-bus communication, screen 3.3.2 shows baud rate and screen 3.3.3 shows the secondary address.

#### 3.2.3.2.4 Wi-Fi menu

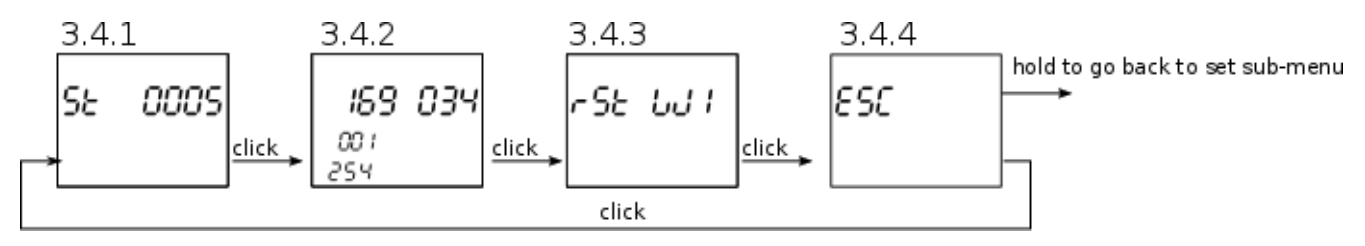

Screen 3.4.1 shows Wi-Fi status, screen 3.4.2 shows IP address of gateway module and screeen 3.4.3 resets the Wi-Fi.

#### 3.2.3.4 Info sub-menu

When in info sub-menu, short clicks move user through it, allowing her/him to get required information about smart meter.

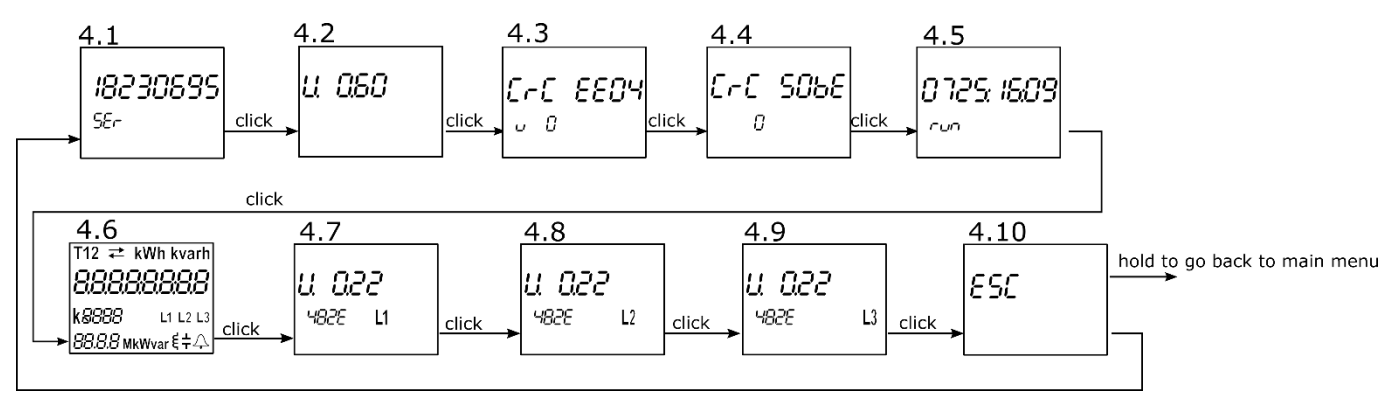

Screen 4.1 shows the serial number of the smart meter.

Screen 4.2 shows the software version present on smart meter.

Screen 4.3 shows CRC code and below the number of Firmware upgrades.

Screen 4.4 shows CRC of parameters and below the number of times the WM3M6 (MID version) was unlocked.

Screen 4.5 shows operating time (days:hour:minute) of WM3-6.

Screen 4.6 shows initial LCD screen with all segments on.

Screens 4.7 through 4.9 show software versions of each of phase modules.

# 3.2.4 Set device ModBus address

Non configured devices have the same factory Modbus address set to 33. One of the options for changing the Modbus address is the following. Holding the button for more than 6 seconds, the energy meter will switch to Modbus address configuration mode (you will see the screen below).

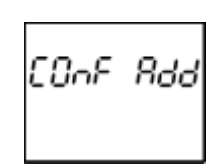

During this time, the WM3-6 responds to the 149 address via the ModBus. The device remains in configuration mode until the ModBus address is modified or when 3 minutes pass or with a long press of 1 second to 3 seconds.

The purpose of the procedure is to modify Modbus address in case if you want to connect more devices with the same address to the RS485 network.

# 3.3 Limits

WM3-6 has a built-in limit function which can control the bistable relay using IR communication. The user can set one or two logically combined limits.

- The following logic operations can be selected:
  - Limit A

1

- Limit B
- Limit A AND Limit B
- Limit A OR Limit B
- 2 Limit function can monitor the following measured values:
  - $\qquad \text{Voltages: } U_1, \, U_2, \, U_3, \, U_{12}, \, U_{23}, \, U_{13}$
  - Currents: I<sub>1</sub>, I<sub>2</sub>, I<sub>3</sub>
  - Active power: P<sub>tot</sub>, P<sub>1</sub>, P<sub>2</sub>, P<sub>3</sub>
  - Reactive Power: Q<sub>tot</sub>, Q<sub>1</sub>, Q<sub>2</sub>, Q<sub>3</sub>
  - Apparent Power: A<sub>tot</sub>, A<sub>1</sub>, A<sub>2</sub>, A<sub>3</sub>
  - Power Factor: PF<sub>tot</sub>, PF<sub>1</sub>, PF<sub>2</sub>, PF<sub>3</sub>
  - Frequency
  - Energy: Counter1, Counter2, Counter3, Counter4

Limits can be set by setting the correct Modbus registers.

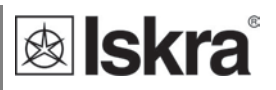

#### 3.3.1 Limit A

User can set the ON state of an output A, when the threshold is reached (any from the above specified measured values can be set as a threshold). Likewise the OFF state can be set, when the same measured value falls below the OFF state threshold. Optionally the delay time can be set (the time between reaching a threshold and setting output A).

Figure below (example 1) shows the example using U1 as a limit A and delay time  $t_{delay}$ .

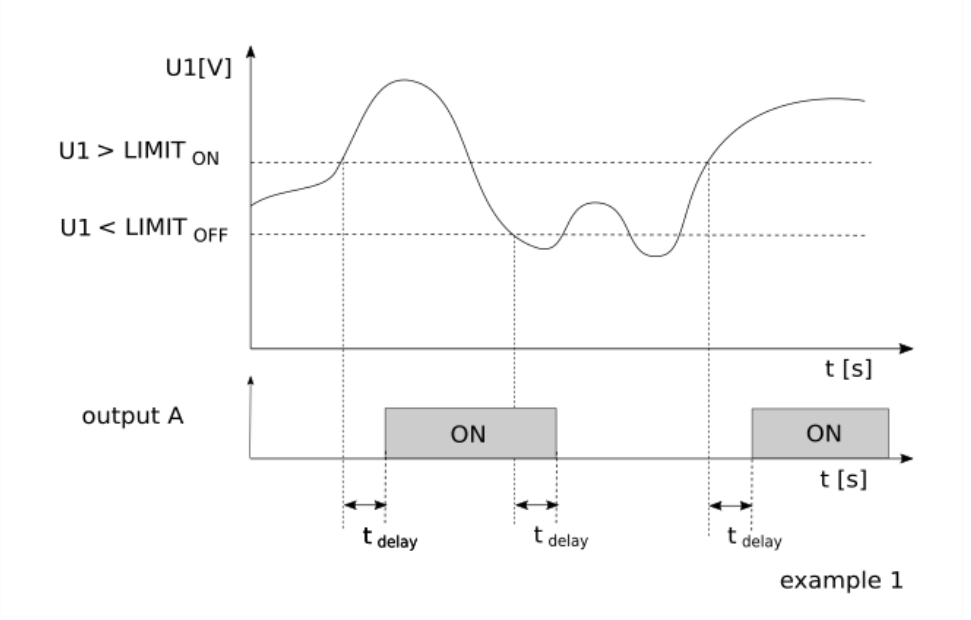

#### 3.3.2 Limit B

User can set the OFF state of an output B, when the threshold is reached (any from the above specified measured values can be set as a threshold). Likewise the ON state can be set, when the same measured value falls below the ON state threshold. Optionally the delay time can be set (the time between reaching a threshold and setting output B).

Figure below (example 2) shows the example using Ptot as a limit B and no delay time.

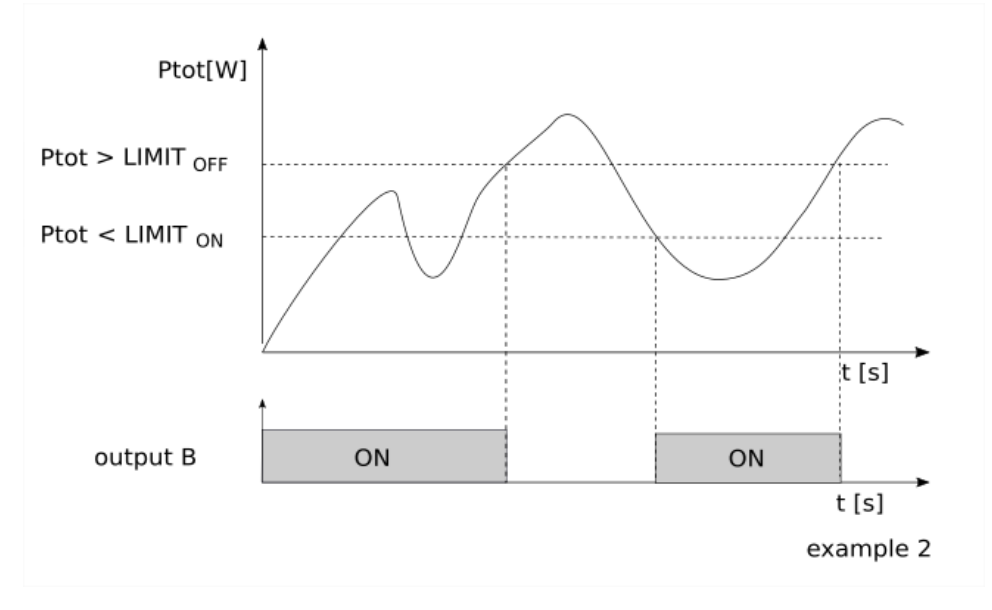

#### Limit A AND Limit B

Limit A AND Limit B is a logical operation, which sets the output A AND B ON, when both output A and output B are in ON.

Figure below (example 3) shows the example of output A AND B being ON. For clearer picture refer also to output A (example 1) and output B (example 2) figures.

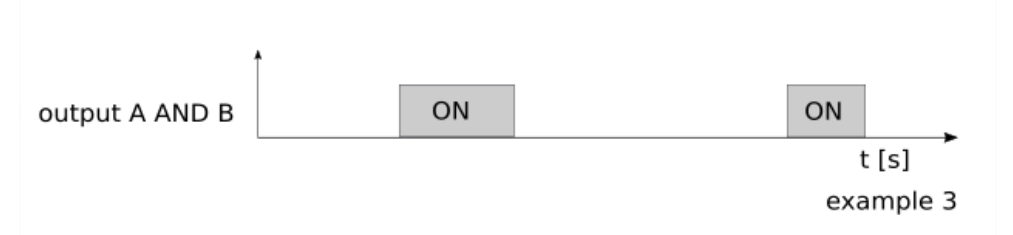

#### Limit A OR Limit B

Limit A OR Limit B is a logical operation, which sets the output A OR B ON, when any of output A or output B is ON.

Figure below (example 4) shows the example when output A OR B is ON. For clearer picture refer also to output A (example 1) and output B (example 2) figures.

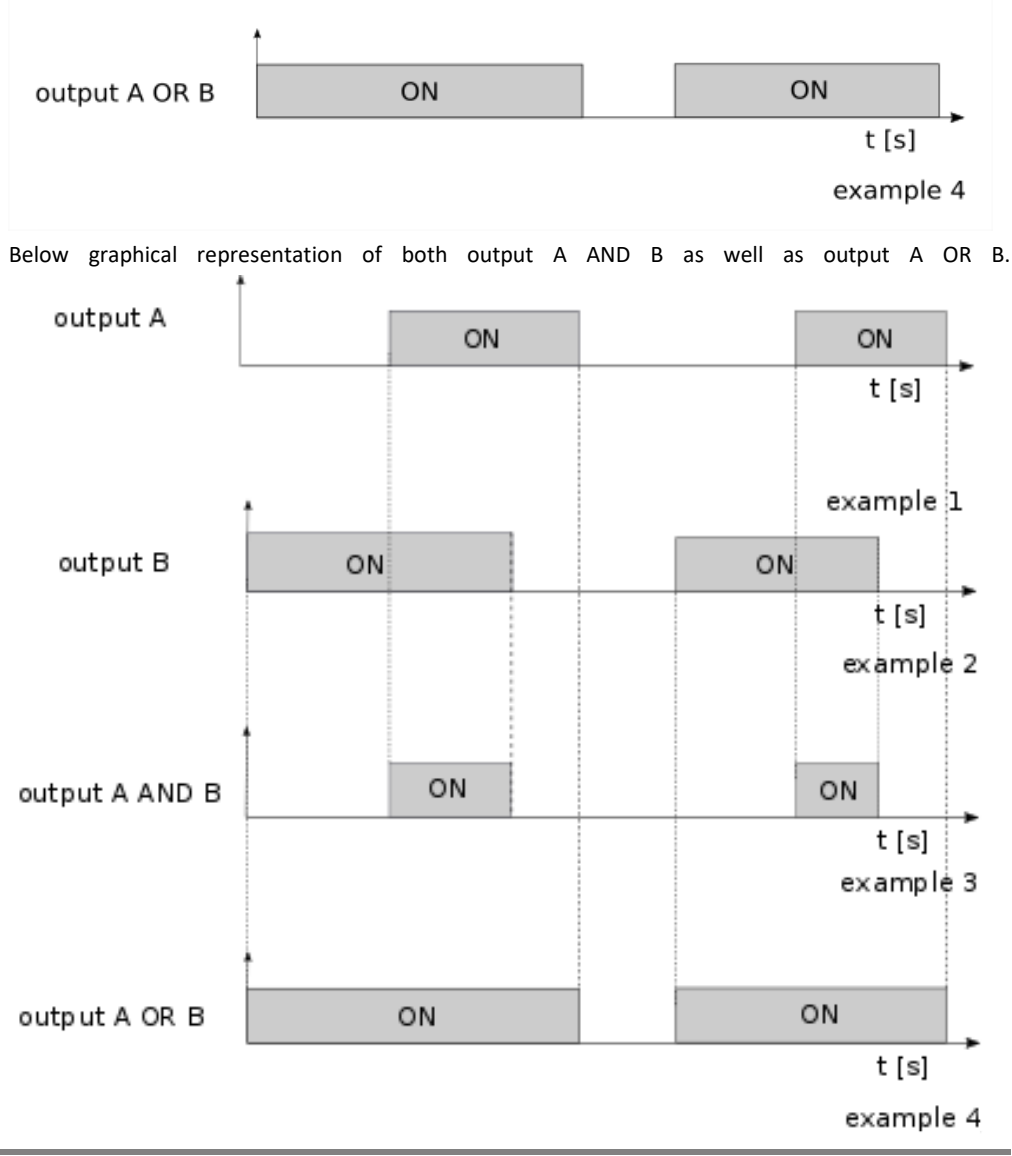

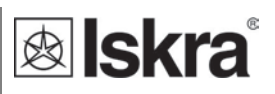

# Following Modbus registers define Limit function:

| Address |                      | Contents                    | Data      | Ind       | Values               | min  | max | P. Level |
|---------|----------------------|-----------------------------|-----------|-----------|----------------------|------|-----|----------|
|         |                      | LIMIT                       |           |           |                      |      |     |          |
| 40187   | 40187 Limits enabled |                             | T1        | 0         | None                 |      |     |          |
|         |                      |                             | 1 Limit 1 |           |                      |      |     |          |
|         |                      |                             |           | 2 Limit 2 |                      |      |     |          |
|         |                      |                             |           | 3         | 3 Limit 1 OR Limit 2 |      |     |          |
|         |                      |                             |           | 4         | Limit 1 AND Limit 2  |      |     |          |
| 40188   |                      | Display notification        | T1        | 0         | 0 None               |      | 2   | 2        |
|         |                      |                             |           | 1         | Relay ON             |      |     |          |
|         |                      |                             |           | 2         | Relay OFF            |      |     |          |
| 40189   |                      | Limit 1: Parameter          | T1        |           | See OutTypes         |      |     |          |
| 40190   |                      | Limit 1: Compare relation   | T1        | 0         | measurement > limit  | 0    | 1   | 2        |
|         |                      |                             |           | 1         | measurement < limit  |      |     |          |
| 40191   |                      | Limit 1: ON level           | T17       |           | % of parameter value | -300 | 300 | 2        |
| 40192   |                      | Limit 1: OFF level          | T17       |           | % of parameter value | -300 | 300 | 2        |
| 40193   |                      | Limit 1: Compare time delay | T1        |           | seconds              | 0    | 600 | 2        |
| 40194   | 40198                | Limit 2                     |           |           | see Limit 1          |      |     |          |

# OutTypes:

| Code | ldent | Parameter |                              | Limit | WM1-6 | WM3-6 | Value 100% |
|------|-------|-----------|------------------------------|-------|-------|-------|------------|
| 1    | U     | U         | U                            | *     | *     |       | Un         |
| 2    | U1    | U1        | U1                           | *     |       | *     | Un         |
| 3    | U2    | U2        | U2                           | *     |       | *     | Un         |
| 4    | U3    | U3        | U3                           | *     |       | *     | Un         |
| 5    | U12   | U12       | U12                          | *     |       | *     | Un         |
| 6    | U23   | U23       | U23                          | *     |       | *     | Un         |
| 7    | U31   | U31       | U31                          | *     |       | *     | Un         |
| 9    | I     | I         | I                            | *     | *     |       | In         |
| 10   | 11    | 11        | 11                           | *     |       | *     | In         |
| 11   | 12    | 12        | 12                           | *     |       | *     | In         |
| 12   | 13    | 13        | 13                           | *     |       | *     | In         |
| 16   | Р     | Р         | Active Power P               | *     | *     | *     | Pn         |
| 17   | P1    | P1        | Active Power Phase L1 (P1)   | *     |       | *     | Pn         |
| 18   | P2    | P2        | Active Power Phase L2 (P2)   | *     |       | *     | Pn         |
| 19   | P3    | P3        | Active Power Phase L3 (P3)   | *     |       | *     | Pn         |
| 20   | Q     | Q         | Reactive Power Q             | *     | *     | *     | Pn         |
| 21   | Q1    | Q1        | Reactive Power Phase L1 (Q1) | *     |       | *     | Pn         |
| 22   | Q2    | Q2        | Reactive Power Phase L2 (Q2) | *     |       | *     | Pn         |
| 23   | Q3    | Q3        | Reactive Power Phase L3 (Q3) | *     |       | *     | Pn         |
| 24   | S     | S         | Apparent Power S             | *     | *     | *     | Pn         |
| 25   | S1    | S1        | Apparent Power Phase L1 (S1) | *     |       | *     | Pn         |
| 26   | S2    | S2        | Apparent Power Phase L2 (S2) | *     |       | *     | Pn         |
| 27   | S3    | S3        | Apparent Power Phase L3 (S3) | *     |       | *     | Pn         |
| 28   | PF    | PF        | Power Factor PF              | *     | *     | *     | 1          |
| 29   | PF1   | PF1       | Power Factor Phase 1 (PF1)   | *     |       | *     | Pn         |
| 30   | PF2   | PF2       | Power Factor Phase 2 (PF2)   | *     |       | *     | Pn         |

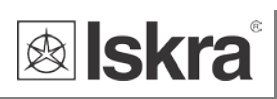

| Code | ldent | Parameter |                               | Limit | WM1-6 | WM3-6 | Value 100%               |
|------|-------|-----------|-------------------------------|-------|-------|-------|--------------------------|
| 31   | PF3   | PF3       | Power Factor Phase 3 (PF3)    | *     |       | *     | Pn                       |
| 36   | PA    | PA        | PA angle between U and I      | *     | *     | *     | 100°                     |
| 37   | PA1   | PA1       | j1 (angle between U1 and I1)  | *     |       | *     | 1                        |
| 38   | PA2   | PA2       | j2 (angle between U2 and I2)  | *     |       | *     | 1                        |
| 39   | PA3   | PA3       | j3 (angle between U3 and I3)  | *     |       | *     | 1                        |
| 40   | A12   | fi U12    | j12 (angle between U1 and U2) | *     |       | *     | 100°                     |
| 41   | A23   | fi U23    | j23 (angle between U2 and U3) | *     |       | *     | 100°                     |
| 42   | A31   | fi U31    | j31 (angle between U3 and U1) | *     |       | *     | 100°                     |
|      |       |           | Frequency                     |       |       |       | 100%=Fn+10Hz, 0%=Fn,     |
| 43   | f     | f         |                               | *     | *     | *     | -100%=Fn-10Hz            |
| 70   | E1    | E1        | Energy Counter 1 (resettable) | *     | *     | *     | (32-bit value) MOD 20000 |
| 71   | E2    | E2        | Energy Counter 2 (resettable) | *     | *     | *     | (32-bit value) MOD 20000 |
| 72   | E3    | E3        | Energy Counter 3 (resettable) | *     | *     | *     | (32-bit value) MOD 20000 |
| 73   | E4    | E4        | Energy Counter 4 (resettable) | *     | *     | *     | (32-bit value) MOD 20000 |

Un = Modbus register 30015

In = Modbus register 30017

Pn = Un \* In

Fn = 55 Hz

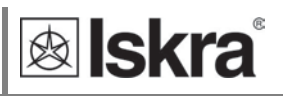

# 3.4 Freeze counters

#### 3.4.1 Meaning

Since WM3-6 energy meter does not support internaly synchronised real-time clock (RTC) for the purpose of simultaneous capture of measurements, the freeze function is implemented. Use is enabled only when the meter is on.

Freeze function enables using WM3x6 smart meters for billing or sub-billing purposes and to compare sub-metering data with main energy meter. Reading several hundred serially connected counters can last more than 10 minutes. That is why WM3x6 supports command Freeze counters. Its purpose is to freeze data simultaneously on all devices in the network.

The freeze function operation is also performed in case of device power supply failure or device reset.

#### 3.4.2 Set up

To perform the freeze function, the energy meters should be connected to the serial communication RS485 and belonging software which use Modbus registers.

The energy meter WM3x6 enables several ways to activate freeze function:

- Freeze status register,
- time to freeze register,
- auto freeze interval register.

## 3.4.3 Time to freeze register (41902)

The purpose of the time to freeze register is to freeze all energy meters simultaneously. Set the number of time to freeze register (41902), the value of appropriate time (in seconds) before the time of the freeze and time of the freeze. After an expired time, the freeze command is executed automatically. Due to unreliability in communication, it is recommended that the desired time is sent more than ones, to ensure that freeze is simultaneous on all instruments. The desired time need to be sent in the interval of one minute.

For example, if you want that freeze function is executed at 10 am, run the command seven times, starting 7 s before 10 am and repeat it with a one second interval (see the picture below).

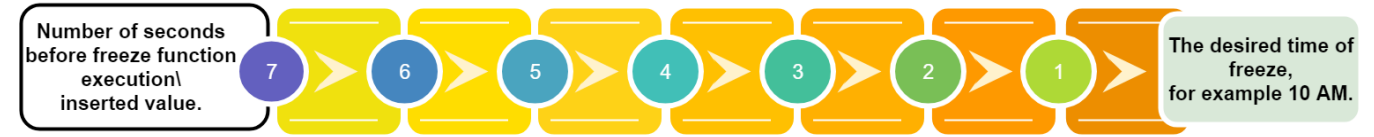

All instruments that received one of the commands will freeze at the same time. This is the advantage of the described register, so it is recommended to use it.

It is also possible to individually enter the appropriate time in register 41902 of each instrument.

## 3.4.4 Auto freeze interval register (41901)

The purpose of the auto freeze interval register is to freeze energy meters in the same time interval, for example, every day. Set the certain auto freeze interval (in minutes). Maximum allowed value is 65535 minutes. Periodic synchronization is activated automatically after the entered interval. If the interval is set to 0, the auto freeze interval function is turned off.

The disadvantage of this register is that the time is not appropriate if the meters reset or in case of another failure.

# 3.4.5 Status register of freeze (41905)

The purpose of the status register is to test the reliability of RS485 communication. Enter the broadcast command of different identification codes between 1 to FFFD in the freeze status register (41905). Repeatedly send a different identification code to the freeze status register (41905) in order to increase the reliability of receiving commands. The reliability of reading different numbers of identification code enables analysis of communication reliability. In the case of 100% reliability of communication, all instruments have the value of the first sent identification code, when reading the status register. After the instrument receives the identification code, it ignores all entries in the status register in the interval of one minute. Send as many different identification codes in a short time interval. For example, send the different identification codes ten times within one second. Use numbers from 1 to FFFD (1 - 65533). For example, first use value 1, then D, AAA and at the end FFFD (see picture below). Please note that you never know if all the meters will freeze, so send as many commands as possible within one minute.

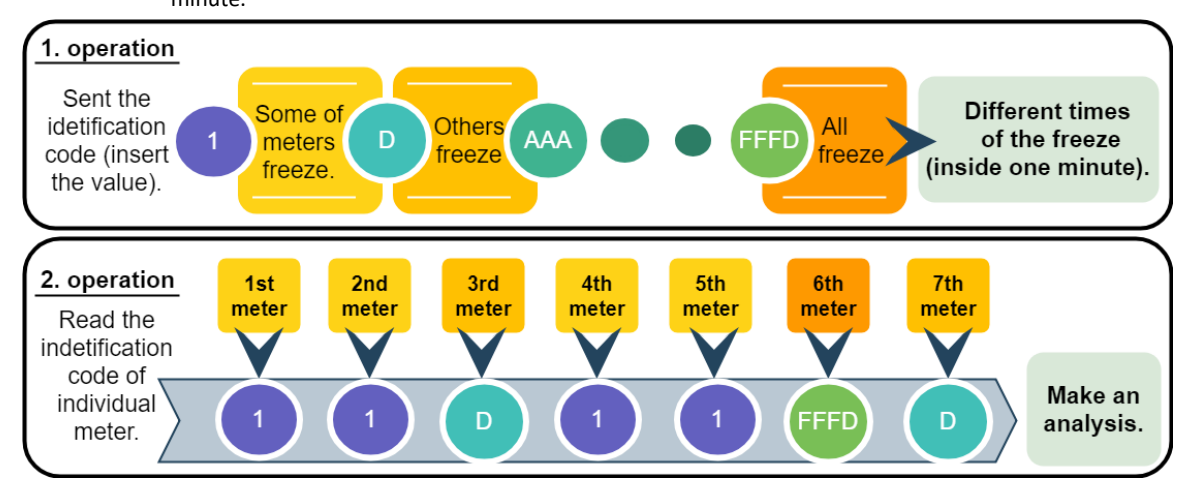

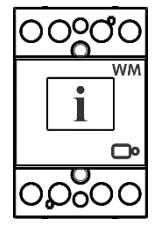

#### PLEASE NOTE

Please do not use the values 0000, FFFF or FFFE. The 0000 is reserved to start the meter when connected to the power supply. Freeze function is performed. The FFFF is reserved to trigger freezing function automatically (same as time to freeze register 41902). The FFFE is reserved for the auto interval freeze.

Send the command for reading the register, so you can see which identification code has been accepted by the individual instrument. The server calculates time from a freeze of the device.

## 3.4.6 Access and interpretation of data

After the execution of the freeze command, the counters are stored into registers 41906 to 41938, which can be read by the master. Register 41906 displays frozen tariff counter and registers 41907 to 41938 display frozen energy counters (1 - 16). The data we read on all devices can this way be compared. Encoded information should be read with Modbus table (see Appendix A).

In addition, the time since the last freeze can be checked with time from freeze register (41903, 41904). The purpose of these register is to control if displayed measurements are relevant. The register contains time (in seconds) from the last freeze counters execution.

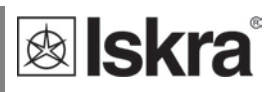

# 4 SETTINGS

A setting structure, which is similar to a file structure in an explorer is displayed in the left part of the MiQen setting window. Available settings of that segment are displayed in the right part by clicking any of the stated parameters.

In this chapter you will find detailed description of all **WM3x6** features and settings. Chapter is organized in a way to follow settings organisation as in setting software MiQen.

| 4.1 | INTRODUCTION           | 30 |
|-----|------------------------|----|
| 4.2 | MIQEN SOFTWARE         | 30 |
| 4.3 | DEVICES MANAGEMENT     | 31 |
| 4.4 | Device settings        | 32 |
| 4.5 | REAL-TIME MEASUREMENTS | 34 |
| 4.6 | DATA ANALYSIS          | 36 |
| 4.7 | My devices             | 36 |
| 4.8 | Software upgrading     | 36 |

# 4.1 Introduction

Parameterization can be modified by serial communication (RS485 or Mbus) or by a special WM-USB adapter (size 1 DIN module) and MiQen software version 2.0 or higher.

# 4.2 MiQen software

MiQen software is a tool for a complete programming and monitoring of ISKRA measuring instruments, connected to a PC via serial communication or by a special WM-USB adapter. A user-friendly interface consists of five segments: devices management (Connection), instrument settings (Settings), real-time measurements (Measurements), data analysis (Analysis), and software upgrading (Upgrades). These segments are easily accessed by means of five icons on the left side.

| File Tools                         | View Help           |                                            |                                           |                                 |
|------------------------------------|---------------------|--------------------------------------------|-------------------------------------------|---------------------------------|
| 📫 🛃 📂 - 🔛                          |                     |                                            |                                           |                                 |
| 🍓 Refresh                          | Address: 33 🔄 WM3-6 | → Go to: - Device #33,                     | COM3 - Serial, Setting: 19200, None, 8, 1 | -                               |
| -                                  | G Settings          |                                            | WM3-6, Serial num                         | ber: 18190532, Read at 08:04:20 |
|                                    |                     | Setting                                    | Value                                     |                                 |
| Connection                         | 🖨 🚓 General         | Туре                                       | WM3-6                                     |                                 |
|                                    | Communication       | Serial Number                              | 18190532                                  |                                 |
|                                    | Security            | Software version                           | 0.96                                      |                                 |
|                                    | Countern            | Software checksum                          | 16853                                     |                                 |
| Settings                           | IB Belay            | Hardware version                           | D                                         |                                 |
| occurgo                            | Reset               | Accuracy class                             | 1                                         |                                 |
|                                    |                     | Calibration Voltage (V)                    | 250                                       |                                 |
|                                    |                     | Calibration Current (A)                    | 65                                        |                                 |
| Mancuramento                       |                     | Communication (COM1)                       | RS485                                     |                                 |
| weasurements                       |                     | Input / Output 1                           | -                                         |                                 |
|                                    |                     | Input / Output 2                           |                                           |                                 |
| 10.00                              |                     | Calibration date                           | 14.09.2018                                |                                 |
| Analysis<br>Wy Devices<br>Upgrades |                     |                                            |                                           |                                 |
|                                    |                     | Type Read only information about device ty | pe.                                       |                                 |

Figure 9: MiQen programming and monitoring software
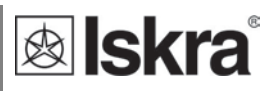

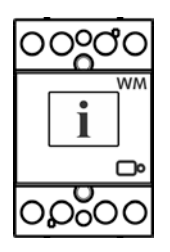

MiQen version 2.1 or higher is required for programming and monitoring **WM3x6**. Software installation is stored on a CD as a part of consignment or it can be downloaded from <u>https://www.iskra.eu/en/Iskra-Software/MiQen-Settings-Studio/</u>

### PLEASE NOTE

MiQen has very intuitive help system. All functions and settings are described in Info window on the bottom of MiQen window.

## 4.3 Devices management

| Connection     Selected device     Communication port     Searching       Type:     Port 10,120,4.166     Seing 10001     Scan       Setion:     Measurements     Add to My devices     Change settings     Scan                                                                                                    |                                            |
|----------------------------------------------------------------------------------------------------|--------------------------------------------|
| Q Refresh     Address: 33     Address: 33       Q Refresh     Address: 33     Point Communication port       Selected device     Communication port     Searching       Type:     Port 10.120.4.166     Searching       Settings     Settings     Settings     Settings       Measurements     Add to My devices     Settings     Settings |                                            |
| Analysis<br>My Devices                                                                                                    | 9<br>n the network<br>wse ethernet devices |

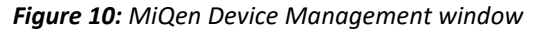

Use Scan the network explorer to set and explore the network of the device. Communication parameters of all devices and their addresses in a network can be easily set. Selected devices can be added to the list of My devices.

#### Set Communication port parameters

Under *Communication port* current communication parameters are displayed. To change those parameters click on <sup>the change settings</sup> button. A Communication port window opens with different communication interfaces.

| C | ommuni           | cation por | t       |    |      |      |        | × |
|---|------------------|------------|---------|----|------|------|--------|---|
|   | Serial           | Ethernet   | USB     | IR | LPR  | Flag |        |   |
|   | Co               | mmunicatio | n port: |    | COM  | 3    | $\sim$ |   |
|   | Bits per second: |            |         |    | 1920 | 0    | $\sim$ |   |
|   | Pa               | rity:      |         |    | None | e    | $\sim$ |   |
|   | Da               | ata bits:  |         |    | 8    |      | $\sim$ |   |
|   | Sto              | op bits:   |         |    | 2    |      | ~      |   |
|   |                  |            |         |    |      |      |        |   |
|   |                  |            |         |    | 0    | К    | Cancel |   |

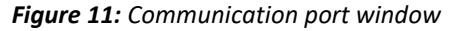

WM3x6 supports only serial communication, so only serial communication parameters can be set.

#### Set device Modbus address number

Each device connected to a network has its unique Modbus address number. In order co communicate with that device an appropriate address number should be set.

| 🚮 MiC        | Qen 2.1 - 5   | Setting St   | udio         |
|--------------|---------------|--------------|--------------|
| <u>F</u> ile | <u>T</u> ools | <u>V</u> iew | <u>H</u> elp |
| 📫 🔒          | 1 - 🔁         | <b>1</b> 🔛 🛛 | la   🖪 🛙     |
| 🛛 🌄 Re       | efresh        | Addr         | ess: 33      |
|              |               |              |              |
|              |               |              |              |
|              | Searchir      | ng           |              |
|              | Sca           | an the n     | etwork       |

Factory default Modbus address for all devices is 33. Therefore it is required to change Modbus address number of devices if they are connected in the network so each device will have its unique address number.

### Start communicating with a device

Click on REFRESH button and devices information will be displayed.

When devices are connected to a network and a certain device is required it is possible to browse a network for devices. For this purpose choose *Scan the network*.

## 4.4 Device settings

Multi Register Edit technology assures a simple modification of settings that are organized in a tree structure. Besides transferring settings into the instrument, storing and reading from the setting files is also available.

### 4.4.1 General settings

General settings set the LCD properties and Security settings (passwords).

**Description and location** segment is intended for easier recognition of a certain unit. They are especially used for identification of the device or location on which measurements are performed.

**LCD Mode** defines whether displayed values automatically cycle between different measurands or display only one measurement.

LCD Cycling period sets the period of cycling, valid values from 5 s to 60 s.

**LCD measurements** sets the measurements displayed on the LCD. A user can select them on the dropdown menu (Counter1 is Preset and is mandatory selected):

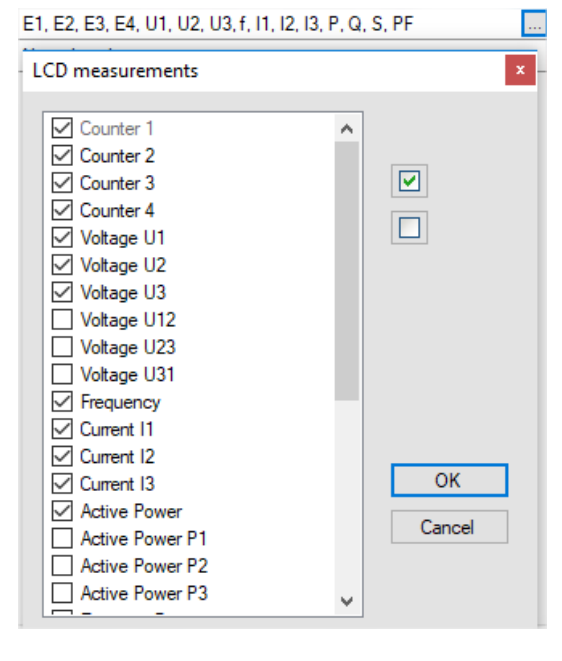

Figure 12: Set of optional measurements

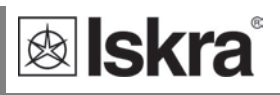

**Operating Mode** segment is intended for selection between Normal Mode and various test modes. After reset or power cycle meter starts in Normal Mode.

### 4.4.2 Communication

Communication segment is intended for setting the serial communication parameters (M-Bus or RS485).

### 4.4.2.1 Security

A password consists of four letters taken from the British alphabet from A to Z. When setting a password, only the letter being set is visible while the others are covered with \*.

Settings parameters are divided into three groups regarding security level: PL1 >password level 1, PL2 >password level 2 and BP >a backup password.

### PLEASE NOTE

A serial number of device is stated on the label and is also accessible with MiQen software. It can be found on the LCD under info sub-menu as well.

#### Password-Level 1 >PL1

Password for first level is required. It can be used only if Password – Level 2 is also applied. Available settings:

- Energy meters reset (locked on communication port and pushbutton)
- Active tariff settings

#### Password-Level 2 >PL2

Password for second level is required. All settings are available.

#### A Backup Password->BP

A backup password >BP is used if passwords at level 2 >PL2 has been forgotten, and it is different for each device, depending on a serial number of the device. The BP password is available in the user support department in ISKRA d.o.o., and is entered instead of the password PL1 or/and PL2. Do not forget to state the device serial number when contacting the personnel in ISKRA d.o.o..

#### Password locks time >min

Password lock time is fixed – 1 minute.

#### **Password setting**

A password consists of four letters taken from the British alphabet from A to Z.

#### **Password modification**

A password is optionally modified; however, PL1 and PL2 password can be modified with access level of password PL2.

#### Password disabling

A password is disabled by setting the "AAAA" password.

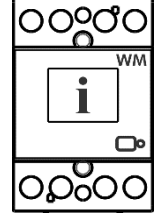

ററംപ്പ

)nO

### PLEASE NOTE

A factory set password is "AAAA" at both access levels >PL1 and PL2. This password does not limit access.

### 4.4.3 ENERGY

#### Active tariff

Changing tariff settings is allowed only on non MID meters.

Switching between tariffs is done with a tariff input or by selecting values in a drop-down menu.

### 4.4.3.1 Counters

Changing counter settings is allowed only on non MID meters.

There are four pairs of counters, which are user configurable. Each counter setting applies to one resettable and one non-resettable counter. User can set Active, Reactive, Apparent Energy, energy flow direction and tariff. In Custom setting there are additional options for measurment in individual quadrants and energy measurement for individual phases.

| Address: 33 🔄 WM3-6                                                | A Go to:  Pevice #33, COM3 - Serial, Setting: 19200,None,8,1                               |                                                                          |                     |  |  |  |
|--------------------------------------------------------------------|--------------------------------------------------------------------------------------------|--------------------------------------------------------------------------|---------------------|--|--|--|
| 🖼 Settings                                                         |                                                                                            | WM3-6, Serial number: 18190532                                           | 2, Read at 08:04:20 |  |  |  |
| Communication     Security     Bergy     Bergy     Relay     Reset | Setting<br>Counter 1<br>Measured Energy<br>Tariff Selector<br>Counter 2<br>Measured Energy | Value Value Import Active Energy (Wh) - Export Active Energy (Wh)        | ~                   |  |  |  |
|                                                                    | Counter 3 Measured Energy Tariff Selector Counter 4 Measured Energy Tariff Selector        | Import Reactive Energy (varh)<br>-<br>Export Reactive Energy (varh)<br>- |                     |  |  |  |

Figure 14: MiQen energy counters

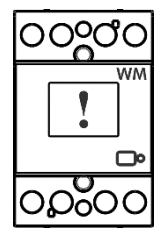

### WARNING!

In case of modification of energy parameters during operation, the values of energy counters must be recorded to avoid wrong interpretation of readings.

**IR Relay operating mode** defines how WM3x6 controls external bistable switch BI432 via proprietery IR communication. Available modes are: Not Connected, Manual and Limit control. Preset is Not connected, Manual mode enables control of BI432 via RS485 communication, Limit Control enables WM3x6 internal set limits for switching BI432. For a more precise description of Limits please see chapter Limits on page 46.

Resetting counters function is applicable onlyfor four resettable counters. MID approval applies only to parallel non-resettable counters, which can not be reset.

| Setting                 | Value |
|-------------------------|-------|
| Reset energy counter E1 | No    |
| Reset energy counter E2 | No    |
| Reset energy counter E3 | No    |
| Reset energy counter E4 | No    |

Figure 13: MiQen reset counters

### 4.5 Real-time measurements

Measurements can be seen ONLINE when device is connected to aux. power supply and is communicating with MiQen. When device is not connected it is possible to see OFFLINE measurements simulation. The latter is useful for presentations and visualisation of measurements without presence of actual device.

In ONLINE mode all supported measurements and alarms can be seen in real time in a tabelaric or graphical form. All data can be exported to an Access database, Excel worksheets or as a text file.

| liQen 2.1 - Set | ting Studio                                                              |                                          |                          |                              |                  | - 🗆 X                        |
|-----------------|--------------------------------------------------------------------------|------------------------------------------|--------------------------|------------------------------|------------------|------------------------------|
| Tools           | <u>V</u> iew <u>H</u> elp                                                |                                          |                          |                              |                  |                              |
| la 📂 🗉 📖        |                                                                          | » I 🌏                                    |                          |                              |                  |                              |
| efresh          | Address: 33 🔲 WM3-6                                                      | et al 1                                  | io to: • Device #33. COM | VI3 - Serial. Setting: 19200 | None.8.1         | -                            |
|                 | Marcurements                                                             | 1.4.4                                    |                          |                              | ,                | 2.6 Serial number 10100522   |
|                 |                                                                          |                                          | 10                       | 12                           | Tatal            | is 6, scharmuniber, 16190352 |
| 3.              | Velage                                                                   | 215.5 V                                  | 215.6 V                  | 215.C V                      | rotal            | -                            |
| nection         | Carriert                                                                 | 210,0 V                                  | 210,6 V                  | 210,6 V                      |                  | -                            |
|                 | Past Power                                                               | 1.5 W                                    | 0,032 A                  | 0,030 A                      | 0.2 W            | -                            |
|                 | Pasetive Power                                                           | 1,0 W                                    | -0,0 W                   | -0,0 W                       | 0.2 **           | -                            |
|                 | An arrest Dawar                                                          | -12,1 Vdf                                | 6,7 Vdr                  | 6,2 Var                      | 0,5 Var          | -                            |
| tings           | Apparent Power                                                           | 0.1245 Con                               | 0.0959.Cm                | 0.1000 Cro                   | 20,5 VA          | -                            |
|                 | Power Apple                                                              | 0, 1240 Cap                              | -0,0000 Cap              | 05.07 °                      | 71.26 *          | -                            |
| 0               | THD IN                                                                   | 1.57 %                                   | 1.50 %                   | 1.50 %                       | /1,20            | -                            |
| 9               | тирі                                                                     | 1,07 %                                   | 1,00 %                   | 24.05 %                      |                  | -                            |
| urements        | Phase to phase mean rements                                              | 10,02 %                                  | 12.12                    | 12 11                        |                  |                              |
|                 | Phase to phase voltage                                                   | 0.0 V                                    | 0.0 V                    | 0.0 V                        |                  |                              |
|                 | Phase Apple                                                              | 0.0 *                                    | 0.03 *                   | 0.05 *                       |                  | -                            |
| 24              | Energy countern                                                          | Counter E1 (Imp)                         | Counter E2 (Evo)         | Counter E3 (Imp)             | Counter E4 (Evo) |                              |
| nalysis         | Energy counters (Reset)                                                  | 0.3 kWb                                  | 0.0 kWb                  | 0.4 kvath                    | 0.0 kvatb        |                              |
| · · ·           | Energy counters (Non Beset)                                              | 1.1kWh                                   | 0.0 kWh                  | 12kvarb                      | 0.0 kvarb        | -                            |
|                 |                                                                          | 1                                        |                          |                              |                  | -                            |
|                 | I Active tarm                                                            | Mahar                                    |                          |                              |                  |                              |
| <b>1</b>        | Active tarm<br>Others                                                    | Value                                    |                          |                              |                  |                              |
| Devices         | Others<br>Frequency                                                      | 49.96 Hz                                 |                          |                              |                  |                              |
| 2<br>Devices    | Active taim<br>Others<br>Frequency<br>Status                             | 49,96 Hz<br>Value                        |                          |                              |                  |                              |
| Devices         | Active taim<br>Others<br>Frequency<br>Status<br>Checksum status          | 49,96 Hz<br>Value<br>OK                  |                          |                              |                  |                              |
| Devices         | Active ram Others Frequency Status Checksum status External relay status | 49,96 Hz<br>Value<br>OK<br>Not connected |                          |                              |                  |                              |

#### Figure 15: Measurements in tabular form

| 🔄 MiQen 2.1 - Set         | tting Studio              |              |                                            |                 | -            | - 0       | $\times$ |
|---------------------------|---------------------------|--------------|--------------------------------------------|-----------------|--------------|-----------|----------|
| <u>File</u> <u>T</u> ools | <u>V</u> iew <u>H</u> elp |              |                                            |                 |              |           |          |
| 📫 🍓 💕 - I 🛍               |                           | 🔜   🧇   🌏    |                                            |                 |              |           |          |
| 🍓 Refresh                 | Address: 33 🔄 WM3-6       | 🧀 Go to: 👻 [ | evice #33, COM3 - Serial, Setting: 19200,N | lone,8,1        |              |           | •        |
| -                         | Measurements              |              |                                            |                 | WM3-6, Seria | l number: | 18190532 |
| <u></u>                   |                           |              |                                            |                 |              |           |          |
| Connection                |                           | 120° 60°     | U1 = 214,4 V                               | 0,00°           |              |           |          |
|                           |                           | i            | n = 0,000 M                                |                 |              |           |          |
| (C)                       |                           |              | U2 = 214,5 V<br>12 = 0,032 A               | 0,03°<br>94,92° |              |           |          |
| Settings                  |                           |              | 112 - 214 5 V                              | 0.05°           |              |           |          |
|                           |                           | 180*         | 0* 13 = 0,030 A                            | 95,06°          |              |           |          |
|                           |                           |              | P1 = 1,40 W                                | 0,1155 Cap      |              |           |          |
|                           |                           | J3 🌒         | P2 = -0,50 VV                              | -0,0830 Cap     |              |           |          |
| Measurements              |                           |              | P3 = -0,50 W                               | -0,0856 Cap     |              |           |          |
|                           |                           | 240° 300°    | f = 49,97 Hz                               |                 |              |           |          |
| 1 mil                     |                           |              |                                            |                 |              |           |          |

Figure 16: Measurements in graphical form

Ν

For further processing of the results of measurements, it is possible to set a recorder ( Recorder button) on active device that will record and save selected measurements to MS Excel .csv file format.

| easurements Recorder >        |        |                                    |                         |  |  |  |
|-------------------------------|--------|------------------------------------|-------------------------|--|--|--|
| Recorder                      | Filter |                                    |                         |  |  |  |
| File nan<br>Path:             | ne:    | 18190532.csv<br>C:\\MiQen 2.1\Data | ~                       |  |  |  |
| File Typ                      | ~      |                                    |                         |  |  |  |
| Data Type: Values & Units 🗸 🗸 |        |                                    |                         |  |  |  |
| 📤 Start                       | Record | ing                                |                         |  |  |  |
| 📰 Stop                        |        | ing 🔂                              | Close                   |  |  |  |
| status: Stop                  | ped    |                                    | Recording time: 0:00:00 |  |  |  |

Figure 17: Measurements Recorder

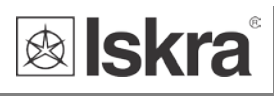

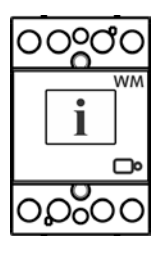

## 4.6 Data analysis

### PLEASE NOTE

The energy meter WM3x6 do not support data analysis.

## 4.7 My devices

My devices section enables the personal selection of devices.

## 4.8 Software upgrading

MID version does not support software upgrade.

Always use the latest version of software, both MiQen and software in the device. The program automatically informs you about available upgrades (device firmware upgrades and MiQen software upgrades) that can be transferred from the web site and used for upgrading.

### PLEASE NOTE

MiQen cannot be used for execution of firmware upgrades of devices. It only informs that new version is available and offers link to download it from the server. Software for execution of firmware upgrades is included in downloaded zip file together with upgrade file, upgrade procedure description and revision history.

### PLEASE NOTE

More information about MiQen software can be found in MiQen Help system!

In order to modify instrument settings with MiQen, current parameters must be loaded first. Instrument settings can be acquired via a communication link (serial or USB to IR adapter) or can be loaded off-line from a file on a local disk. Settings are displayed in the MiQen Setting Window - the left part displays a hierarchical tree structure of settings, the right part displays parameter values of the chosen setting group.

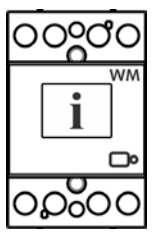

### PLEASE NOTE

Supported settings and functions depend on the type of device.

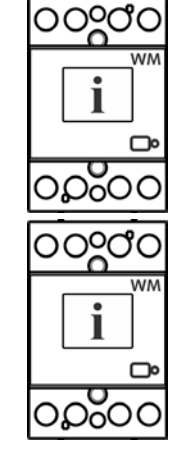

# **5 MEASUREMENTS**

The **WM3-6** is bidirectional energy meter measures voltage and current. From which it is able to calculate two quantities, imported and exported energy. The **WM3-6** energy meter performs measurements with a sampling frequency equal to 3906,25 Hz.

| 5.1 | Online measurements | 38 |
|-----|---------------------|----|
|-----|---------------------|----|

- 5.2 SELECTION OF AVAILABLE QUANTITIES 39
- 5.3 CALCULATION AND DISPLAY OF MEASUREMENTS 40

## 5.1 Online measurements

Online measurements are available on display or can be monitored with setting and monitoring software MiQen.

| 🖬 MiQen 2.1 - Se | tting Studio                |                  |                  |                  |                  |
|------------------|-----------------------------|------------------|------------------|------------------|------------------|
| File Tools       | View Help                   |                  |                  |                  |                  |
| 🕯 🗈 📂 - 🖄        |                             | > 🕤              |                  |                  |                  |
| Nefresh          | Address: 33                 | e (              | io to: 🔻         |                  |                  |
|                  |                             | 1                |                  |                  |                  |
|                  | Measurements                |                  |                  |                  |                  |
| - <b></b>        | Phase measurements          | L1               | L2               | L3               | Total            |
| Connection       | Voltage                     | 229,88 V         | 229,27 V         | 228,25 V         |                  |
|                  | Current                     | 166,99 A         | 270,35 A         | 254,37 A         |                  |
| Settings         | Real Power                  | 38,26 kW         | 61,80 kW         | 55,81 kW         | 155,88 kW        |
|                  | Reactive Power              | 1,95 kvar        | 4,31 kvar        | 15,91 kvar       | 22,18 kvar       |
|                  | Apparent Power              | 38,38 kVA        | 61,98 kVA        | 58,06 kVA        | 158,44 kVA       |
|                  | Power Factor                | 0,9969 Ind       | 0,9970 Ind       | 0,9614 Ind       | 0,9839 Ind       |
|                  | Power Angle                 | 1,80 °           | 2,06 °           | 15,65 °          | ° 0,8            |
|                  | THD-Up                      | 2,25 %           | 2,32 %           | 2,22 %           |                  |
| Measurements     | THD-I                       | 7,11 %           | 5,95 %           | 4,93 %           |                  |
| measurements     | Phase to phase measurements | L1 - L2          | L2 - L3          | L3 - L1          |                  |
|                  | Phase to phase voltage      | 398,49 V         | 395,85 V         | 396,31 V         |                  |
| 1100             | Phase Angle                 | 120,41 °         | 119,81 °         | 119,76 °         |                  |
|                  | Energy counters             | Counter E1 (Exp) | Counter E2 (Exp) | Counter E3 (Imp) | Counter E4 (Imp) |
| Analysis         | Energy counters (Reset)     | 23.347,16 kWh    | 1.441,18 kvarh   | 995,33 kWh       | 28.481,27 kvarh  |
|                  | Energy counters (Non Reset) | 23.347,16 kWh    | 1.441,18 kvarh   | 995,33 kWh       | 28.481,27 kvarh  |
|                  | Active tariff               | 1                |                  |                  |                  |
| <b>1</b>         | Others                      | Value            |                  |                  |                  |
| My Devices       | Frequency                   | 49,998 Hz        |                  |                  |                  |
|                  | Status                      | Value            |                  |                  |                  |
|                  | Checksum status             | ОК               |                  |                  |                  |
| 5                | Digital input status        | On               |                  |                  |                  |
| Upgrades         | Load control output status  | Off              |                  |                  |                  |
|                  | External relay status       | Not connected    |                  |                  |                  |

Figure 9: Online measurements in tabelaric form

## 5.2 Selection of available quantities

Microprocesor calculates the RMS voltage, RMS current, active, reactive and apparent power, U-I phase angle, first harmonic of voltage, first harmonic of current, peak to peak voltage, THD of voltage and THD of current. Complete selection of available online measuring quantities is shown in a table below.

| Meas. type     | Measurement              | 3-phase      | comments                                                           |
|----------------|--------------------------|--------------|--------------------------------------------------------------------|
| Phase          | Voltage                  |              |                                                                    |
| measurements   | U <sub>1-3_RMS</sub>     | $\checkmark$ |                                                                    |
|                | Current                  |              |                                                                    |
|                | I <sub>1-3_RMS</sub>     | $\checkmark$ |                                                                    |
|                | Power                    |              |                                                                    |
|                | P <sub>1-3_RMS</sub>     | $\checkmark$ |                                                                    |
|                | P <sub>TOT_RMS</sub>     | $\checkmark$ |                                                                    |
|                | Q1-3_RMS                 |              | Reactive power can be calculated as a squared difference between   |
|                | Q <sub>TOT_RMS</sub>     | $\checkmark$ | S and P or as sample delayed                                       |
|                | S1-3_RMS                 | $\checkmark$ |                                                                    |
|                | S <sub>TOT_RMS</sub>     | $\checkmark$ |                                                                    |
|                | PF <sub>1-3_RMS</sub>    | $\checkmark$ |                                                                    |
|                | PF <sub>TOT</sub>        | $\checkmark$ |                                                                    |
|                | Φ1-3_RMS                 | $\checkmark$ |                                                                    |
|                | Фтот_rms                 | $\checkmark$ |                                                                    |
|                | Harmonic analysis        |              |                                                                    |
|                | THD-U <sub>1-3</sub>     | $\checkmark$ |                                                                    |
|                | THD-I <sub>1-3</sub>     |              |                                                                    |
| Phase to phase | Voltage                  |              |                                                                    |
| measurements   | Upp <sub>1-3_RMS</sub>   | $\checkmark$ |                                                                    |
|                | Фх-у_RMS                 | $\checkmark$ | Phase-to-phase angle                                               |
| Metering       | Energy                   | $\checkmark$ |                                                                    |
|                | Counter E <sub>1-8</sub> | $\checkmark$ | Each counter can be dedicated to any of four quadrants (P-Q,       |
|                |                          |              | import-export, L-C). Total energy is a sum of one counter for all  |
|                | Active tariff            | $\checkmark$ | tariffs. Tariffs can be fixed, date/time dependent or tariff input |
|                |                          |              | dependent                                                          |
| Other          | Miscellaneous            |              |                                                                    |
| measurements   | Frequency                |              |                                                                    |
| Status         | Checksum status          |              |                                                                    |
|                | External relay status    |              |                                                                    |
|                | Limit control status     |              |                                                                    |

 $\square$  Further description is available in following subchapters

 Table 2: Selection of available measurement quantities

## 5.3 Calculation and display of measurements

This chapter deals with capture, calculation and display of all supported measurement quantities. For more information about display presentation see chapter 3.2 LCD User Interface. Only the most important equations are described; however, all of them are shown in a chapter APPENDIX C: EQUATIONS with additional descriptions and explanations.

### 5.3.1 Voltage

Voltage related measurements are listed below:

- Real effective (RMS) value of all phase voltages (U<sub>1</sub>, U<sub>2</sub>, U<sub>3</sub>) and phase-to-phase voltages (U<sub>12</sub>, U<sub>23</sub>, U<sub>31</sub>).
- Phase and phase-to-phase voltage angles ( $\phi_{12}$ ,  $\phi_{23}$ ,  $\phi_{31}$ )

$$U_f = \sqrt{\frac{\sum_{n=1}^N u_n^2}{N}}$$
$$U_{xy} = \sqrt{\frac{\sum_{n=1}^N (u_{xn} - u_{yn})^2}{N}}$$

All voltage measurements are available through communication as well as on standard or customized displays.

### 5.3.2 Current

WM3-6 energy meter measures:

• real effective (RMS) value of phase currents

$$I_{RMS} = \sqrt{\frac{\sum_{n=1}^{N} i_n^2}{N}}$$

All current measurements are available on communication as well as standard and customized displays on LCD.

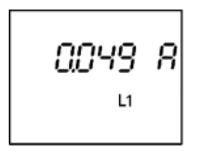

### 5.3.3 Active, reactive and apparent power

Active power is calculated from instantaneous phase voltages and currents. All measurements are seen on communication or are displayed on LCD. For more detailed information about calculation see chapter APPENDIX C: EQUATIONS.

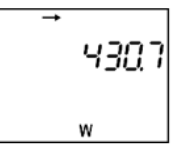

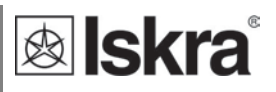

### 5.3.4 Power factor and power angle

PF or distortion power factor is calculated as the quotient of active and apparent power for each phase separately and total power angle. It is called distortion power factor since true (distorted) signals are using in equation (all equations are presented in chapter APPENDIX C: EQUATIONS). A symbol for a coil (positive sign) represents inductive load and a symbol for a capacitor (negative sign) represents capacitive load.

### 5.3.5 Frequency

Network frequency is calculated from time periods of measured voltage. Instrument uses synchronization method, which is highly immune to harmonic disturbances.

### 5.3.6 Energy counters

Two different variants of displaying Energy counters are available:

- by individual counter,
- by tariffs for each counter separately.

### 5.3.7 Harmonic distortion

WM3-6 energy meter calculates THD for phase currents and phase voltages and is expressed as percent of high harmonic components regarding to fundamental harmonic.

# **6 TECHNICAL DATA**

In following chapter all technical data regarding operation of a three-phase electrical energy meter is presented.

| 6.1 | Accuracy                            | 43 |
|-----|-------------------------------------|----|
| 6.2 | MECHANICAL CHARACTERISTICS OF INPUT | 43 |
| 6.3 | ELECTRICAL CHARACTERISTICS OF INPUT | 43 |
| 6.4 | SAFETY AND AMBIENT CONDITIONS       | 45 |
| 6.5 | EU DIRECTIVES CONFORMITY            | 46 |
| 6.6 | Dimensions                          | 46 |

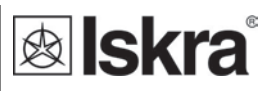

## 6.1 Accuracy

| Measured values           | Accuracy class                                                      |  |  |
|---------------------------|---------------------------------------------------------------------|--|--|
| Active energy:            | class 1 EN 62053-21                                                 |  |  |
|                           | class B EN 50470-3                                                  |  |  |
|                           | $\pm 1.5\%$ from $I_{min}$ to $I_{tr}$                              |  |  |
|                           | $\pm$ 1% from $I_{tr}$ to $I_{max}$                                 |  |  |
| Reactive energy:          | class 2 EN 62053-23                                                 |  |  |
|                           | $\pm 2.5\%$ from $I_{min}$ to $I_{tr}$                              |  |  |
|                           | $\pm 2\%$ from $I_{tr}$ to $I_{max}$                                |  |  |
| Voltage:                  | ±1% of measured value                                               |  |  |
| Current:                  | ±1% of $I_{ref}$ from $I_{st}$ to $I_{ref}$                         |  |  |
|                           | ±1% of measured value from $I_{ref}$ to $I_{max}$                   |  |  |
| Active Power:             | ±1% of nominal power ( $U_n * I_{ref}$ ) from $I_{st}$ to $I_{ref}$ |  |  |
|                           | ±1% of measured value from $I_{ref}$ to $I_{max}$                   |  |  |
| Reactive, Apparent power: | $\pm 2\%$ of nominal power from $I_{st}$ to $I_{ref}$               |  |  |
|                           | ±2% of measured value from $I_{ref}$ to $I_{max}$                   |  |  |
| Frequency:                | ±0.5% of measured value                                             |  |  |

## 6.2 Mechanical characteristics of input

Rail mounting according DIN EN 60715. In case of using the stranded wire, the ferrule must be attached before the mounting.

| Terminals        |                              | Max. conductor cross-sections         |
|------------------|------------------------------|---------------------------------------|
| Main inputs      | Contacts capacity:           | $2.5 mm^2 \dots 25$ (16) $mm^2$       |
|                  | Connection screws:           | M5                                    |
|                  | Recommended / Max torque:    | 3/3.5 Nm (PZ2)                        |
|                  | Length of removed isolation: | 10 mm                                 |
| Optional modules | Contacts capacity:           | 1 mm <sup>2</sup> 2.5 mm <sup>2</sup> |
|                  | Connection screws:           | МЗ                                    |
|                  | Recommended / Max torque:    | 0.7/0.8 Nm (PZ1)                      |
|                  | Length or removed isolation: | 8 mm                                  |

## 6.3 Electrical characteristics of input

| Inputs and outputs |                                          |                    |
|--------------------|------------------------------------------|--------------------|
| Measuring input    | Type (connection):                       | three-phase (4u)   |
|                    | Reference current (I <sub>ref</sub> )    | 5 A                |
|                    | Maximum current (I <sub>max</sub> ):     | 65 A               |
|                    | Minimum current (I <sub>min</sub> ):     | 0.25 A             |
|                    | Transitional current (I <sub>tr</sub> ): | 0.5 A              |
|                    | Starting current:                        | 20 mA              |
|                    | Power consumption at $I_{ref}$           | 0.1 VA             |
|                    | Nominal voltage $(U_n)$ :                | 230 V (-20 - +15)% |
|                    | Power consumption per phase at $U_n$ :   | < 8 VA             |
|                    | Nominal frequency $(f_n)$ :              | 50 Hz and 60 Hz    |
|                    | Minimum measuring time:                  | 10 s               |

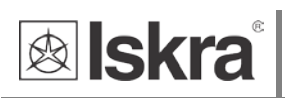

| Pulse output (option)               | Pulse rate:           | 1000 imp/kWh                                    |
|-------------------------------------|-----------------------|-------------------------------------------------|
|                                     | Pulse duration:       | 32 ms ± 2 ms                                    |
|                                     | Rated voltage DC:     | 27 V max                                        |
|                                     | Switched current      | 27 mA max                                       |
|                                     | Standard:             | EN 62053-31 (A&B)                               |
| M-BUS Serial communication (option) | Type:                 | M-BUS                                           |
|                                     | Speed:                | 300 bit/s to 9600 bit/s (default 2400 bit/s)    |
|                                     | Protocol:             | M-BUS                                           |
|                                     | Primary address:      | 0 – (default)                                   |
| RS485 Serial communication (option) | Туре:                 | RS485                                           |
|                                     | Speed:                | 1200 bit/s to 19200 bit/s (default 38400 bit/s) |
|                                     | Frame:                | 8, N, 2                                         |
|                                     | Protocol:             | MODBUS RTU                                      |
|                                     | Address:              | 33 – (default)                                  |
| Optical communication               | Type:                 | IR                                              |
|                                     | Connection:           | via WM-USB adapter                              |
|                                     | Speed:                | 19200 bit/s                                     |
|                                     | Frame:                | 8, N, 2                                         |
|                                     | Protocol:             | MODBUS RTU                                      |
|                                     | Address:              | 33                                              |
|                                     | Remark:               | All settings are fixed                          |
| Tariff input (option)               | Rated voltage:        | 230 V (+15 %- 20 %)                             |
|                                     | Input resistance:     | 450 kOhm                                        |
|                                     | Rated voltage:        | 230 V (+15 %- 20 %)                             |
|                                     | Maximum load current: | 50 mA                                           |

## 6.4 Safety and ambient conditions

According to standards for indoor active energy meters.

Temperature and climatic condition according to EN 62052-11.

| Dust/water protection:          | IP50 (For IP51 it should be installed in appropriate cabinet.) |
|---------------------------------|----------------------------------------------------------------|
| Operating temperature:          | -25 °C - +55 °C (non-condensig humudity)                       |
| Storage temperature:            | -40 °C - + 70 °C                                               |
| Enclosure:                      | self extinguish, complying UL94-V                              |
| Indoor meter:                   | Yes                                                            |
| Degree of pollution:            | 2                                                              |
| Protection class:               | 11                                                             |
| Installation category           | 300 Vrms cat.III                                               |
| Standard:                       | IEC 62052-31                                                   |
| Mechanical environment:         | M1                                                             |
| Electromagnetic environment:    | E2                                                             |
| Humidity:                       | non condensing                                                 |
| Weight (with packaging):        | 216 g (230 g)                                                  |
| Installation:                   | DIN Rail 41 mm                                                 |
| Dimensions (W x H x D):         | 53,6 mm x 84 mm x 64 mm (69 mm)                                |
| Package dimensions (W x H x D): | 57 mm x 93 mm x 85 mm                                          |
| Colour:                         | RAL 7035                                                       |

## 6.5 EU directives conformity

## 6.5.1 WM3M6 MID certified meters

MID approval applies to non-resettable active energy counters.

EU Directive on Measuring Instruments 2014/32/EU

- EU Directive on EMC 2014/30/EU
- EU Directive on Low Voltage 2014/35/EU
- EU Directive WEEE 2002/96/EC

EU RED Directive 2014/53/EU

## 6.6 Dimensions

### 6.6.1 Dimensional drawing

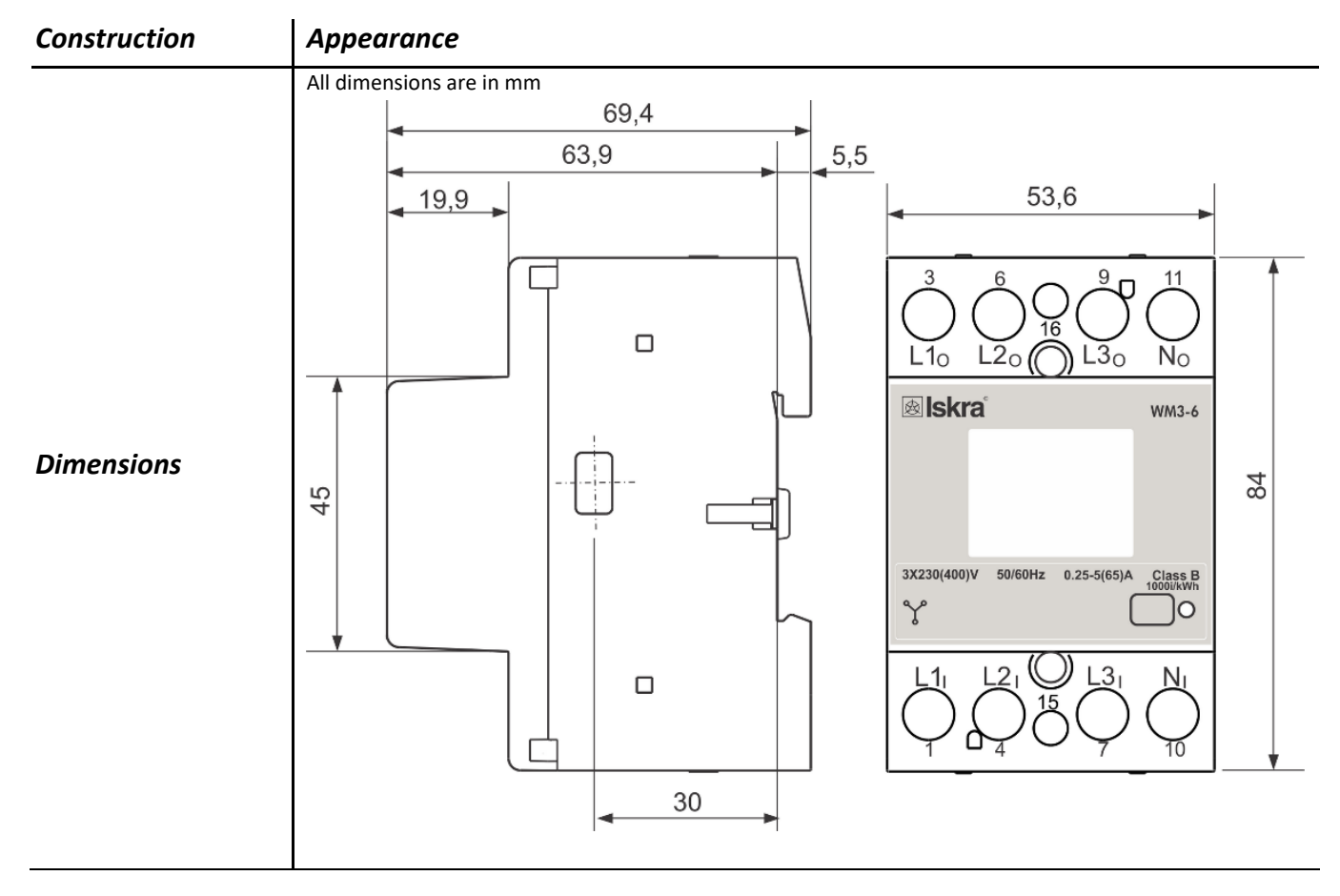

# 7 ABBREVIATION/GLOSSARY

Abbreviations are explained within the text where they appear the first time. Most common abbreviations and expressions are explained in the following table:

| Term                  | Explanation                               |  |  |
|-----------------------|-------------------------------------------|--|--|
| MODBUS                | Industrial protocol for data transmission |  |  |
| MiQen                 | Setting Software for ISKRA instruments    |  |  |
| AC                    | Alternating quantity                      |  |  |
| IR                    | Infrared (optical) communication          |  |  |
| RMS                   | Root Mean Square                          |  |  |
| РО                    | Pulse output                              |  |  |
| РА                    | Power angle (between current and voltage) |  |  |
| PF                    | Power factor                              |  |  |
| THD                   | Total harmonic distortion                 |  |  |
| List of common abbrev | ations and expressions                    |  |  |

# **8 APPENDICES**

೦೦ಿ೦೦

## 8.1 Appendix A: MODBUS communication protocol

Modbus protocol enables operation of device on Modbus networks. For WM3-6\WM3M6 with serial communication the Modbus protocol enables multi drop communication via RS485 communication. Modbus protocol is a widely supported open interconnect originally designed by Modicon. The memory reference for input and holding registers is 30000 and 40000 respectively.

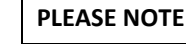

The Modbus table is subject to change without notice. For the latest and complete Modbus table please visit ISKRA web page.

Communication operates on a master-slave basis where only one device (the master) can initiate transactions called 'Requests'. The other devices (slaves) respond by supplying the requested data to the master. This is called the 'Request - Response Cycle'.

The master could send the MODBUS request to the slaves in two modes:

- Unicast mode, where the master sends the request to an individual slave. It returns a replay
  to the master after the request is received and processed. A MODBUS transaction consists of
  two messages. Each slave should have an unique address.
- **Broadcast mode**, where the master sends a request to all slaves and an answer is never followed. All devices should accept the broadcast request function. The Modbus address 0 is reserved to identify the broadcast request.

### **Master to Slave Request**

| Device address | Function Code | nx8 bit data bytes | Error check |
|----------------|---------------|--------------------|-------------|
|                |               |                    |             |

### Slave to Master Response

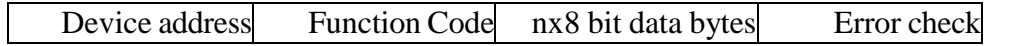

### Request

This Master to Slave transaction takes the form:

- Device address: master addressing a slave (Address 0 is used for the broadcast address, which all slave devices recognize.)
- Function code e.g. 03 asks the slave to read its registers and respond with their contents.
- Data bytes: tells the slave which register to start at and how many registers to read.

### Response

This Slave to Master transaction takes the form:

- Device address: to let the master know which slave is responding.
- Function code: this is an echo of the request function code.
- Data bytes: contains the data collected from the slave.

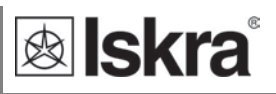

### **Request Frame**

|       |          | Starting | Register | CRC |
|-------|----------|----------|----------|-----|
|       |          | Pogiston | Count    |     |
| Slave | Function | HI LO    | HI LO    | LO  |
| 21    | 04       | 00 6B    | 00 02    |     |

#### **Response Frame**

|               |               |            | Regist | er Data | CRC |    |
|---------------|---------------|------------|--------|---------|-----|----|
| Slave Address | Function Code | Byte Count | HI LO  | HI LO   | LO  | HI |
| 21            | 04            | 04         | FE 00  | 59 96   |     |    |

#### **Request- response cycle example**

Address number of slave: 21

Function code:  $04 \rightarrow 30000$ 

Starting register HI...LO:  $00...6B_{(16)} \rightarrow 107_{(10)} + 30000_{(10)} = 30107_{(10)}$  (Meaning that actual measurement is U1. For further informations *see REGISTER TABLE FOR THE ACTUAL MEASUREMENTS*.) Register count HI...LO:  $00...02_{(16)} \rightarrow 2_{(10)}$  (Two registers: 30107 and 30108) Data type: T5 (Unsigned Measurement (32 bit) – *see table of DATA types decoding*) Register data: FE 00 59 74\_{(16)}  $\rightarrow 22934 * 10^{-2} V = 229,34 V$ 

### **REGISTER TABLE FOR THE ACTUAL MEASUREMENTS**

The tables below represent the complete set of MODBUS register map. Register refresh frequency for actual measurement from register 30105 to register 30190 is one second. Register refresh frequency for energy counters (from 30406 to 30441) is 40 ms. The registers from 30426 to 30441 (1000 x Energy Counter from 30406 to 30413 and from 30418 to 30425) represent the same energy counters at 1000-times higher resolution. This registers cam be read to calculate the energy difference in the time interval more accurate.

### **ACTUAL MEASUREMENTS**

| Address |       | Contents            | Data    | Ind | Values / Dependencies |
|---------|-------|---------------------|---------|-----|-----------------------|
|         |       | Input Registers     |         |     |                       |
|         |       | READ ONLY INFO      |         |     |                       |
| 30000   |       | Device group        | T1      | 4   | WM                    |
| 30001   | 30008 | Model Number        | T_Str16 |     | WM3-6 Energy          |
| 30009   | 30012 | Serial Number       | T_Str8  |     | WM######              |
| 30013   |       | Software Reference  | T1      |     | 100=1.00              |
| 30014   |       | Hardware Reference  | T_Str2  |     | A (B,C,D)             |
| 30015   |       | Calibration voltage | T4      |     | 230 V                 |
| 30017   |       | Calibration current | T4      |     | 65 A                  |
| 30019   |       | Accuracy class      | T17     |     | 100=1.0               |
| 30020   |       | MiNet Flag          | T1      | 0   |                       |
| 30024   |       | COM1: Communication | T1      | 2   | RS485                 |
|         |       | Туре                |         | 9   | Infra-red             |
|         |       |                     |         | 13  | M-BUS                 |
| 30029   |       | I/0 1               | T1      | 0   | No I/O                |
|         |       |                     |         | 5   | Tariff Input          |

| Address |       | Contents                     | Data | Ind   | Values / Dependencies       |
|---------|-------|------------------------------|------|-------|-----------------------------|
|         |       | Input Registers              |      |       |                             |
|         |       |                              |      | 10    | Digital input               |
| 30030   |       | I/0 2                        | T1   | 0     | No I/O                      |
|         |       |                              |      | 12    | Pulse Output (SO)           |
|         |       |                              |      | 26    | Load control Output         |
| 30047   | 30048 | Calibration Time Stamp       | T10  |       |                             |
| 30079   |       | MID unlock counter           | T1   |       |                             |
| 30080   |       | FW upgrade counter           | T1   |       |                             |
| 30090   |       | phase module 0 CheckSum      | T1   |       |                             |
| 30091   |       | phase module 1 CheckSum      | T1   |       |                             |
| 30092   |       | phase module 2 CheckSum      | T1   |       |                             |
| 30093   |       | phase module 0 SW reference  | T1   |       | 100=1,0                     |
| 30094   |       | phase module 1 SW reference  | T1   |       | 100=1,0                     |
| 30095   |       | phase module 2 SW reference  | T1   |       | 100=1,0                     |
| 30096   |       | CheckSum Parameters          | T1   |       |                             |
| 30097   |       | CheckSum Firmware            | T1   |       |                             |
| 30098   |       | Active Communication Port    | T1   | 0     | IR                          |
|         |       |                              |      | 1     | COM1                        |
| 30099   |       | Modbus Max. Register Read at | T1   |       |                             |
|         |       | Once                         |      |       |                             |
| 30101   |       | Phase valid measurement      | T1   | Bit 0 | Invalid measurement phase 1 |
|         |       |                              |      | Bit 1 | Invalid measurement phase 2 |
|         |       |                              |      | Bit 2 | Invalid measurement phase 3 |

I

**Iskra**°

| Address |       | Contents                      | Data | Ind   | Values / Dependencies |
|---------|-------|-------------------------------|------|-------|-----------------------|
|         |       | Input Registers               |      |       |                       |
|         |       | ACTUAL MEASUREMENTS           |      |       |                       |
| 30105   | 30106 | Frequency                     | T5   |       |                       |
| 30107   | 30108 | U1                            | T5   |       |                       |
| 30109   | 30110 | U2                            | T5   |       |                       |
| 30111   | 30112 | U3                            | T5   |       |                       |
| 30113   | 30114 | Uavg (phase to neutral)       | T5   |       |                       |
| 30115   |       | j12 (angle between U1 and U2) | T17  |       |                       |
| 30116   |       | j23 (angle between U2 and U3) | T17  |       |                       |
| 30117   |       | j31 (angle between U3 and U1) | T17  |       |                       |
| 30118   | 30119 | U12                           | T5   |       |                       |
| 30120   | 30121 | U23                           | T5   |       |                       |
| 30122   | 30123 | U31                           | T5   |       |                       |
| 30124   | 30125 | Uavg (phase to phase)         | T5   |       |                       |
| 30126   | 30127 | 11                            | T5   |       |                       |
| 30128   | 30129 | 12                            | T5   |       |                       |
| 30130   | 30131 | 13                            | T5   |       |                       |
| 30132   | 30133 | INc                           | T5   |       |                       |
| 30134   | 30135 | INm - reserved                | T5   |       |                       |
| 30136   | 30137 | lavg                          | T5   |       |                       |
| 30138   | 30139 | SI                            | T5   |       |                       |
| 30140   | 30141 | Active Power Total (Pt)       | Т6   |       |                       |
| 30142   | 30143 | Active Power Phase L1 (P1)    | Т6   |       |                       |
| 30144   | 30145 | Active Power Phase L2 (P2)    | Т6   |       |                       |
| 30146   | 30147 | Active Power Phase L3 (P3)    | Т6   |       |                       |
| 30148   | 30149 | Reactive Power Total (Qt)     | Т6   |       |                       |
| 30150   | 30151 | Reactive Power Phase L1 (Q1)  | Т6   |       |                       |
| 30152   | 30153 | Reactive Power Phase L2 (Q2)  | Т6   |       |                       |
| 30154   | 30155 | Reactive Power Phase L3 (Q3)  | Т6   |       |                       |
| 30156   | 30157 | Apparent Power Total (St)     | T5   |       |                       |
| 30158   | 30159 | Apparent Power Phase L1 (S1)  | T5   | 30158 | 30159                 |
| 30160   | 30161 | Apparent Power Phase L2 (S2)  | T5   | 30160 | 30161                 |
| 30162   | 30163 | Apparent Power Phase L3 (S3)  | T5   | 30162 | 30163                 |
| 30164   | 30165 | Power Factor Total (PFt)      | T7   | 30164 | 30165                 |
| 30166   | 30167 | Power Factor Phase 1 (PF1)    | Т7   | 30166 | 30167                 |
| 30168   | 30169 | Power Factor Phase 2 (PF2)    | Т7   | 30168 | 30169                 |
| 30170   | 30171 | Power Factor Phase 3 (PF3)    | T7   | 30170 | 30171                 |

**lskra**<sup>®</sup>

### **APPENDICES**

| 30174 | angle  | between U2 and I2     | T17 |     |               |
|-------|--------|-----------------------|-----|-----|---------------|
| 30175 | angle  | between U3 and I3     | T17 |     |               |
| 30182 |        | U1 THD%               | T16 |     |               |
| 30183 |        | U2 THD%               | T16 |     |               |
| 30184 |        | U3 THD%               | T16 |     |               |
| 30188 |        | I1 THD%               | T16 |     |               |
| 30189 |        | I2 THD%               | T16 |     |               |
| 30190 |        | I3 THD%               | T16 |     |               |
| 30197 | Extern | al relay status       | T1  | 0   | Off           |
|       |        |                       |     | 1   | On            |
|       |        |                       |     | 250 | Comm. Error   |
|       |        |                       |     | 255 | Not connected |
| 30198 | Load c | ontrol output status  | T1  | 0   | Off           |
|       |        |                       |     | 1   | On            |
| 30199 | Digita | l input status        | T1  | 0   | Off           |
|       |        |                       |     | 1   | On            |
| 30200 | Limit  | control output status | T1  | 0   | Off           |
|       |        |                       |     | 1   | On            |
|       |        |                       |     | 255 | Disabled      |
| 30201 | Button | status                | T1  | 0   | Not pressed   |
|       |        |                       |     | 1   | pressed       |

I

**Iskra**°

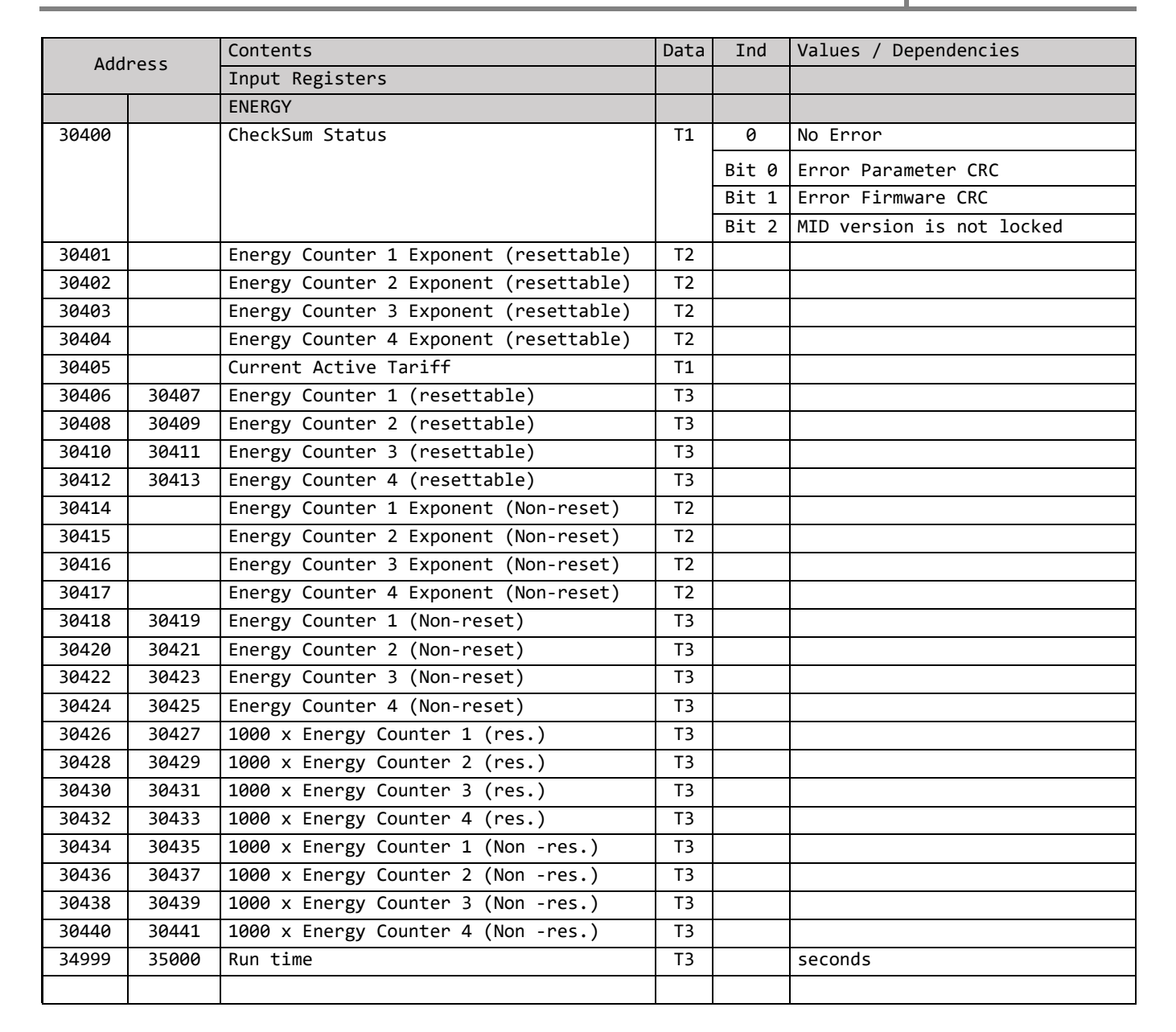

| Address |       | Contents                        | Data | Ind | Values                           | min | max | P.<br>Level |
|---------|-------|---------------------------------|------|-----|----------------------------------|-----|-----|-------------|
|         |       | RAM logger                      |      |     |                                  |     |     |             |
| 36000   |       | Measurement parameter           | T1   |     | See OutTypes                     |     |     |             |
| 36001   |       | Time interval                   | T1   |     | minutes                          |     |     |             |
| 36002   |       | Number of valid results         | T1   |     |                                  |     |     |             |
| 36003   |       | Time stamp of last result       | Т2   |     | minutes since midnight (<0 if no |     |     |             |
|         |       |                                 |      |     | time)                            |     |     |             |
| 36004   | 36131 | Logger table (newest to oldest) | T17  |     | Normalised values                |     |     |             |

🙊 lskra

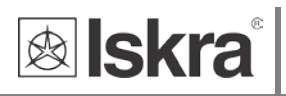

### **INTERVAL MEASUREMENTS**

Interval measurements are intended for data collection and synchronization of the time for data reading, trough the communication. The time interval of data reading is programmable, by default is one minute. The minimum and maximum measurements could be read within a given time interval.

| Address |       | Contents                                | Data | Ind | Values / Dependencies |
|---------|-------|-----------------------------------------|------|-----|-----------------------|
| Auu     | 1035  | Input Registers                         |      |     |                       |
|         |       | AVERAGE MEASUREMENTS                    |      |     |                       |
| 35500   |       | The last Average interval duration      | T1   |     | Seconds/10            |
| 35501   |       | Time since the last average meaurements | T1   |     | Seconds/10            |
| 35502   |       | Average measurements counter            | T1   |     |                       |
| 35503   | 35504 | Timestamp (Run time)                    | Т3   |     | '= 0 after reset      |
| 35505   | 35506 | Frequency                               | T5   |     |                       |
| 35507   | 35508 | U1                                      | T5   |     |                       |
| 35509   | 35510 | U2                                      | T5   |     |                       |
| 35511   | 35512 | U3                                      | T5   |     |                       |
| 35513   | 35514 | Uavg (phase to neutral)                 | T5   |     |                       |
| 35515   |       | j12 (angle between U1 and U2)           | T17  |     |                       |
| 35516   |       | j23 (angle between U2 and U3)           | T17  |     |                       |
| 35517   |       | j31 (angle between U3 and U1)           | T17  |     |                       |
| 35518   | 35519 | U12                                     | T5   |     |                       |
| 35520   | 35521 | U23                                     | T5   |     |                       |
| 35522   | 35523 | U31                                     | T5   |     |                       |
| 35524   | 35525 | Uavg (phase to phase)                   | T5   |     |                       |
| 35526   | 35527 | 11                                      | T5   |     |                       |
| 35528   | 35529 | 12                                      | T5   |     |                       |
| 35530   | 35531 | 13                                      | T5   |     |                       |
| 35536   | 35537 | lavg                                    | T5   |     |                       |
| 35540   | 35541 | Active Power Total (Pt)                 | Т6   |     |                       |
| 35542   | 35543 | Active Power Phase L1 (P1)              | Т6   |     |                       |
| 35544   | 35545 | Active Power Phase L2 (P2)              | Т6   |     |                       |
| 35546   | 35547 | Active Power Phase L3 (P3)              | Т6   |     |                       |
| 35548   | 35549 | Reactive Power Total (Qt)               | Т6   |     |                       |
| 35550   | 35551 | Reactive Power Phase L1 (Q1)            | Т6   |     |                       |
| 35552   | 35553 | Reactive Power Phase L2 (Q2)            | Т6   |     |                       |
| 35554   | 35555 | Reactive Power Phase L3 (Q3)            | Т6   |     |                       |
| 35556   | 35557 | Apparent Power Total (St)               | T5   |     |                       |
| 35558   | 35559 | Apparent Power Phase L1 (S1)            | T5   |     |                       |
| 35560   | 35561 | Apparent Power Phase L2 (S2)            | T5   |     |                       |
| 35562   | 35563 | Apparent Power Phase L3 (S3)            | T5   |     |                       |
| 35564   | 35565 | Power Factor Total (PFt)                | T7   |     |                       |
| 35566   | 35567 | Power Factor Phase 1 (PF1)              | T7   |     |                       |
| 35568   | 35569 | Power Factor Phase 2 (PF2)              | T7   |     |                       |

### **APPENDICES**

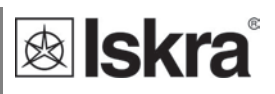

| Addross |       | Contents                         | Data | Ind | Values / Dependencies |
|---------|-------|----------------------------------|------|-----|-----------------------|
| Addi    | ress  | Input Registers                  |      |     |                       |
|         |       | AVERAGE MEASUREMENTS             |      |     |                       |
| 35570   | 35571 | Power Factor Phase 3 (PF3)       | T7   |     |                       |
| 35572   |       | Power Angle Total (atan2(Pt,Qt)) | T17  |     |                       |
| 35573   |       | j1 (angle between U1 and I1)     | T17  |     |                       |
| 35574   |       | j2 (angle between U2 and I2)     | T17  |     |                       |
| 35575   |       | j3 (angle between U3 and I3)     | T17  |     |                       |
| 35581   |       | Internal Temperature             | T17  |     |                       |
|         |       | THD HARMONIC DATA                |      |     |                       |
| 35582   |       | U1 THD%                          | T16  |     |                       |
| 35583   |       | U2 THD%                          | T16  |     |                       |
| 35584   |       | U3 THD%                          | T16  |     |                       |
| 35588   |       | I1 THD%                          | T16  |     |                       |
| 35589   |       | I2 THD%                          | T16  |     |                       |
| 35590   |       | I3 THD%                          | T16  |     |                       |
|         |       | MAXIMUM MEASUREMENTS             |      |     |                       |
| 35600   | 35604 | Reserved                         |      |     |                       |
| 35605   | 35606 | Frequency                        | T5   |     |                       |
| 35607   | 35608 | U1                               | T5   |     |                       |
| 35609   | 35610 | U2                               | T5   |     |                       |
| 35611   | 35612 | U3                               | T5   |     |                       |
| 35613   | 35614 | Uavg (phase to neutral)          | T5   |     |                       |
| 35615   |       | j12 (angle between U1 and U2)    | T17  |     |                       |
| 35616   |       | j23 (angle between U2 and U3)    | T17  |     |                       |
| 35617   |       | j31 (angle between U3 and U1)    | T17  |     |                       |
| 35618   | 35619 | U12                              | T5   |     |                       |
| 35620   | 35621 | U23                              | T5   |     |                       |
| 35622   | 35623 | U31                              | T5   |     |                       |
| 35624   | 35625 | Uavg (phase to phase)            | T5   |     |                       |
| 35626   | 35627 | 11                               | T5   |     |                       |
| 35628   | 35629 | 12                               | T5   |     |                       |
| 35630   | 35631 | 13                               | T5   |     |                       |
| 35636   | 35637 | lavg                             | T5   |     |                       |
| 35640   | 35641 | Active Power Total (Pt)          | T6   |     |                       |
| 35642   | 35643 | Active Power Phase L1 (P1)       | Т6   |     |                       |
| 35644   | 35645 | Active Power Phase L2 (P2)       | T6   |     |                       |
| 35646   | 35647 | Active Power Phase L3 (P3)       | Т6   |     |                       |
| 35648   | 35649 | Reactive Power Total (Qt)        | T6   |     |                       |
| 35650   | 35651 | Reactive Power Phase L1 (Q1)     | Т6   |     |                       |
| 35652   | 35653 | Reactive Power Phase L2 (Q2)     | T6   |     |                       |
| 35654   | 35655 | Reactive Power Phase L3 (Q3)     | Т6   |     |                       |
| 35656   | 35657 | Apparent Power Total (St)        | T5   |     |                       |
| 35658   | 35659 | Apparent Power Phase L1 (S1)     | T5   |     |                       |
| 35660   | 35661 | Apparent Power Phase L2 (S2)     | T5   |     |                       |
| 35662   | 35663 | Apparent Power Phase L3 (S3)     | T5   |     |                       |
| 35664   | 35665 | Power Factor Total (PFt)         | T7   |     |                       |
| 35666   | 35667 | Power Factor Phase 1 (PF1)       | T7   |     |                       |
| 35668   | 35669 | Power Factor Phase 2 (PF2)       | T7   |     |                       |
| 35670   | 35671 | Power Factor Phase 3 (PF3)       | T7   |     |                       |

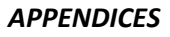

| Addross |       | Contents                         | Data | Ind | Values / Dependencies |
|---------|-------|----------------------------------|------|-----|-----------------------|
| Add     | ress  | Input Registers                  |      |     |                       |
|         |       | AVERAGE MEASUREMENTS             |      |     |                       |
| 35672   |       | Power Angle Total (atan2(Pt,Qt)) | T17  |     |                       |
| 35673   |       | j1 (angle between U1 and I1)     | T17  |     |                       |
| 35674   |       | j2 (angle between U2 and I2)     | T17  |     |                       |
| 35675   |       | j3 (angle between U3 and I3)     | T17  |     |                       |
| 35681   |       | Internal Temperature             | T17  |     |                       |
|         |       | THD HARMONIC DATA                |      |     |                       |
| 35682   |       | U1 THD%                          | T16  |     |                       |
| 35683   |       | U2 THD%                          | T16  |     |                       |
| 35684   |       | U3 THD%                          | T16  |     |                       |
| 35688   |       | I1 THD%                          | T16  |     |                       |
| 35689   |       | I2 THD%                          | T16  |     |                       |
| 35690   |       | I3 THD%                          | T16  |     |                       |
|         |       | MINIMUM MEASUREMENTS             |      |     |                       |
| 35700   | 35704 | Reserved                         |      |     |                       |
| 35705   | 35706 | Frequency                        | T5   |     |                       |
| 35707   | 35708 | U1                               | T5   |     |                       |
| 35709   | 35710 | U2                               | T5   |     |                       |
| 35711   | 35712 | U3                               | T5   |     |                       |
| 35713   | 35714 | Uavg (phase to neutral)          | T5   |     |                       |
| 35715   |       | j12 (angle between U1 and U2)    | T17  |     |                       |
| 35716   |       | j23 (angle between U2 and U3)    | T17  |     |                       |
| 35717   |       | j31 (angle between U3 and U1)    | T17  |     |                       |
| 35718   | 35719 | U12                              | T5   |     |                       |
| 35720   | 35721 | U23                              | T5   |     |                       |
| 35722   | 35723 | U31                              | T5   |     |                       |
| 35724   | 35725 | Uavg (phase to phase)            | T5   |     |                       |
| 35726   | 35727 | 11                               | T5   |     |                       |
| 35728   | 35729 | 12                               | T5   |     |                       |
| 35730   | 35731 | 13                               | T5   |     |                       |
| 35736   | 35737 | lavg                             | T5   |     |                       |
| 35740   | 35741 | Active Power Total (Pt)          | Т6   |     |                       |
| 35742   | 35743 | Active Power Phase L1 (P1)       | Т6   |     |                       |
| 35744   | 35745 | Active Power Phase L2 (P2)       | Т6   |     |                       |
| 35746   | 35747 | Active Power Phase L3 (P3)       | Т6   |     |                       |
| 35748   | 35749 | Reactive Power Total (Qt)        | Т6   |     |                       |
| 35750   | 35751 | Reactive Power Phase L1 (Q1)     | Т6   |     |                       |
| 35752   | 35753 | Reactive Power Phase L2 (Q2)     | Т6   |     |                       |
| 35754   | 35755 | Reactive Power Phase L3 (Q3)     | Т6   |     |                       |
| 35756   | 35757 | Apparent Power Total (St)        | T5   |     |                       |
| 35758   | 35759 | Apparent Power Phase L1 (S1)     | T5   |     |                       |
| 35760   | 35761 | Apparent Power Phase L2 (S2)     | T5   |     |                       |
| 35762   | 35763 | Apparent Power Phase L3 (S3)     | T5   |     |                       |
| 35764   | 35765 | Power Factor Total (PFt)         | T7   |     |                       |
| 35766   | 35767 | Power Factor Phase 1 (PF1)       | T7   |     |                       |
| 35768   | 35769 | Power Factor Phase 2 (PF2)       | T7   |     |                       |
| 35770   | 35771 | Power Factor Phase 3 (PF3)       | T7   |     |                       |
| 35772   |       | Power Angle Total (atan2(Pt,Qt)) | T17  |     |                       |

I

**Iskra**<sup>®</sup>

### **APPENDICES**

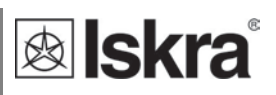

| ٨dd   | 2055 | Contents                     | Data | Ind | Values / Dependencies |
|-------|------|------------------------------|------|-----|-----------------------|
| Auu   | 1635 | Input Registers              |      |     |                       |
|       |      | AVERAGE MEASUREMENTS         |      |     |                       |
| 35773 |      | j1 (angle between U1 and I1) | T17  |     |                       |
| 35774 |      | j2 (angle between U2 and I2) | T17  |     |                       |
| 35775 |      | j3 (angle between U3 and I3) | T17  |     |                       |
| 35781 |      | Internal Temperature         | T17  |     |                       |
|       |      | THD HARMONIC DATA            |      |     |                       |
| 35782 |      | U1 THD%                      | T16  |     |                       |
| 35783 |      | U2 THD%                      | T16  |     |                       |
| 35784 |      | U3 THD%                      | T16  |     |                       |
| 35788 |      | I1 THD%                      | T16  |     |                       |
| 35789 |      | I2 THD%                      | T16  |     |                       |
| 35790 |      | I3 THD%                      | T16  |     |                       |

### LIMIT'S MEASUREMENTS (option)

| 35900 |       | Limit S Value                         | T1 |       | VA                    |
|-------|-------|---------------------------------------|----|-------|-----------------------|
| 35901 |       | Limits Status                         | T1 | Bit 0 | Limit Output State    |
|       |       |                                       |    | Bit 1 | Average S > Limit S   |
|       |       |                                       |    | Bit 2 | Predicted S > Limit S |
|       |       |                                       |    | Bit 3 | Actual S > Limit S    |
| 35902 | 35903 | Average Total Export Apparent Power   | T5 |       |                       |
| 35904 | 35905 | Predicted Total Export Apparent Power | T5 |       |                       |
| 35906 | 35907 | Actual Total Export Apparent Power    | T5 |       |                       |

### SETTINGS

|       |       | SYSTEM COMMANDS         |        |    |                           |   |   |   |
|-------|-------|-------------------------|--------|----|---------------------------|---|---|---|
| 40001 | 40002 | User Password (L1, L2)  | T_Str4 | AZ | Password to attempt user  |   |   |   |
|       |       |                         |        |    | access level upgrade      |   |   | 0 |
| 40003 | 40005 | Factory Password (FAC)  | T_Str6 | AZ | Password to attempt       |   |   |   |
|       |       |                         |        |    | factory access level      |   |   |   |
|       |       |                         |        |    | upgrade                   |   |   | 0 |
| 40006 | 40007 | Level 1 - User password | T_Str4 | AZ |                           |   |   | 2 |
| 40008 | 40009 | Level 2 - User password | T_Str4 | AZ |                           |   |   | 2 |
| 40010 |       | Active Access Level     | T1     | 0  | Full protection           | 0 | 0 | 0 |
|       |       |                         |        | 1  | Access up to level 1 user |   |   |   |
|       |       |                         |        |    | password                  |   |   |   |
|       |       |                         |        | 2  | Access up to level 2 user |   |   |   |
|       |       |                         |        |    | password                  |   |   |   |
|       |       |                         |        | 3  | Access up to level 2      |   |   |   |
|       |       |                         |        |    | (backup pass.)            |   |   |   |
|       |       |                         |        | 4  | Factory access level      |   |   |   |
| 40011 |       | Manual password         | T1     | 1  | Lock instrument           |   |   |   |
|       |       | activation              |        |    |                           |   |   | 0 |
| 40012 |       | Operator Command        | T1     | 1  | Save Settings             |   |   |   |
|       |       | Register                |        |    |                           |   |   | 1 |
|       |       |                         |        | 2  | Abort Settings            |   |   |   |
|       |       |                         |        | 3  | Restart Instrument        |   |   |   |

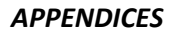

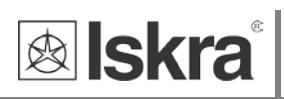

| Add   | ress  | Contents                 | Data    | Ind   | Values                   | min | max | P.<br>Level |
|-------|-------|--------------------------|---------|-------|--------------------------|-----|-----|-------------|
| 40013 |       | Reset command register 1 | T1      | Bit-0 | Reset counter 1          |     |     | 1           |
|       |       |                          |         | Bit-1 | Reset counter 2          |     |     |             |
|       |       |                          |         | Bit-2 | Reset counter 3          |     |     |             |
|       |       |                          |         | Bit-3 | Reset counter 4          |     |     |             |
|       |       |                          |         |       | Reset alarm output relay |     |     |             |
|       |       |                          |         | Bit-4 | 2                        |     |     |             |
| 40015 |       | IR external relay        | T1      | 0     | Off                      | 0   | 1   | 0           |
|       |       | command action           |         | 1     | On                       |     |     |             |
|       |       |                          |         |       |                          |     |     |             |
| 40016 |       | Load control Output      |         | 0     | Off                      |     |     |             |
|       |       | state                    |         |       |                          | 0   | 1   | 0           |
|       |       |                          |         | 1     | On                       |     |     |             |
|       |       |                          |         |       |                          |     |     |             |
| 40017 |       | Digital input function   |         | 0     |                          |     |     |             |
|       |       |                          |         | 1     | Tariff input             |     |     |             |
|       |       |                          |         | 2     | IR relay push button     |     |     |             |
|       |       |                          |         | 3     | IR relay switch          |     |     |             |
|       |       |                          |         | 4     | External relay push      |     |     |             |
|       |       |                          |         |       | button                   |     |     |             |
|       |       |                          |         | 5     | External relay switch    |     |     |             |
| 40101 | 40120 | Description              | T_Str16 |       |                          |     |     | 2           |
| 40121 | 40140 | Location                 | T_Str16 |       |                          |     |     | 2           |

I

### **APPENDICES**

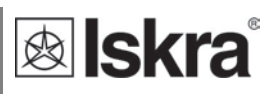

| Add   | ress | Contents             | Data | Ind    | Values                         | min | max   | P.<br>Level |
|-------|------|----------------------|------|--------|--------------------------------|-----|-------|-------------|
|       |      |                      |      |        | Reverse Energy flow            |     |       |             |
| 40151 |      | CT connection        | T1   | 2      | direction (Fixed)              | 2   | 2     | 2           |
| 40173 |      | LCD Mode             | T1   | 0      | Manual                         | 0   | 1     | 2           |
|       |      |                      |      | 1      | Cycling                        |     |       |             |
| 40174 |      | LCD cycling period   | T1   |        | Seconds                        | 5   | 60    | 2           |
| 40183 |      | WM3 - LCD parameters | T1   | Bit 0  | Active Power P1                | 1   | 65535 | 2           |
|       |      |                      |      | Bit 1  | Active Power P2                |     |       |             |
|       |      |                      |      | Bit 2  | Active Power P3                |     |       |             |
|       |      |                      |      | Bit 3  | Reactive Power Q1              |     |       |             |
|       |      |                      |      | Bit 4  | Reactive Power Q2              |     |       |             |
|       |      |                      |      | Bit 5  | Reactive Power Q3              |     |       |             |
|       |      |                      |      | Bit 6  | Apparent Power S1              |     |       |             |
|       |      |                      |      | Bit 7  | Apparent Power S2              |     |       |             |
|       |      |                      |      | Bit 8  | Apparent Power S3              |     |       |             |
|       |      |                      |      | Bit 9  | Power Factor PF1               |     |       |             |
|       |      |                      |      | Bit 10 | Power Factor PF2               |     |       |             |
|       |      |                      |      | Bit 11 | Power Factor PF3               |     |       |             |
|       |      |                      |      | Bit 12 | Voltage U12                    |     |       |             |
|       |      |                      |      | Bit 13 | Voltage U23                    |     |       |             |
|       |      |                      |      | Bit 14 | Voltage U31                    |     |       |             |
| 40184 |      | LCD parameters       | T1   | Bit 0  | Counter 1 (Always)             | 1   | 65535 | 2           |
|       |      |                      |      | Bit 1  | Counter 2                      |     |       |             |
|       |      |                      |      | Bit 2  | Counter 3                      |     |       |             |
|       |      |                      |      | Bit 3  | Counter 4                      |     |       |             |
|       |      |                      |      | Bit 4  | Active Power Total             |     |       |             |
|       |      |                      |      |        | (Pt)                           |     |       |             |
|       |      |                      |      | Bit 5  | Reactive Power Total           |     |       |             |
|       |      |                      |      |        | (Qt)                           |     |       |             |
|       |      |                      |      | Bit 6  | Apparent Power Total           |     |       |             |
|       |      |                      |      |        | (St)                           |     |       |             |
|       |      |                      |      | Bit 7  | Power Factor Total             |     |       |             |
|       |      |                      |      |        | (PFt)                          |     |       |             |
|       |      |                      |      | Bit 8  | Power Angle                    |     |       |             |
|       |      |                      |      |        | <pre>total(atan2(Pt,Qt))</pre> |     |       |             |
|       |      |                      |      | Bit 9  | Voltage ph.1                   |     |       |             |
|       |      |                      |      | Bit 10 | Voltage ph.2                   |     |       |             |
|       |      |                      |      | Bit 11 | Voltage ph.3                   |     |       |             |
|       |      |                      |      | Bit 12 | Frequency                      |     |       |             |
| 40184 |      | LCD parameters       | Τ1   | Bit 13 | Current ph.1                   |     |       |             |
|       |      |                      |      | Bit 14 | Current ph.2                   |     |       |             |
|       |      |                      |      | Bit 15 | Current ph.3                   |     |       |             |
| 40185 |      | Operation mode       |      | 0      | Normal mode                    | 0   | 1     | 0           |
|       |      |                      |      | 1      | Test mode P-Fast               |     |       |             |
|       |      |                      |      |        | Test mode P -Fast              |     |       |             |
|       |      |                      |      | 2      | (Counter only)                 |     |       |             |
|       |      |                      |      | 4      | Test mode Q                    |     |       |             |
|       |      |                      |      | 5      | Test mode Q - Fast             |     |       |             |
|       |      |                      |      |        | Test mode Q – Fast             |     |       |             |
|       |      |                      | 1    | 6      | (Counter only)                 |     |       |             |

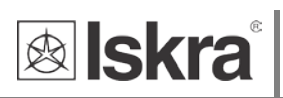

| 40186 | External relay operating |    |   |                     |   |   |   |
|-------|--------------------------|----|---|---------------------|---|---|---|
|       | mode                     | T1 | 0 | Not connected       | 0 | 1 | 2 |
|       |                          |    | 1 | Manual              |   |   |   |
| 40187 | Limits enabled           |    | 0 | None                | 0 | 4 | 2 |
|       |                          |    | 1 | Limit 1             |   |   |   |
|       |                          |    | 2 | Limit 2             |   |   |   |
|       |                          |    | 3 | Limit 1 OR Limit 2  |   |   |   |
|       |                          |    | 4 | Limit 1 AND Limit 2 |   |   |   |
| 40188 | Display notification     |    | 0 | None                | 0 | 2 | 2 |
|       |                          |    | 1 | Relay ON            |   |   |   |
|       |                          |    | 2 | Relay OFF           |   |   |   |

| Add   | ress  | Contents                           | Data    | Ind | Values                            | min  | max | P.<br>Level |
|-------|-------|------------------------------------|---------|-----|-----------------------------------|------|-----|-------------|
|       |       | LIMIT                              |         |     |                                   |      |     |             |
| 40189 |       | Limit 1: Parameter                 | T1      |     | See OutTypes                      |      |     |             |
| 40190 |       | Limit 1: Compare relation          | T1      | 0   | <pre>measurement &gt; limit</pre> | 0    | 1   | 2           |
|       |       |                                    |         | 1   | <pre>measurement &lt; limit</pre> |      |     |             |
| 40191 |       | Limit 1: ON level                  | T17     |     | % of parameter value              | -300 | 300 | 2           |
| 40192 |       | Limit 1: OFF level                 | T17     |     | % of parameter value              | -300 | 300 | 2           |
| 40193 |       | Limit 1: Compare time              |         |     |                                   |      |     |             |
|       |       | delay                              | T1      |     | seconds                           | 0    | 600 | 2           |
| 40194 | 40198 | Limit 2                            |         |     | see Limit 1                       |      |     |             |
|       |       | COMMUNICATION                      |         |     |                                   |      |     |             |
| 40202 |       | Port 1: Device Address<br>(Modbus) | T1      |     |                                   | 1    | 247 | 2           |
| 40203 |       | Port 1: Baud Rate                  | T1      | 0   | Baud rate 1200                    | 1    | 7   | 2           |
|       |       |                                    |         | 1   | Baud rate 2400                    |      |     |             |
|       |       |                                    |         | 2   | Baud rate 4800                    |      |     |             |
|       |       |                                    |         | 3   | Baud rate 9600                    |      |     |             |
|       |       |                                    |         | 4   | Baud rate 19200                   |      |     |             |
| 40204 |       | Port 1: Stop Bit                   | T1      | 0   | 1 Stop bit                        | 0    | 1   | 2           |
|       |       |                                    |         | 1   | 2 Stop bits                       |      |     |             |
| 40205 |       | Port 1: Parity                     | T1      | 0   | No parity                         | 0    | 2   | 2           |
|       |       |                                    |         | 1   | Odd parity                        |      |     |             |
|       |       |                                    |         | 2   | Even parity                       |      |     |             |
| 40206 |       | Port 1: Data Bits                  | T1      | 0   | 8 bits                            | 0    | 0   | 2           |
|       |       | WIFI adapter                       |         |     |                                   |      |     |             |
| 42750 |       | WIFI LCD menu time<br>enabled      | T1      |     | Seconds                           |      |     |             |
| 42751 |       | WIFI status                        | T1      |     | WIFI status                       |      |     |             |
| 42752 | 42753 | WIFI IP                            | Т3      |     | example:                          |      |     |             |
|       |       |                                    |         |     | 129.168.001.255                   |      |     |             |
| 42754 |       | WIFI command                       | T1      |     | reset WIFI                        |      |     |             |
| 42755 | 42760 | Reserved for WIFI                  | T1      |     |                                   |      |     |             |
|       |       | numbers                            |         |     |                                   |      |     |             |
| 42761 | 42770 | WIFI status text 1                 | T_Str20 |     |                                   |      |     |             |
| 42771 | 42780 | WIFI status text 2                 | T_Str20 |     |                                   |      |     |             |

I

### **APPENDICES**

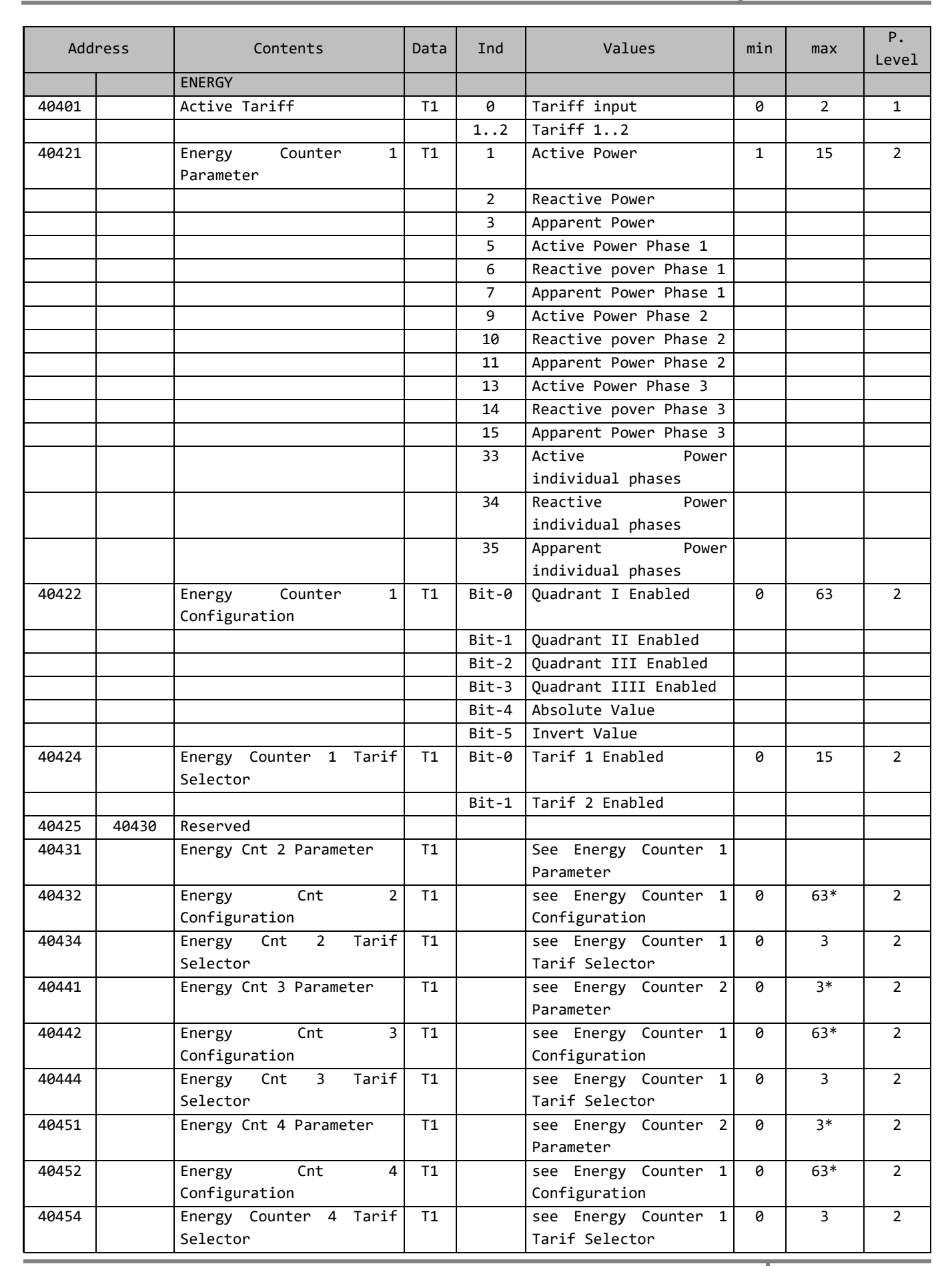

🕸 lskra

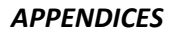

| Address |       | Contents                                | Data    | Ind | Values          | min | max   | P.<br>Level |
|---------|-------|-----------------------------------------|---------|-----|-----------------|-----|-------|-------------|
|         |       | LIMIT S                                 |         |     |                 |     |       |             |
| 41201   |       | Limit S Value                           | T1      |     | VA              | 0   | 65535 | 2           |
| 41202   |       | Predicted Time                          | T1      |     | S               | 1   | 30    | 2           |
| 41203   | 41900 | Reserved                                |         |     |                 |     |       |             |
|         |       | Counter freeze                          |         |     |                 |     |       |             |
| 41901   |       | Auto freeze interval [minutes]          | T1      |     |                 |     |       |             |
| 41902   |       | time to freeze [s]                      | T1      |     |                 |     |       |             |
| 41903   | 41904 | time from freeze [s]                    | T3u     |     |                 |     |       |             |
| 41905   |       | Freeze status                           | T1      |     |                 |     |       |             |
| 41906   |       | Current Active Tariff                   | T1      |     |                 |     |       |             |
| 41907   | 41908 | Energy Counter 1 (resettable)           | Т3      |     |                 |     |       |             |
| 41909   | 41910 | Energy Counter 2 (resettable)           | Т3      |     |                 |     |       |             |
| 41911   | 41912 | Energy Counter 3 (resettable)           | Т3      |     |                 |     |       |             |
| 41913   | 41914 | Energy Counter 4 (resettable)           | Т3      |     |                 |     |       |             |
| 41915   | 41916 | Energy Counter 1 (Non-reset)            | Т3      |     |                 |     |       |             |
| 41917   | 41918 | Energy Counter 2 (Non-reset)            | Т3      |     |                 |     |       |             |
| 41919   | 41920 | Energy Counter 3 (Non-reset)            | Т3      |     |                 |     |       |             |
| 41921   | 41922 | Energy Counter 4 (Non-reset)            | Т3      |     |                 |     |       |             |
| 41923   | 41924 | 1000x Energy Counter 1 (resettable)     | Т3      |     |                 |     |       |             |
| 41925   | 41926 | 1000x Energy Counter 2 (resettable)     | Т3      |     |                 |     |       |             |
| 41927   | 41928 | 1000x Energy Counter 3 (resettable)     | Т3      |     |                 |     |       |             |
| 41929   | 41930 | 1000x Energy Counter 4 (resettable)     | Т3      |     |                 |     |       |             |
| 41931   | 41932 | 1000x Energy Counter 1 (Non-reset)      | Т3      |     |                 |     |       |             |
| 41933   | 41934 | 1000x Energy Counter 2 (Non-reset)      | Т3      |     |                 |     |       |             |
| 41935   | 41936 | 1000x Energy Counter 3 (Non-reset)      | Т3      |     |                 |     |       |             |
| 41937   | 41938 | 1000x Energy Counter 4 (Non-reset)      | Т3      |     |                 |     |       |             |
|         |       | INTERVAL MEASUREMENTS                   |         |     |                 |     |       |             |
| 41990   |       | Interval duration [s/10]                | T1      |     | 600=60,0 sec    | 0,1 | 3600  | 0           |
| 41991   |       | Time to calculate interval meas. [s/10] | T1      |     |                 | 0,1 | 3600  | 0           |
|         |       | Wifi status                             |         |     |                 |     |       |             |
| 42750   |       | Wifi LCD menu time enabled              | T1      |     | Seconds         |     |       | 0           |
| 42751   |       | Wifi status                             | T1      |     | Wifi status     |     |       | 0           |
| 42752   | 42753 | WIFI IP                                 | Т3      |     | example :       |     |       | 0           |
|         |       |                                         |         |     | 129.168.001.255 |     |       |             |
| 42754   |       | WIFI command                            | T1      | 1   | reset WIFI      |     |       | 0           |
| 42755   | 42760 | Reserved for WIFI numbers               | T1      |     |                 |     |       | 0           |
| 42761   | 42770 | Wifi status text 1                      | T_Str20 |     |                 |     |       | 0           |
| 42771   | 42780 | Wifi status text 2                      | T_Str20 |     |                 |     |       | 0           |
| 42781   |       | I-Hub status                            | T1      | 0   | BICom Off       |     |       |             |
|         |       |                                         |         | 1   | BICom On        |     |       |             |
|         |       |                                         |         | 255 | disconect I-Hub |     |       |             |

**⊗ Iskra**°

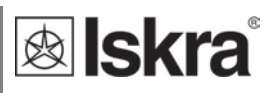

### SUPPORTED FUNCTIONS AND USAGE

| Code<br>DEC | Code<br>HEX | Function                                 | References                |
|-------------|-------------|------------------------------------------|---------------------------|
| 3           | 03          | to read from holding registers           | (4XXXX memory references) |
| 4           | 04          | to read from input registers             | (3XXXX memory references) |
| 6           | 06          | to write to a single holding register    | (4XXXX memory references) |
| 16          | 10          | to write to one or more holding register | (4XXXX memory references) |

### DATA TYPES DECODING

Registers defined in the Modbus database will define data as one of the data types described in the following table:

| Туре | Value / Bit Mask | Description                                                         |
|------|------------------|---------------------------------------------------------------------|
| T1   |                  | Unsigned Value (16 bit)                                             |
|      |                  | Example: 12345 stored as $12345 = 3039_{(16)}$                      |
| T2   |                  | Signed Value (16 bit)                                               |
|      |                  | Example: $-12345$ stored as $-12345 = CFC7_{(16)}$                  |
| Т3   |                  | Signed Long Value (32 bit)                                          |
|      |                  | Example: 123456789 stored as 123456789 = 075B CD 15 <sub>(16)</sub> |
| T4   |                  | Short Unsigned float (16 bit)                                       |
|      | bits # 1514      | Decade Exponent(Unsigned 2 bit)                                     |
|      | bits # 1300      | Binary Unsigned Value (14 bit)                                      |
|      |                  | Example: $10000*10^2$ stored as $A710_{(16)}$                       |

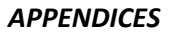

| 🕸 Isk      | kra              | APPE                                                                 | NDICE. |
|------------|------------------|----------------------------------------------------------------------|--------|
| Туре       | Value / Bit Mask | Description                                                          |        |
| T5         |                  | Unsigned Measurement (32 bit)                                        |        |
|            | bits # 3124      | Decade Exponent(Signed 8 bit)                                        |        |
|            | bits # 2300      | Binary Unsigned Value (24 bit)                                       |        |
|            |                  | Example: 123456*10 <sup>-3</sup> stored as FD01 E240 <sub>(16)</sub> |        |
| Т6         |                  | Signed Measurement (32 bit)                                          |        |
|            | bits # 3124      | Decade Exponent (Signed 8 bit)                                       |        |
|            | bits # 2300      | Binary Signed value (24 bit)                                         |        |
|            |                  | Example: - $123456*10^{-3}$ stored as FDFE $1DCO_{(16)}$             |        |
| Τ7         |                  | Power Factor (32 bit)                                                |        |
|            | bits # 3124      | Sign: Import/Export (00/FE)                                          |        |
|            | bits # 2316      | Sign: Inductive/Capacitive (00/FF)                                   |        |
|            | bits # 1500      | Unsigned Value (16 bit). 4 decimal places                            |        |
|            |                  | Example: $0.9876$ CAP stored as $00FF 2694_{(16)}$                   |        |
| Т8         |                  | Time stamp (32 hit)                                                  |        |
| 10         | bits # 3124      | Minutes $00 - 59$ (BCD)                                              |        |
|            | bits # 2316      | Hours $00 - 23$ (BCD)                                                |        |
|            | bits # 1508      | Day of month 01 - 31 (BCD)                                           |        |
|            | bits # 0700      | Month of year 01 - 12 (BCD)                                          |        |
|            |                  | Example: 15:42, 1. SEP stored as 4215 0109(16)                       |        |
| Т9         |                  | Time (32 hit)                                                        |        |
|            | hits # 3124      | 1/1005 00 - 99 (BCD)                                                 |        |
|            | bits # 2316      | Seconds 00 - 59 (BCD)                                                |        |
|            | bits # 1508      | Minutes $00 - 59$ (BCD)                                              |        |
|            | bits # 0700      | Hours $00 - 24$ (BCD)                                                |        |
|            |                  | Example: 15:42:03.75 stored as 7503 4215(16)                         |        |
| Т10        |                  | Date (32 hit)                                                        |        |
|            | bits # 3124      | Day of month $01 - 31$ (BCD)                                         |        |
|            | bits # 2316      | Month of year $01 - 12$ (BCD)                                        |        |
|            | bits # 1500      | Year (unsigned integer) 19984095                                     |        |
|            |                  | Example: 10, SEP 2000 stored as 1009 07D0(16)                        |        |
| T Str4     |                  | Text String 4 characters                                             |        |
| (T11)      |                  | Two characters per 16 bit register                                   |        |
| T Str6     |                  | Text String 6 characters                                             |        |
| _<br>(T12) |                  | Two charcters per 16 bit register                                    |        |
| T Str8     |                  | Text String 8 characters                                             |        |
| -          |                  | Two characters per 16 bit register.                                  |        |
| T_Str16    |                  | Text String 16 characters                                            |        |
|            |                  | Two characters per 16 bit register.                                  |        |
| T_Str20    |                  | Text String 20 characters                                            |        |
|            |                  | Two characters per 16 bit register.                                  |        |
| T16        |                  | Unsigned Value (16 bit), 2 decimal places                            |        |
|            |                  | Example: 123.45 stored as $123.45 = 3039_{(16)}$                     |        |
| T17        |                  | Signed Value (16 bit), 2 decimal places                              |        |
|            |                  | Example: -123.45 stored as -123.45 = CFC7 <sub>(16)</sub>            |        |

| <b>lskra</b> ® | 2.3 |
|----------------|-----|
|----------------|-----|

| Туре      | Value / Bit Mask | Description                                                          |
|-----------|------------------|----------------------------------------------------------------------|
| T_Time    |                  | Time and Date (64 bit)                                               |
| _         | bits # 6356      | 1/100s 00 - 99 (BCD)                                                 |
|           | bits # 5548      | Seconds 00 - 59 (BCD)                                                |
|           | bits # 4740      | Minutes 00 - 59 (BCD)                                                |
|           | bits # 3932      | Hours 00 - 24 (BCD)                                                  |
|           | bits # 3124      | Day of month 01 - 31 (BCD)                                           |
|           | bits # 2316      | Month of year 01 - 12 (BCD)                                          |
|           | bits # 1500      | Year (unsigned integer) 19984095                                     |
|           |                  | Example: 15:42:03.75, 10. SEP 2000 stored as 7503 4215 1009 07D0(16) |
|           |                  |                                                                      |
| T TimeIEC |                  | Time and Date (64 bit) = IEC870-5-4 "Binary Time 2a"                 |
| _         | bits # 6355      | Reserved                                                             |
|           | bits # 5448      | Years (0 99)                                                         |
|           | bits # 4744      | Reserved                                                             |
|           | bits # 4340      | Months (1 12)                                                        |
|           | bits # 3937      | Day of Week (1 7)                                                    |
|           | bits # 3632      | Day of Month (1 31)                                                  |
|           | bit # 31         | Summer Time (0 1): Summer time (1), Standard time (0)                |
|           | bits # 3029      | Reserved                                                             |
|           | bits # 2824      | Hours (0 23)                                                         |
|           | bit # 23         | Invalid (0 1): Invalid (1), Valid (0)                                |
|           | bit # 22         | Reserved                                                             |
|           | bits # 2116      | Minutes (0 59)                                                       |
|           | bits # 1500      | Miliseconds (0 59999)                                                |
|           |                  | Example: 15:42, 1. SEP stored as 4215 0109(16)                       |
| T Data    |                  | Record Data                                                          |
|           |                  | Size and SubTypes depends on the Actual Memory Part                  |
| T Str40   |                  | Text String 40 characters                                            |
|           |                  | Two characters per 16 bit register.                                  |
| T_float   |                  | IEEE 754 Floating-Point Single Precision Value (32 bit)              |
|           | bits # 31        | Sign Bit (1 bit)                                                     |
|           | bits # 3023      | Exponent Field (8 bit)                                               |
|           | bits # 220       | Significand (23 bit)                                                 |
|           |                  | Example: 123.45 stored as 123.45000 = 42F6 E666 <sub>(16)</sub>      |
| T9A       |                  | Time (16 bit)                                                        |
|           | bits # 1508      | Minutes 00 - 59 (BCD)                                                |
|           | bits # 0700      | Hours 00 - 24 (BCD)                                                  |
|           |                  | Example: 15:42 stored as 4215 <sub>(16)</sub>                        |
| T10A      |                  | Date (16 bit)                                                        |
|           | bits # 1508      | Day of month 00 - 31 (BCD)                                           |
|           | bits # 0700      | Month of year 00 - 12 (BCD)                                          |
|           |                  | Example: 30, SEP stored as 3009(16)                                  |
| T18       |                  | Signed Value (16 bit), 4 decimal places                              |
| -         |                  | Example: $-0.2345$ stored as $-2345 = F6D7_{(16)}$                   |
| T DSK     |                  | HEX value 16 bytes                                                   |

## 8.2 Appendix B: M-BUS

The M-BUS interface fully complies with M-BUS European standard EN13757-2. The entire communication is ensured with 8 Data Bits, Even Parity, 1 Stop Bit and a Baud Rate from 300 to 9600 Bauds.

### **Communication settings**

Default communication settings are: 2400, 8, E, 1 primary address 0 and secondary address is set to serial number of device.

### Initialize M-Bus (SNK\_NKE)

This Short Telegram initializes the M-BUS WM3-6. The M-BUS WM3-6 confirms correct receipt by Single Character Acknowledgement (ACK = E5). If the telegram was not correctly received the WM3-6 will not send an acknowledgement.

### Select M-BUS WM3-6 Using Secondary Address (SND\_UD)

This Telegram enables to select M-BUS WM3-6. The M-BUS WM3-6 confirms the correct receipt by ACK. If the telegram has not been correctly received the M-BUS WM3-6 will not send an Acknowledgement. After issue of the Single Character Acknowledgement the M-BUS WM3-6 is ready to transmit the entire Read-out Data within 3 seconds from receiving the Telegram "Transmit Read-out Data". At the end of 3 seconds the M-BUS WM3-6 will switch back to normal mode.

### Transmit Read-out Data via Primary/Secondary Address (REQ\_UD2)

This Short Telegram enables to select the M-BUS WM3-6 and to command it to transmit the Read-out Data parameterized. The M-BUS WM3-6 confirms correct receipt by transmitting of the Read-out Data. If the Short Telegram has not been received correctly; no Data will be transmitted by the M-BUS WM3-6. The Read-out Data are sent within 35 ms – 75 ms from receipt of the Short Telegram by the M-BUS Meter (fom more infomations see section M-Bus telegrams).

### Set Baud Rate via Primary/Secondary Address (SND\_UD)

This telegram enables to set the desired Baud Rate. The M-BUS WM3-6 confirms the correct receipt by ACK. If the telegram was not received correctly the M-BUS WM3-6 does not send an Acknowledgement. The (ACK) is sent by the M-BUS WM3-6 in the Old Baud Rate. As soon as ACK is transmitted the M-BUS Meter switches to the baud rate newly parameterized. If the WM3-6 now does not receive a new Telegram under the new baud rate within a period of 30 seconds – 40 seconds, it automatically switches back to the old baud rate. This is apt to prevent that a faulty setting of the baud rate may interrupt communication.

### Set Primary Address via Primary/Secondary Address (SND\_UD)

This Telegram enables to set a new Primary Address. The M-BUS WM3-6 confirms the correct receipt by ACK. If the telegram has not been correctly received the M-BUS WM3-6 will not send an Acknowledgement.

### Set Secondary Address via Primary/Secondary Address (SND\_UD)

This Telegram enables to set a new Secondary Address. The M-BUS WM3-6 confirms the correct receipt by ACK. If the telegram has not been correctly received the M-BUS WM3-6 will not send an Acknowledgement.

Secondary Address (UD) consists of:

| Identification Number: |         | 0000000 – 99999999 |               | 8-digit Secondary Address number |  |  |
|------------------------|---------|--------------------|---------------|----------------------------------|--|--|
| Manufacturer's         | s Code: | 73 26              | 2 Byte Compan | y Constant (Iskra = "73 26")     |  |  |
| Version Number:        |         | 01 – FF            | 1 Byte        |                                  |  |  |
| Medium:                | 02      | 1 Byte Constan     | t Electricit  |                                  |  |  |
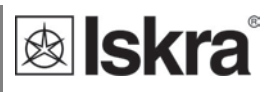

## Reset, Restart M-BUS MC350 via Primary/Secondary Address (SND\_UD)

This Telegram reset/restarts M-BUS MC350. The M-BUS WM3-6 confirms correct receipt by ACK. If the telegram was not correctly received the M-BUS WM3-6 will not send an acknowledgement.

# **M-Bus Telegram**

### Total Energy counters 0, 1, 2, 3

Energy counters could represent: +/- active energy, +/-reactive energy or apparent energy and one of 4-th tariff.

|      | DIF | DIFE | DIFE | VIF | VIFE | VIFE | VIFE | DATA                    |
|------|-----|------|------|-----|------|------|------|-------------------------|
|      |     |      |      |     |      |      |      | xx.xx.xx.xx             |
| T0:  | 04  | none | none |     |      |      |      |                         |
| T1:  | 84  | 10   | none |     |      |      |      |                         |
| T2:  | 84  | 20   | none |     |      |      |      |                         |
| A+:  |     |      |      | 05  | None | none | none | *10 <sup>5-3</sup> Wh   |
| A-:  |     |      |      | 85  | 3C   | none | none | *10 <sup>5-3</sup> Wh   |
| R+:  |     |      |      | FB  | 82   | 75   | none | *10 <sup>5-3</sup> varh |
| R-:  |     |      |      | FB  | 82   | F5   | 3C   | *10 <sup>5-3</sup> varh |
| App: |     |      |      | FB  | 84   | 75   | none | *10 <sup>5-3</sup> VAh  |

#### **Active Tariff number**

Tariff number in progress (1 to 4)

| D                                      | DIF | DIFE | DIFE | VIF | VIFE | VIFE | VIFE | DATA |
|----------------------------------------|-----|------|------|-----|------|------|------|------|
| 0                                      | )1  |      |      | FF  | 01   |      |      | хх   |
| DATA: value represent as 8 hit integer |     |      |      |     |      |      |      |      |

DATA: value represent as 8-bit integer

#### Active Power Total Pt (W)

Active power total in 32 bit  $x 10^{(2-3)} W$ 

| DIF | DIFE | DIFE | VIF | VIFE | DATA        |
|-----|------|------|-----|------|-------------|
| 04  |      |      | 2A  |      | xx.xx.xx.xx |

#### Active Power Total (kvar)

Reactive power total in 32bit  $x10^{(2-3)}$  var

|   |                                     | DIF | DIFE | VIF | VIFE | VIFE | VIFE | DATA        |
|---|-------------------------------------|-----|------|-----|------|------|------|-------------|
| ſ |                                     | 04  |      | FB  | 97   | 72   |      | xx.xx.xx.xx |
| 1 | In shout Annound Device Total (1/A) |     |      |     |      |      |      |             |

## Instant Apparent Power Total (VA)

Apparent power total in 32 bit x 10<sup>(5-6)</sup> VA

|     | DIF | DIFE | VIF | VIFE | VIFE | VIFE | DATA        |
|-----|-----|------|-----|------|------|------|-------------|
|     | 04  |      | FB  | B4   | 75   |      | xx.xx.xx.xx |
| n - | 07  |      |     |      |      |      |             |

#### Power Factor: -: leading et +: lagging: PF

Power factor as 32-bit integer \* 10<sup>-3</sup>

| DIF | DIFE | DIFE | VIF | VIFE | VIFE | VIFE | DATA        |
|-----|------|------|-----|------|------|------|-------------|
| 04  |      |      | A8  | B4   | 35   |      | xx.xx.xx.xx |

Unit : W/V/A

#### **Current Total (A)**

Total current as 32 bit x 10<sup>(9-12)</sup> A

| DIF | DIFE | VIF | VIFE | VIFE | DATA        |
|-----|------|-----|------|------|-------------|
| 04  |      | FD  | 59   |      | xx.xx.xx.xx |

# System frequency (Hz/1000)

Contains the line frequency 32-bit integer in mHz.

| DIF | DIFE | DIFE | VIF | VIFE | VIFE | VIFE | DATA        |
|-----|------|------|-----|------|------|------|-------------|
| 04  |      |      | FB  | 2C   |      |      | xx.xx.xx.xx |

# Active Power in Phase 1, 2, 3 (W)

Active power in 32bit x  $10^{(2-3)}$  W

|     | DIF | DIFE | DIFE | VIF | VIFE | VIFE | DATA        |
|-----|-----|------|------|-----|------|------|-------------|
|     | 04  |      |      |     |      |      | xx.xx.xx.xx |
| P1: |     |      |      | AA  | FC   | 01   |             |
| P2: |     |      |      | AA  | FC   | 02   |             |
| P3: |     |      |      | AA  | FC   | 03   |             |
|     |     | -    |      |     |      |      |             |

## Current in Phase 1, 2, 3, Neutral (A)

Phase current as 32 bit x 10<sup>(9-12)</sup> A

| DIF | DIFE      | VIF            | VIFE                              | VIFE                                                                                                    | VIFE                                                                                                    | DATA                                                                                                    |
|-----|-----------|----------------|-----------------------------------|----------------------------------------------------------------------------------------------------|----------------------------------------------------------------------------------------------------|----------------------------------------------------------------------------------------------------|
| 04  |           |                |                                   |                                                                                                    |                                                                                                    | xx.xx.xx.xx                                                                                                    |
|     |           | FD             | D9                                | FC                                                                                                    | 01                                                                                                    |                                                                                                    |
|     |           | FD             | D9                                | FC                                                                                                    | 02                                                                                                    |                                                                                                    |
|     |           | FD             | D9                                | FC                                                                                                    | 03                                                                                                    |                                                                                                    |
|     | DIF<br>04 | DIF DIFE<br>04 | DIF DIFE VIF<br>04 FD<br>FD<br>FD | DIF         VIF         VIFE           04         -         -           FD         D9         -           FD         D9         -           FD         D9         -           FD         D9         - | DIF         DIFE         VIF         VIFE           04         -         -         -           FD         D9         FC           FD         D9         FC           FD         D9         FC           FD         D9         FC | DIF         DIFE         VIF         VIFE         VIFE         VIFE           04         -         -         -         -         -           FD         D9         FC         01         -         -         -           FD         D9         FC         02         -         -         -         -         -         -         -         -         -         -         -         -         -         -         -         -         -         -         -         -         -         -         -         -         -         -         -         -         -         -         -         -         -         -         -         -         -         -         -         -         -         -         -         -         -         -         -         -         -         -         -         -         -         -         -         -         -         -         -         -         -         -         -         -         -         -         -         -         -         -         -         -         -         -         -         -         -         -         -         - </td |

# Voltages (V)

Voltage as 32 bit x  $10^{(7-9)}$  V

|      | DIF | DIFE | VIF | VIFE | VIFE | VIFE | DATA        |
|------|-----|------|-----|------|------|------|-------------|
|      | 04  |      |     |      |      |      | xx.xx.xx.xx |
| U1:  |     |      | FD  | C7   | FC   | 01   |             |
| U2:  |     |      | FD  | C7   | FC   | 02   |             |
| U3:  |     |      | FD  | C7   | FC   | 03   |             |
| U12: |     |      | FD  | C7   | FC   | 05   |             |
| U23: |     |      | FD  | C7   | FC   | 06   |             |
| U31: |     |      | FD  | C7   | FC   | 07   |             |

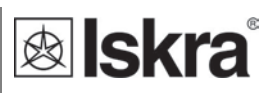

# 8.4 Appendix C: Equations

Definitions of symbols

No Symbol Definition

| 1  | MP               | Average interval                                                               |
|----|------------------|--------------------------------------------------------------------------------|
| 2  | U <sub>f</sub>   | Phase voltage ( $U_1$ , $U_2$ or $U_3$ )                                       |
| 3  | U <sub>ff</sub>  | Phase-to-phase voltage $(U_{12}, U_{23} \text{ or } U_{31})$                   |
| 4  | N                | Total number of samples in a period                                            |
| 5  | n                | Sample number (0 ≤ n ≤ N)                                                      |
| 6  | х, у             | Phase number (1, 2 or 3)                                                       |
| 7  | İn               | Current sample n                                                               |
| 8  | Ufn              | Phase voltage sample n                                                         |
| 9  | U <sub>ffn</sub> | Phase-to-phase voltage sample n                                                |
| 10 | φf               | Power angle between current and phase voltage f ( $\phi_1,\phi_2$ or $\phi_3)$ |

# Voltage

| $U_{f} = \sqrt{\frac{\sum_{n=1}^{N} u_{n}^{2}}{N}}$            | <b>Phase voltage</b><br>N – samples in averaging interval (up to 65 Hz)                                                                              |
|----------------------------------------------------------------|----------------------------------------------------------------------------------------------------|
| $U_{xy} = \sqrt{\frac{\sum_{n=1}^{N} (u_{xn} - u_{yn})^2}{N}}$ | <b>Phase-to-phase voltage</b><br>u <sub>x</sub> , u <sub>y</sub> – phase voltages (U <sub>f</sub> )<br>N – a number of samples in averaging interval |

## Current

| $\overline{\Sigma}N$ :2                           | Phase current                                   |
|---------------------------------------------------|-------------------------------------------------|
| $I_{RMS} = \sqrt{\frac{\sum_{n=1}^{N} i_n^2}{N}}$ | N – samples in averaging interval (up to 65 Hz) |

#### Power

| $P_f = \frac{1}{N} \sum_{n=1}^{N} (u_{fn} \times i_{fn})$                                                                                                    | Active power by phases<br>N – a number of periods<br>n – index of sample in a period<br>f – phase designation                                                                                                    |
|----------------------------------------------------------------------------------------------------|----------------------------------------------------------------------------------------------------|
| $P_t = P_1 + P_2 + P_3$                                                                                                    | <b>Total active power</b><br>t – total power<br>1, 2, 3 – phase designation                                                                                                    |
| $\begin{aligned} \operatorname{Sign} & \mathbb{Q}_{f}(\varphi) \\ \varphi \in [0^{\circ} - 180^{\circ}] \to \operatorname{Sign} & \mathbb{Q}_{f}(\varphi) = +1 \\ \varphi \in [180^{\circ} - 360^{\circ}] \to \operatorname{Sign} & \mathbb{Q}_{f}(\varphi) = -1 \end{aligned}$ | Reactive power sign $Q_f$ – reactive power (by phases) $\phi$ – power angle                                                                                                    |
| $S = U_f \cdot I_f$                                                                                                    | <b>Apparent power by phases</b><br>U <sub>f</sub> – phase voltage<br>I <sub>f</sub> – phase current                                                                                                    |
| $S_t = S_1 + S_2 + S_3$                                                                                                    | <b>Total apparent power</b><br>S <sub>t</sub> – apparent power by phases                                                                                                    |
|                                                                                                    |                                                                                                    |
| $Q_f = SignQ(\varphi) \times \sqrt{{S_f}^2 - {P_f}^2}$                                                                                                    | <b>Reactive power by phases</b><br>S <sub>f</sub> – apparent power by phases<br>P <sub>f</sub> – active power by phases                                                                                                    |
| $Q_f = SignQ(\varphi) \times \sqrt{S_f^2 - P_f^2}$ $Q_f = \frac{1}{N} \cdot \sum_{n=1}^{N} (u_{fn} \times i_{f[n+N/4]})$                                                                                                    | Reactive power by phases $S_f$ – apparent power by phases $P_f$ – active power by phasesReactive power by phases (displacement method) $N$ – a number of samples in a period $n$ – sample number ( $0 \le n \le N$ ) $f$ – phase designation                                                                                                    |
| $Q_f = SignQ(\varphi) \times \sqrt{S_f^2 - P_f^2}$ $Q_f = \frac{1}{N} \cdot \sum_{n=1}^{N} (u_{fn} \times i_{f[n+N/4]})$ $Q_t = Q_1 + Q_2 + Q_3$                                                                                                    | Reactive power by phases $S_f$ – apparent power by phases $P_f$ – active power by phasesReactive power by phases (displacement method) $N – a$ number of samples in a period $n –$ sample number ( $0 \le n \le N$ ) $f$ – phase designationTotal reactive power $Q_t$ – reactive power by phases                                                                                                  |
| $Q_f = SignQ(\varphi) \times \sqrt{S_f^2 - P_f^2}$ $Q_f = \frac{1}{N} \cdot \sum_{n=1}^{N} (u_{fn} \times i_{f[n+N/4]})$ $Q_t = Q_1 + Q_2 + Q_3$ $\varphi_s = a \tan^2 (P_f, Q_f)$ $\varphi_s = [-180^\circ, 179, 99^\circ]$                                                    | Reactive power by phases $S_f$ – apparent power by phases $P_f$ – active power by phases <b>Reactive power by phases (displacement method)</b> $N – a$ number of samples in a period $n –$ sample number ( $0 \le n \le N$ ) $f$ – phase designation <b>Total reactive power</b> $Q_t$ – reactive power by phases <b>Total power angle</b> $P_t$ – total active power $Q_t$ – total reactive power |

I

THD

| $I_{f} THD(\%) = \frac{\sqrt{\sum_{n=2}^{63} I_{fn}^{2}}}{I_{f1}} 100$  | <b>Current THD</b><br>I <sub>1</sub> – value of first harmonic<br>n – number of harmonic         |
|-------------------------------------------------------------------------|--------------------------------------------------------------------------------------------------|
| $U_f THD(\%) = \frac{\sqrt{\sum_{n=2}^{63} U_{fn}^2}}{U_{f1}} 100$      | <b>Phase voltage THD</b><br>U <sub>1</sub> – value of first harmonic<br>n – number of harmonic   |
| $U_{ff} THD(\%) = \frac{\sqrt{\sum_{n=2}^{63} U_{ffn}^2}}{U_{ff1}} 100$ | Phase-to-phase voltage THD<br>U <sub>1</sub> – value of first harmonic<br>n – number of harmonic |

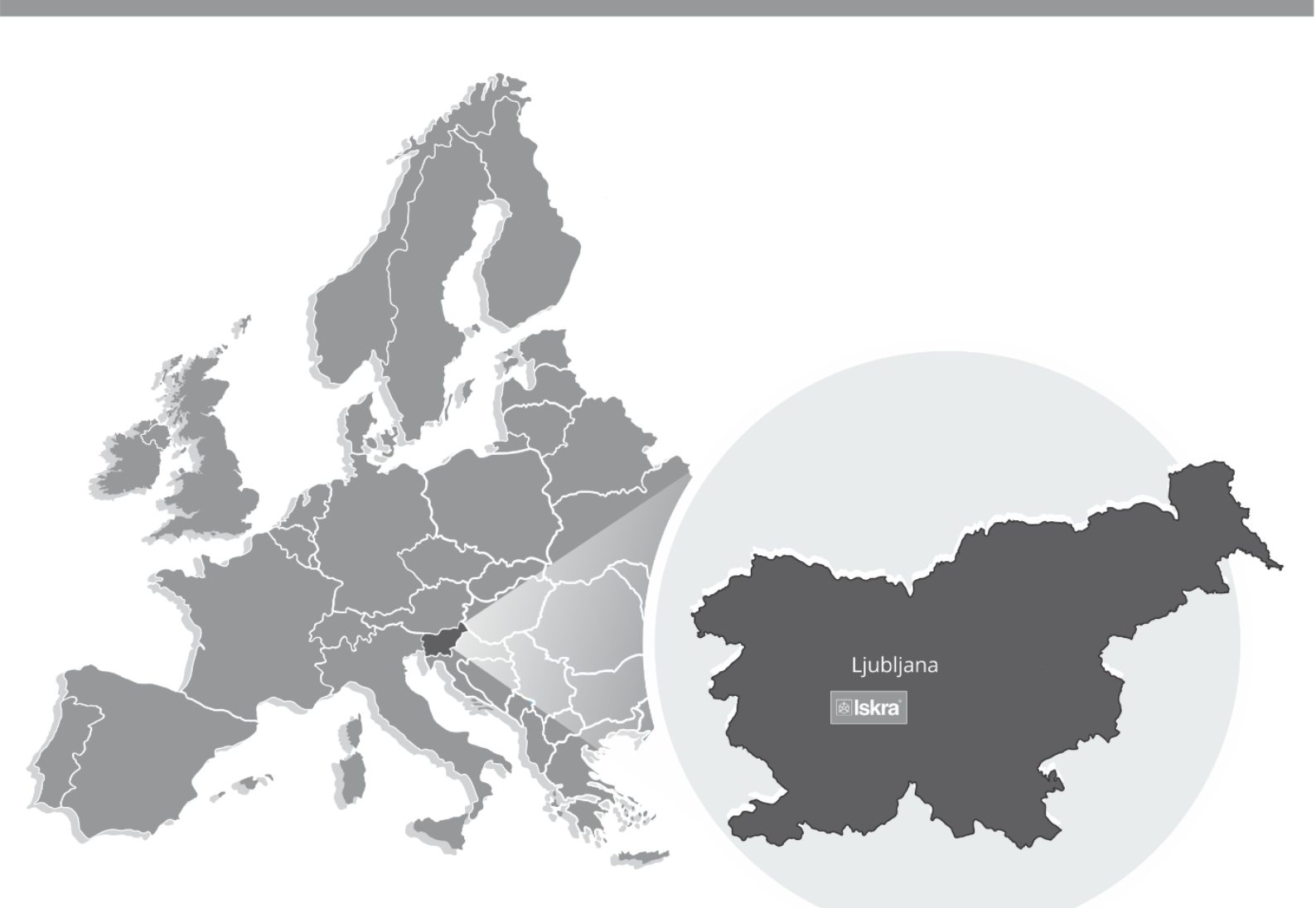

Iskra, d.o.o. BU Ljubljana Stegne 21 SI-1000 , Ljubljana Phone: + 386 1 513 10 00

Iskra IP, d.o.o. Vajdova ulica 71 SI-8333 , Semič Phone: +386 7 384 94 54

lskra Sistemi - M dooel Ul, Dame Gruev br. 16/5 kat 1000, Skopje Phone: +389 75 444 498

Iskra, d.o.o. **BU Capacitors** Vajdova ulica 71 SI-8333 , Semič Phone: +386 7 38 49 200

lskra STIK, d.o.o. Ljubljanska cesta 24a SI-4000, Kranj Phone: +386 4 237 22 33

lskra Commerce, d.o.o. Hadži Nikole Živkoviča br. 2 11000, Beograd Phone: +381 11 328 10 41

Iskra, d.o.o. BU MIS Ljubljanska c. 24a SI-4000, Kranj Phone: +386 4 237 21 12

lskra Lotrič, d.o.o. Ljubljanska c. 24a SI-4000 , Kranj Phone: +386 4 237 21 12

lskra Hong Kong Ltd. 33 Canton Road, T.S.T. 1705, China HK City Phone: +852 273 00 917

Iskra, d.o.o. **BU Batteries & Potentiometers** Šentvid pri Stični 108 SI-1296 , Šentvid pri Stični Phone: +386 1 780 08 00

Iskra ODM, d.o.o. Ljubljanska c. 24a SI-4000 , Kranj Phone: +386 4 237 21 12

ISKRA ELECTRONICS GmbH Südliche Münchner Str. 55 82031 Grünwald Deutschland

Iskra, d.o.o. **BU Electroplating** Glinek 5 SI-1291 , Škofljica Phone: +386 1 366 80 50

lskra Tela L, d.o.o. Omladinska 66 78250 , Laktaši Phone: +387 51 535 890

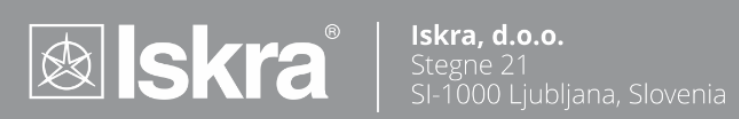